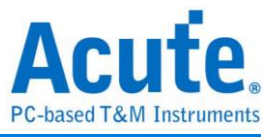

# User Manual TravelBus 2-in-1 Analyzer (Protocol & Logic)

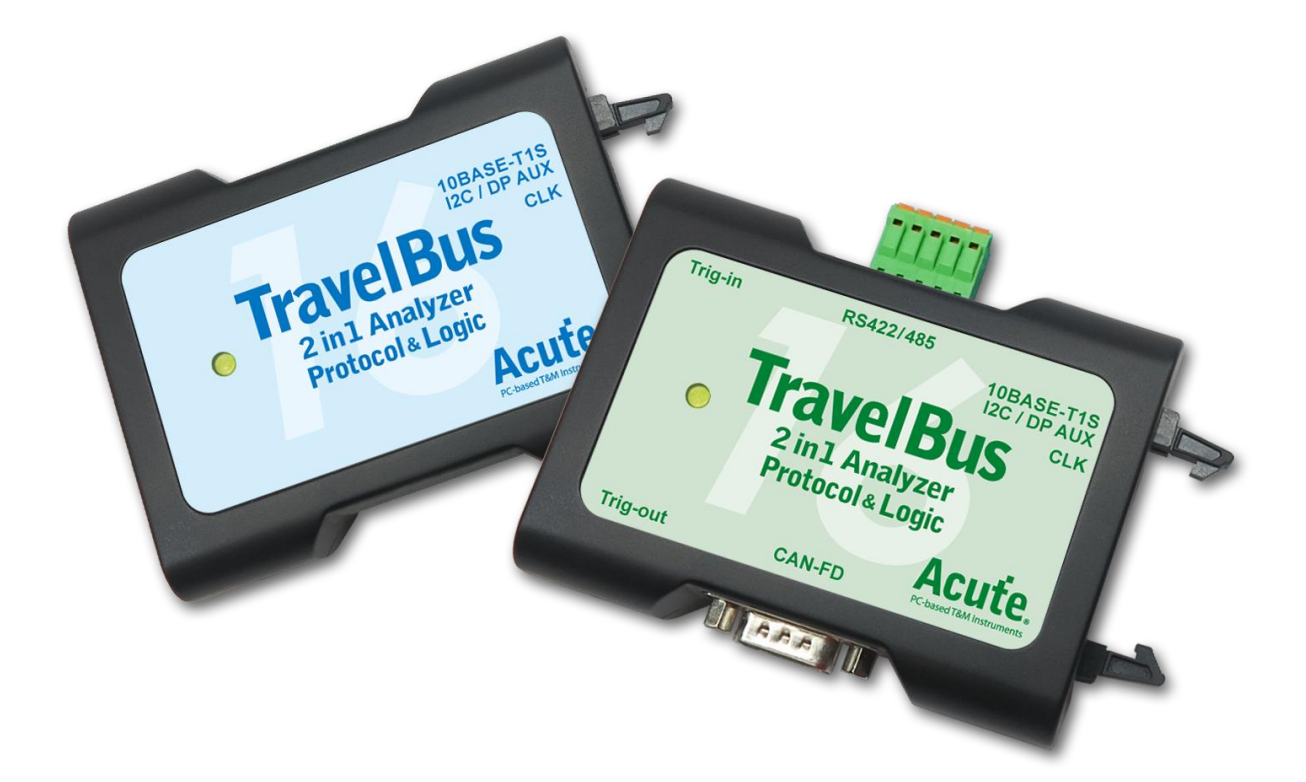

Publish: 2024/12

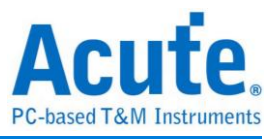

# Index

| CHAPTER 1 INSTALLATION                       | 3  |
|----------------------------------------------|----|
| HARDWARE                                     | 3  |
| SOFTWARE                                     | 3  |
| SDK                                          | 4  |
| GRPC                                         | 5  |
| CHAPTER 2 OPERATIONS                         | 6  |
| PROTOCOL ANALYZER                            | 6  |
| Main Window                                  | 6  |
| Protocol Select                              | 7  |
| Memory Usage                                 | 8  |
| Stack with the DSO                           | 9  |
| Show Waveforms / Hide Waveforms              |    |
| Search                                       |    |
| To bottom                                    |    |
| Window                                       |    |
| Saved as text file                           |    |
| Detail window                                |    |
| Statistics window                            |    |
| Hide Data window                             |    |
| Stack external oscilloscope                  |    |
| Cursor                                       |    |
| LOGIC ANALYZER                               | 16 |
| Stack with DSO                               |    |
| Advanced Capture Settings                    |    |
| Cursor                                       |    |
| Waveform and Report                          |    |
| Report Area                                  |    |
| Bus Decode Settings                          |    |
| Customized Report Settings                   |    |
| CHAPTER 3 DEDICATED CHANNEL DESCRIPTION      | 36 |
| CHAPTER 4 SPECIFICATIONS                     | 39 |
| CHAPTER 5 SERVICE                            | 43 |
| APPENDIX 1 REPORT LIST ADVANCED INSTRUCTIONS | 44 |

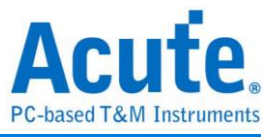

# **Chapter 1 Installation**

### Hardware

Connect the TravelBus to the PC with the USB 3.0 cable in the TravelBus kit.

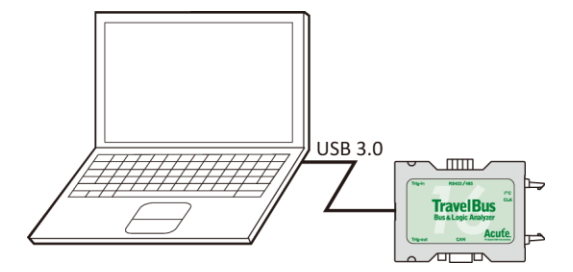

### Software

NOTE: Since 2024, we will not provide x86(32 bit) software, only x64(64 bit) software. Whoever needs x86 software, please contact us.

Please visit the official website of Acute Technology Inc., go to the Download page->Software, and then select *[Logic Analyzer ] TravelBus series* to download the TBA series. After completion of installation, the "start icon" of TBA series will appear on the desktop and the program set. User can select either one to start TBA

(<sup>The set to enter logic Analyzer or protocol Analyzer.</sup>). After starting the software, the main menu screen will show up. User can choose

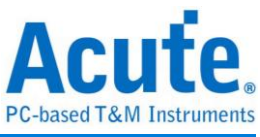

| 🚔 Acute TravelBus | - | ×     |
|-------------------|---|-------|
| Protocol Analyzer |   |       |
| 슬 Open File       |   |       |
| Recent Files      |   | <br>_ |

**Open File...** will open the old file (.TBW).

## SDK

We provide SDK for user to control the software and hardware behavior.

 Software behavior (need to keep the software executing) : User can monitor the software behavior by AqLAVISA Manager. Please check our official GitHub website: https://github.com/acute-technology-inc/aqvisa-grpc. Or find the label: Download→SDK(DLL)→[Logic Analyzer]AqLAVISA SDK, in our official website. Or contact us with e-mail.

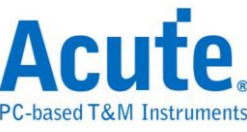

| 🚔 AqLAVISA Manag | jer         |         |       |        | ×     |
|------------------|-------------|---------|-------|--------|-------|
| Host             |             |         |       |        |       |
| TCP Server       | ○ gRPC      |         |       |        | Start |
| IP:              | 192.168.1.2 | )5      | Port: | 5025   |       |
| Command          |             |         |       |        |       |
| Template         | *STB?       |         |       |        | •     |
| Command          | *STB?       |         |       |        | -     |
|                  | Query       |         |       |        |       |
|                  |             |         |       |        | Clear |
| Timestam         | p           | Command |       | Return |       |
|                  |             |         |       |        |       |
|                  |             |         |       |        |       |
|                  |             |         |       |        |       |
|                  |             |         |       |        |       |
|                  |             |         |       |        |       |
|                  |             |         |       |        |       |
|                  |             |         |       |        |       |
|                  |             |         |       |        |       |
| Command / Retur  | n Data      |         |       |        |       |

 Hardware behavior(DO NOT need to keep the software executing): Please find the label, Download->SDK(DLL)-> [Logic Analyzer] TravelBus SDK ; Or contact us with e-mail. Please note it, there has no any decode processing, only capture data and save.

## gRPC

We provide gRPC for user to remote control our device. Please check our official GitHub website: <u>https://github.com/acute-technology-inc/aqvisa-grpc</u>. Or search: "aqvisa-grpc". Or contact us with e-mail.

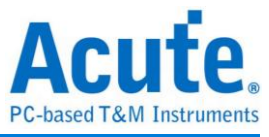

# **Chapter 2 Operations**

# **Protocol Analyzer**

## **Main Window**

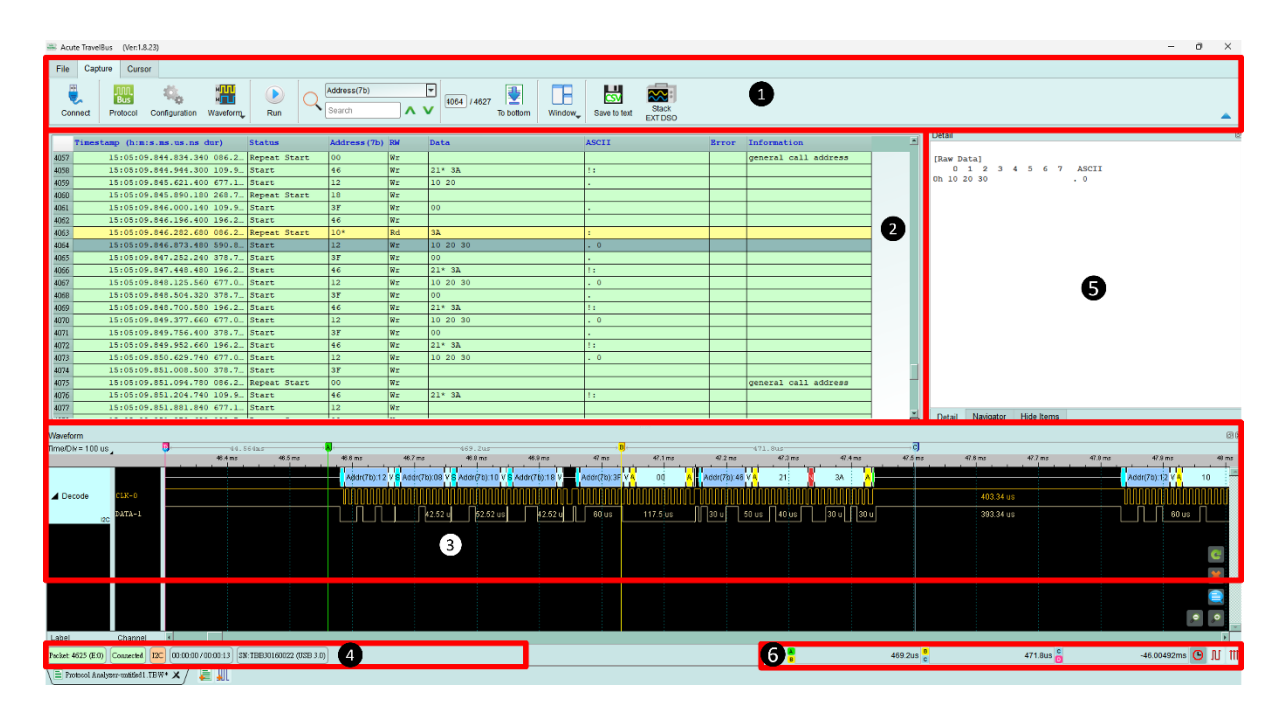

- 1. **Toolbar** includes Protocol, Waveform, Run, Search and Save to text which format is .csv or .txt.
- 2. **Report Window** displays real-time protocol data.
- 3. **Waveform** displays the waveforms only when the Waveform option is checked.
- 4. **Status Bar** shows if the TravelBus is connected to the PC, what protocol, time captured/available time to capture, ....
- 5. **Detail/Navigator/Filter** shows the protocol data detail and is able to filter those data.
- 6. **Cursors** display the time/frequency difference between cursors.

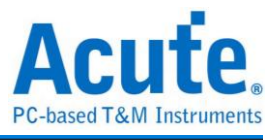

|                          | .nnn. |  |
|--------------------------|-------|--|
| <b>Protocol Select (</b> | Bus   |  |

| Protocol Select                                                                                                    |                                                                                     | ×            |
|----------------------------------------------------------------------------------------------------|-------------------------------------------------------------------------------------|--------------|
| 10Base-T1S<br>BiSS-C<br>CAN FD<br>DALI<br>DP-AUX<br>HID Over I2C<br>12C<br>12S<br>LIN<br>MDIO<br>MIPI I3C<br>Modiwo | Channel<br>● I2C Port 2<br>● LA Port<br>SCK 0<br>SDA 1<br>↓ 0 2 4 6 8 0 2 4 ↓ ↓ SCL | 12C Ver. 2.1 |
| PMBus<br>ProfiBus<br>PVWM<br>RS232/422/485<br>SMBus<br>SPI<br>USB 1.1<br>USB PD                                     | SCK [0] 3                                                                           | KHz          |
|                                                                                                    | ○ Default                                                                           | × Cancel     |

- 1. Select different protocol.
- 2. Channel:

Choose either LA ports or Dedicated ports. LA ports (channel 0~15) are used for normal LA usage; for more dedicated ports information, please check **Dedicated Channel Description.** 

3. Waveform :

The TravelBus auto-detects the signal frequency and displays the real-time waveform.

- 4. **Options** : Choose the address mode.
- 5. **Threshold** : The threshold is provided by default for each protocol or can be set manually.

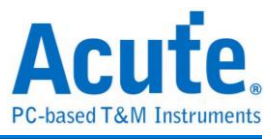

# Memory Usage (

| ✓ Repetitive Times 1 2 |        |
|------------------------|--------|
| Stop Conditions        |        |
| Maximum PC RAM limit 2 |        |
| 1%                     |        |
|                        |        |
| Available Memory:      | 130 MB |
| Number of Data Lines   |        |
| 3 O Maximum 17,000,000 |        |
|                        |        |
| Customize 1000         |        |
| Customize 10000        |        |
| Customize              |        |

- 1. Repetitive Times: If it was checked, user can set the number of times to capture; after the number of times is completed, all the retrieved data would be saved.
- 2. RAM limit: User can set the limitation of memory usage. When the memory is full, stop capturing.
- Number of Data Lines: If it was checked, user can set the number of data lines.
   When the number of lines reach the user setting, stop capturing.

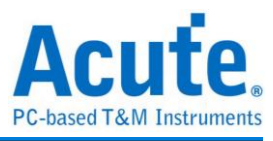

## Stack with the DSO

The TravelBus can be stacked with Acute DSO as MSO, but only in Logical Analysis mode.

In Protocol Analysis Mode, user must turn on the Show Waveforms and capture data before convert Trigger and Decode settings to Logical Analysis Mode for stacking with the oscilloscope. After extracting data, select Convert to Logical Analysis and

Stack Oscilloscope ( ) in the File field of the toolbar to convert all settings to Logical Analysis mode, see Stacking Oscilloscopes in Logical Analysis Mode for details. Alternatively, you can keep only the settings and data and convert them to

Logical Analysis mode by clicking Convert to Logical Analysis (

#### Example:

Click Waveform to store the protocol data with waveform.

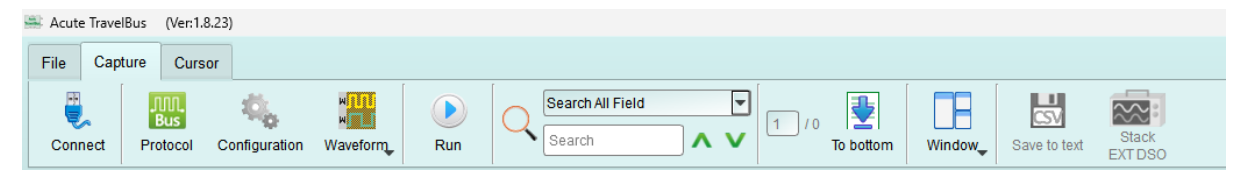

Choose I<sup>2</sup>C for protocol settings, click OK by default settings or reset manually.

| Protocol Select                                                                                                    |                                                               | × |
|----------------------------------------------------------------------------------------------------|---------------------------------------------------------------|---|
| 10Base-T1S<br>BiSS-C<br>CAN FD<br>DALI<br>DP-AUX<br>HID Over I2C<br>I2S<br>LIN<br>MDIO<br>MIPI I3C<br>Modbus<br>PMBus<br>ProfiBus<br>PVM<br>RS232/422/485<br>SMBus<br>SPI<br>USB 1.1<br>USB PD | Chanel       100 0000000000000000000000000000000000           |   |
|                                                                                                    | Threshold       1.60V     Quick Setup       Operault     V OK |   |

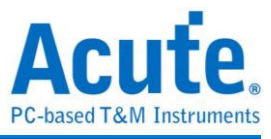

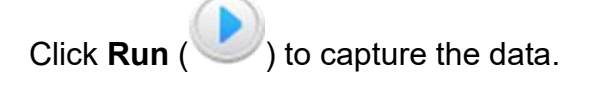

| 🚢 Acute  | e TravelBus | (Ver:1.8.23) | )            |           |          |                  |                 |         |           |
|----------|-------------|--------------|--------------|-----------|----------|------------------|-----------------|---------|-----------|
| File     | Capture     | Cursor       |              |           |          |                  |                 |         |           |
| Conr     | nect Pr     | MA.<br>Bus   | onfiguration | Waveform, | Run      |                  | earch All Field |         | 1 TextLab |
| L        | 1           |              |              |           | $\sim$   | 1                |                 |         | l         |
|          | Timestam    | np (h:m:s    | .ms.us.ns    | dur)      | Status   |                  | Address (7b)    | RW      | Data      |
| 10523    | 1           | 5:50:26.     | 000.106.12   | 0 196.2   | Start    |                  | 46              | Wr      | 21* 3A    |
| 10524    | 1           | 5:50:26.     | 000.783.20   | 0 677.0   | Start    |                  | 12              | Wr      | 10 20 30  |
| 10525    | 1           | 5:50:26.     | 001.161.94   | 0 378.7   | Start    |                  | 3F              | Wr      | 00        |
| 10526    | 1           | 5:50:26.     | 001.358.20   | 0 196.2   | Start    |                  | 46              | Wr      | 21* 3A    |
| 10527    | 1           | 5:50:26.     | 002.035.28   | 0 677.0   | Start    |                  | 12              | Wr      | 10 20 30  |
| 10528    | 1           | 5:50:26.     | 002.414.04   | 0 378.7   | Start    |                  | ЗF              | Wr      | 00        |
| 10529    | 1           | 5:50:26.     | 002.610.28   | 0 196.2   | Start    |                  | 46              | Wr      | 21* 3A    |
| 10530    | 1           | 5:50:26.     | 003.287.38   | 0 677.1   | Start    |                  | 12              | Wr      |           |
| 10531    | 1           | 5:50:26.     | 003.376.16   | 0 088.7   | Repeat S | tart             | 08              | Wr      |           |
| 10532    | 1           | 5:50:26.     | 003.466.16   | 0 090.0   | Start    |                  | 10              | Wr      |           |
| 10533    | 1           | 5:50:26.     | 003.556.16   | 0 090.0   | Repeat S | tart             | 18              | Wr      |           |
| 10534    | 1           | 5:50:26.     | 003.666.12   | 0 109.9   | Start    |                  | 3F              | Wr      | 00        |
| 10535    | 1           | 5:50:26.     | 003.862.38   | 0 196.2   | Start    |                  | 46              | Wr      |           |
| 10536    | 1           | 5:50:26.     | 003.948.66   | 0 086.2   | Repeat S | tart             | 10*             | Rd      | 3A        |
| 10537    | 1           | 5:50:26.     | 004.539.46   | 0 590.8   | Start    |                  | 12              | Wr      | 10 20 30  |
| 10538    | 1           | 5:50:26.     | 004.918.22   | 0 378.7   | Start    |                  | 3F              | Wr      |           |
| 10539    | 1           | 5:50:26.     | 005.004.50   | 0 086.2   | Repeat S | tart             | 00              | Wr      |           |
| 10540    | 1           | 5:50:26.     | 005.114.46   | 0 109.9   | Start    |                  | 46              | Wr      | 21* 3A    |
| 10541    | 1           | 5:50:26.     | 005.791.54   | 0 677.0   | Start    |                  | 12              | Wr      | 10 20 30  |
| 10542    | 1           | 5:50:26.     | 006.170.30   | 0 378.7   | Start    |                  | 3F              | Wr      | 00        |
| 10543    | 1           | 5:50:26.     | 006.366.56   | 0 196.2   | Start    |                  | 46              | Wr      | 21* 3A    |
| Wavefor  | rm          |              |              |           | •        |                  |                 |         |           |
| Time/Div | /= 100 us 🛓 |              | ₽<br>¢       | 44.56     | 4ms      | → <mark>A</mark> | ~               |         | 469.2us   |
|          |             |              |              | 46.4 ms   | 46.5 m   | ns I I           | 46.6 ms         | 46.7 ms | 46.8 ms   |
|          |             |              | 21           | ЗÁ        | A        |                  |                 |         |           |
| 4 Deer   | odo         | CIR-0        |              | nnninnn   |          |                  | 402.24          |         |           |
|          | oue         | JUK-0        |              |           |          |                  | 403.34          | us      |           |
|          | I           | DATA-1       |              | 30 u   30 | )u       |                  | 393.34          | us      |           |

User can stack Oscilloscopes ( ) in the File field of the Toolbar to convert all

settings to Logical Analysis mode, see Stacking Oscilloscopes in Logical Analysis Mode for instructions.

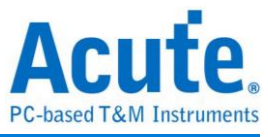

| Acute Inavelous (Ver.1.0.2.5)                                                                                                    |  |
|----------------------------------------------------------------------------------------------------|--|
| File Capture Cursor                                                                                                    |  |
| Image: Open     Image: Save As     Image: Save All     Image: Save All     I |  |
| Timestamp (h:m:s.ms.us.ns dur) Status Address(7b) RW Data                                                                                                    |  |
| 10523 15:50:26.000.106.120 196.2 Start 46 Wr 21* 3A                                                                                                    |  |
| 10524 15:50:26.000.783.200 677.0 Start 12 Wr 10 20 30                                                                                                    |  |
| 10525 15:50:26.001.161.940 378.7 Start 3F Wr 00                                                                                                    |  |
| 10526 15:50:26.001.358.200 196.2 Start 46 Wr 21* 3A                                                                                                    |  |

## Show Waveforms / Hide Waveforms

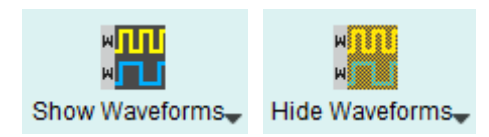

If User select "Show Waveforms", the device will capture the waveform data. It requires more device memory. Please decide show or hide waveform before capture.

When "Show Waveforms" is enabled, the waveform area will provide the following functions:

1. Bus Decode 🧲

Press this button to refresh the bus decode.

2. Stop the bus decode 🐺

This button can stop the bus decode right away.

- 3. Add User Notes
- 4. Waveform zoom in/out 🔎 🔎

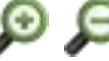

User can use these buttons or mouse wheel to zoom in or out the waveforms.

## Search

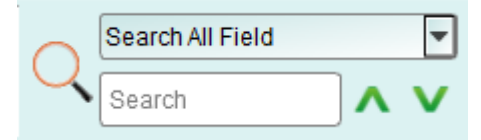

Search function can search data in the report window.

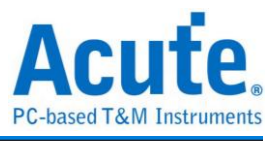

1. Enter search criteria in the text field.

A mark will appear in front of each row meeting the search criteria.

- 2. Search the previous / next piece of data.
- Specify all fields or target fields to search.
   Specify fields to narrow the search range, to search faster.

It will show the total number of packets found with green

background. If no data is found, it will show an Search text 'CMD99' not found! orange background.

## To bottom

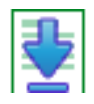

When viewing data, user press this button to move directly to the last end of data if user press this button while the device is capturing data, the most up to data will be displayed.

#### Window

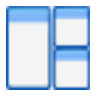

Select to enable/disable multiple display report, such as: Report List, Show Both Report...etc.

| 📔 Report List   |                 |                 |               |  |
|-----------------|-----------------|-----------------|---------------|--|
| 👖 Show Both     | Report          |                 |               |  |
| 🔣 Show Show     | v Main Report R | leport          |               |  |
| Show Show       | v Secondary Re  | port Report     |               |  |
| Search List     | Trigger List    | Statistics List | Bookmark List |  |
| Statistics List |                 | 2               | 3             |  |
|                 | 1 / 1650        | ∕⊻ ⊒ ⊒ 0        |               |  |

- 1. Select different display list.
- 2. Use the control buttons to move the current position, or input row number to jump to specified row.

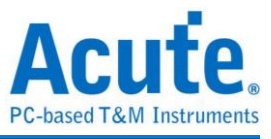

3. Use the control buttons to add /remove selected row to Bookmark List. For detailed usage steps, please refer to Appendix 1: Report List Advanced Instructions.

## Saved as text file

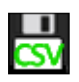

Contents of the report may be saved as .TXT or .CSV.

| Save to TXT/CSV                                                                                            | ×                          |
|----------------------------------------------------------------------------------------------------|----------------------------|
| Total number of lines: 1399                                                                                |                            |
| <ul> <li>Save all in one file</li> <li>Save each file within 32000</li> <li>Save selected range</li> </ul> | lines                      |
| Select Row Number                                                                                          |                            |
| From 1                                                                                                    |                            |
| To 139                                                                                                    | 99                         |
| Select Column Number                                                                                       |                            |
| From 1                                                                                                    |                            |
| То б                                                                                                    |                            |
| Advance report                                                                                             |                            |
| Use nanosecond(ns) as duration unit                                                                        |                            |
| Splitting timestamp into separate times                                                                    | stamp and duration columns |
| Maximum saving byte per column 64                                                                          | byte(s)                    |
| Save Location                                                                                              |                            |
| .CSV                                                                                                    | -                          |
|                                                                                                    | ✓ Save X Cancel            |

Save options:

- 1. You can select to save the data as a file or according to the number of rows.
- 2. Advanced reports: If it was checkd, the detailed data would be saved.
- Splitting timestamp into separate timestamp and duration columns: If it was checked, the timestamp column would be separated into to two columns, timestamp and duration time. (It was combined together by default).
- 4. Maximum saving byte per column: Set the limitation of byte numbers in one column.

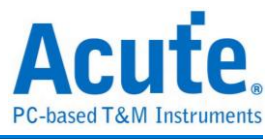

## **Detail window**

Many protocols contain a large number of numerical data, it is not suitable to display in the report window at one time, so User can click the Data column of the report window with the mouse first, and the data will be displayed in the detail window.

| Save to text Stack DSO                                                 |         |
|------------------------------------------------------------------------|---------|
| Detail                                                                 | 0       |
| CS: 00 (Single I/O)<br>OP Code: SET_CONFIGURATION(22)<br>Address: 0008 |         |
| Data: OF 00 40 88                                                      |         |
| Response: ACCEPT (08)                                                  |         |
| Status: 0107                                                           |         |
| (Bit 8) FLASH_C_FREE                                                   |         |
| (Bit 2) VWIRE_FREE                                                     |         |
| (Bit 1) NP_FREE                                                        |         |
| (Bit 0) PC_FREE                                                        |         |
|                                                                        |         |
| General Capabilities and Configu<br>CRC Checking Enable 0              | rations |
| Response Modifier Enable 0<br>Alert Mode 0                             |         |
| Detail Navigator Hide Items                                            |         |

## **Statistics window**

According to protocols' different characteristics, statistics are made to understand the entire transmission situation, User may also click on the statistic trace to summarize all records of the selected trace into the statistic list window.

| iscription |                   | Txns  | Bytes |  |
|------------|-------------------|-------|-------|--|
| R          | esponse CRC Error | 0     |       |  |
| W          | ait Count Error   | 0     |       |  |
| Trigge     | er Count          | 0     |       |  |
| Reset      | t Count           | 0     |       |  |
| Perip      | heral Channel     | 0     |       |  |
| VWire      | e Channel         | 0     |       |  |
| OOB        | Message Channel   | 0     |       |  |
| Flash      | Access Channel    | 0     |       |  |
| Chan       | nel Independent   | 11    |       |  |
| Resp       | onse              |       |       |  |
| tatistics  | Txns              | Bytes |       |  |
| PUT_VW     | /I 0              |       |       |  |
| GET_VM     | /I 0              |       |       |  |
|            |                   |       |       |  |
|            |                   |       |       |  |
|            |                   |       |       |  |

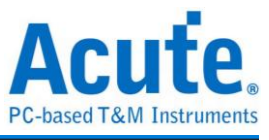

For detailed usage steps, please refer to Appendix 1: Report List Advanced Instructions.

## Hide Data window

Select item to hide certain data, click "Clear" to restore.

| Save to text Stack DSO                                               |
|----------------------------------------------------------------------|
| Hide Items 🛛 🖉 🕷                                                     |
| 7-bit Address (Hex):                                                 |
| □ Not                                                                |
| 10-bit Address (Hex):                                                |
| Not                                                                  |
| Data (Hex, First at most 8 bytes after the Address, e.g., 1A 2B 3C): |
| Not                                                                  |
| Address ACKed<br>Address NACKed<br>Read<br>Write                     |
| Clear Apply                                                          |
| Detail Navigator Hide Items                                          |

# Stack external oscilloscope

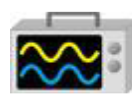

Convert to Logic Analyzer to stack with DSO

The stack oscilloscope can only be enabled in the Logic Analyzer mode. If you want to enable the stack oscilloscope in the protocol Analyzer mode, you must first press the "Convert to Logic Analyzer and Stack Oscilloscope" button to switch to the Logic Analyzer mode to enable this function. It should be noted that you must open Show Waveforms in the Protocol Analyzer mode and capture the data/waveform to switch.

|           | Demo        |
|-----------|-------------|
| ~~°       | Phase Delay |
| Stack DSO | 0 ps 🚽      |

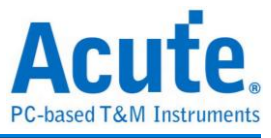

## Cursor

| log Acute MSO (Ver:1.8.62) |        |     |             |              |   |  |  |  |  |  |
|----------------------------|--------|-----|-------------|--------------|---|--|--|--|--|--|
| File                       | Captu  | ire | Cursor      |              |   |  |  |  |  |  |
|                            | 4      | Del |             | P<br>Have Ta | ſ |  |  |  |  |  |
| Add C                      | Cursor | De  | lete Cursor | Move To      |   |  |  |  |  |  |

This function includes the cursor setting and the waveform search function matching the cursor.

But it can only be operated while the 'Show Waveform' function was turned on. Otherwise, user will see these buttons turn gray and disabled.

## Logic Analyzer

#### **Main Window**

| 🚢 Acute Trav  | elBus (Ver.1.8.23)             |                |                               |          |                 |                       |               |       |               |        |               |                |                        |        |               |                   |            |                  |                       |              |             |           |           |              |         |                 | - 0            | ×     |
|---------------|--------------------------------|----------------|-------------------------------|----------|-----------------|-----------------------|---------------|-------|---------------|--------|---------------|----------------|------------------------|--------|---------------|-------------------|------------|------------------|-----------------------|--------------|-------------|-----------|-----------|--------------|---------|-----------------|----------------|-------|
| File Ca       | Adv. Capt                      | ure Curs       | Sample Rate                   | s)       | Aemory<br>250MB | HT<br>Thresh<br>1.6 V | old           | Run   | ()<br>Repeat  |        |               |                |                        |        | )             |                   | Den Joom J | Stack<br>EXT DS0 | Demo<br>Phase<br>0 ps | Delay        |             |           |           |              |         |                 |                |       |
| Time/Div= 20  | 10 us _                        |                | 448.5us                       |          | . 3             |                       | 5             | 00us  |               | 0      | -             | 500us          |                        |        | 500us         | -                 | ₽.         |                  |                       |              |             |           |           |              |         |                 |                |       |
| Acquired: 16  | 18:25:142                      | U pe           | 200 02                        | 40       | J US            | 0.0                   | 105           | · · · |               |        | · · · · · ·   | 1.79 Inc       | 1.3V Inc               | 1.0 ms |               |                   | 2 ms       | · · · · · ·      | 2276                  | - m · *      | suna<br>III | 2.0 m     |           | 2.79 mg      |         | <u> </u>        | 3.275          |       |
| ⊿ BUS_I20     | CLK-0                          |                | 403 34 us<br>393 34 us        |          | 12              | 10<br>50 u 70 l       | 20<br>15 80 u | 30    | 3F<br>60 u 89 | 00     | 46 21<br>50 u |                | 403.32 us<br>393.32 us |        | 12 10<br>60 u | 20<br>70 us 80 us | 30         | 3F<br>60 u 117   | 00 4                  | 8 21<br>50 u | ЗА          |           | 403.3     | 4 us<br>4 us | 12      | 10<br>0 u 70 us | 20 30<br>80 us | 37    |
| 0 CLK         | o                              |                |                               |          |                 |                       |               |       |               |        |               |                |                        |        |               |                   |            |                  | mm                    |              |             |           |           |              | 1000    |                 |                |       |
| 1 DATA        | 2                              |                | 393.34 us                     |          |                 | 30 u 70 u             | 15 80 u       | •][_  | 60 u 89       | 0.98 J | Eo.u          |                | ic 1 (403.32s          | ia)    |               | 70 us 80 u        |            | 60 u 117         | .5 us                 | [e]          |             |           | 393.3     | 4 us         | 5       | 10 u 70 us      | 80 us          |       |
| L abel        | Channel                        | 1              |                               |          |                 |                       |               |       |               |        |               |                |                        |        |               | 5                 |            |                  |                       |              |             |           |           |              |         |                 |                |       |
|               |                                |                |                               |          |                 |                       |               |       |               |        |               |                |                        |        |               |                   |            |                  |                       |              |             |           |           |              |         |                 |                |       |
|               |                                |                |                               |          |                 |                       |               |       |               |        |               |                |                        |        |               |                   |            |                  |                       |              |             |           |           |              |         |                 |                |       |
| CH-00         | Bus BUS_I2C(I20                | ), C           | 111 🛃 🎽                       |          |                 |                       |               |       |               |        |               |                |                        |        |               |                   |            |                  |                       |              | Q           | Search Al | II Fields |              | Text in | dudes           |                | ~ ^ V |
| 1 1<br>2 1    | mp (hh:mm:ss.ms<br>5:18:25.142 | Status<br>tart | Address(7b)<br>Wr 12<br>Wr 3F | D0       | D1<br>20        | D2<br>30              | D3            | D4    | D5 D          | 6 D7   | ASCII         |                | Information            |        |               |                   |            |                  |                       |              |             |           |           |              |         |                 |                | -     |
| 3 1           | 5:18:25.143 5                  | tart           | Wr 46                         | 21       | 33              | 20                    |               |       |               |        | 11            |                |                        |        |               |                   |            | 3                | ,                     |              |             |           |           |              |         |                 |                |       |
| 5 1           | 5:18:25.144 S                  | tart           | Wr 3F                         | 00       | 20              | 50                    |               |       |               |        |               |                |                        |        |               |                   |            |                  |                       |              |             |           |           |              |         |                 |                |       |
| 6 1<br>7 1    | 5:18:25.144 S                  | tart           | 9r 46<br>9r 12                | 21       | 3A<br>20        | 30                    |               |       |               |        | 1:            |                |                        |        |               |                   |            |                  |                       |              |             |           |           |              |         |                 |                |       |
| 8 1           | 5:18:25.145. S                 | tart           | Wr 3F                         | 00       |                 | -                     |               |       |               |        |               |                |                        |        |               |                   |            |                  |                       |              |             |           |           |              |         |                 |                |       |
| 9 1           | 5:18:25.145 S<br>5:18:25.146 S | tart           | Wr 46<br>Wr 12                | 21       | 3A<br>20        | 30                    |               |       |               |        | . 0           |                |                        |        |               |                   |            |                  |                       |              |             |           |           |              |         |                 |                |       |
| Counected] [S | I TBB30160022 (USB             | 3.0) [ 4       |                               |          |                 |                       |               | 0.00  |               |        | Ånaly         | sis Finished!! |                        |        |               |                   |            |                  |                       |              |             |           | 500us c   |              | 500us 👩 |                 | 500us 🖸        | n n   |
| E Protocol /  | natyper-TB_20241217            | _153146_1.TE   | BW* X / \ III Logic.          | Analyzer | -untiled2       | IB₩• X                | / 🐖           | AL.   |               |        |               |                |                        |        |               |                   |            |                  |                       |              |             |           |           |              |         |                 |                |       |

- 1. Toolbar includes Trigger, Sample Rate, Threshold and Run.
- Label Field is to add or to delete the channel(s) by pressing the icons (<sup>1</sup>/<sub>4</sub>, <sup>1</sup>/<sub>4</sub>).
   You may modify the channel settings by clicking its label.
- 3. **Report Window** displays either the data (CH-00) or decode (New) which can be

exported text file in .csv or .txt (

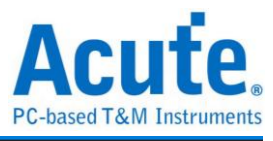

4. Status Bar shows if the TravelBus is connected to the PC.

#### 5. Waveform Window :

You may roll the mouse wheel to zoom in/out the waveforms and see the time difference between cursors.

Trigger (

Manual Trigger After setting up, Click "Stop" button to position trigger point.

#### Single Level Trigger Settings

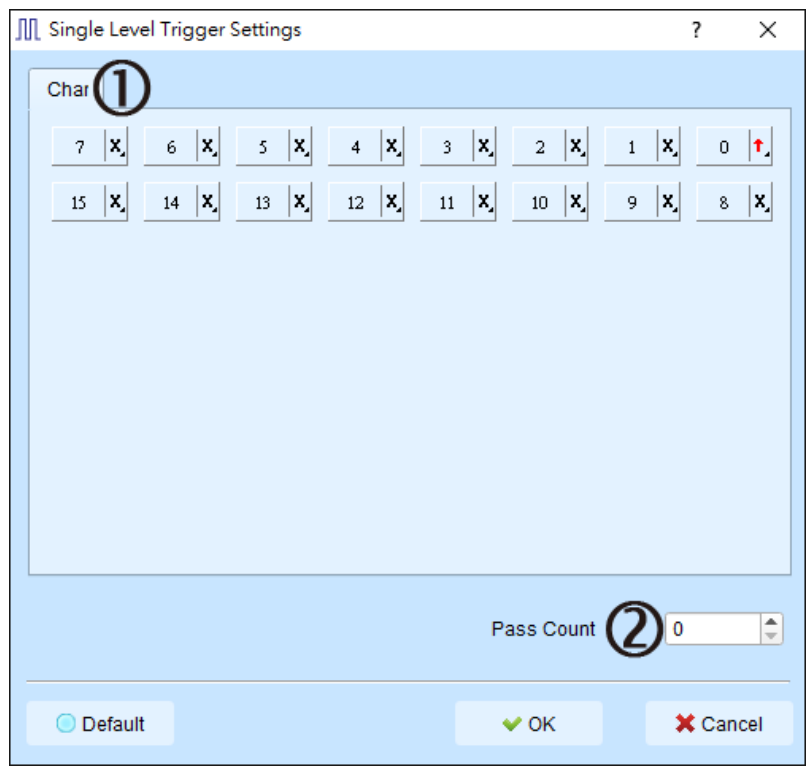

- 1. **Channel** is to choose the trigger event as any (x), rising  $(\uparrow)$ , ....
- 2. **Pass Count** is to pass the trigger event(s) for the number of times you input.

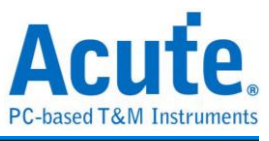

| Memory | Usage ( www.)                      |
|--------|------------------------------------|
|        | ∭ Memory Usage ×                   |
|        | Memory  Stream to PC RAM           |
|        | 130 MB (1%)                        |
|        | Trigger Position < 50%             |
|        | Capture Stop Condition             |
|        | Stop when device memory full       |
|        | O Stop immediately after Triggered |
|        | V OK X Cancel                      |

- 1. Available Memory is to set the percentage of the available PC RAM for use.
- 2. **Trigger Position** is to set the trigger position at the percentage of the memory used.

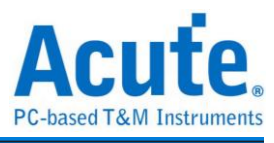

#### Waveform Window

In the Waveform Window, right-click and drag the mouse on the waveform to show the number of transitions, the interval and average frequency of the waveform. The Protocol Analyzer supports this function too.

|                  |     | 70 |         |             |                                            |                     |        |
|------------------|-----|----|---------|-------------|--------------------------------------------|---------------------|--------|
| Time Div = 50 us |     |    | 65.1 us | 130 us      | 195 us                                     | 260                 | 326 us |
| CH-00            | 0   |    |         |             | CH-00<br>Transition=1<br>Interval=99.      | 19<br>632us         |        |
| CH-01            | 1   |    |         | 20 us 20 us | Freq.(avg)=1           30 us         40 us | 100KHz<br>JS 2 J ut | 50 us  |
| Decode<br>I2C    | 1,0 |    | S       | Addr:12     | N 10                                       | Ν                   | 20     |
|                  |     |    |         |             |                                            |                     |        |
|                  |     |    |         |             |                                            |                     |        |
|                  |     |    |         |             |                                            |                     |        |
| υπ μπ            |     |    |         |             |                                            |                     |        |

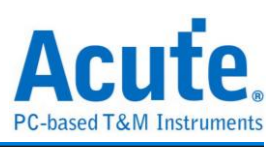

# Stack with DSO

Using TravelBus and the Oscilloscope Stack functions, you need to install the special software provided by each oscilloscope brand. The software names are shown in the following table.

| DSO brand           | Software                                                                             |
|---------------------|--------------------------------------------------------------------------------------|
| Acute               | Acute DSO software                                                                   |
| Gwinstek            | Please download the GW USB driver from the Gwinstek website                          |
| Tektronix           | Please download the <b>TEKVISA CONNECTIVITY SOFTWARE</b> from the Tektronix website. |
| Agilent<br>Keysight | Please download the <b>KEYSIGHT IO LIBRARIES SUITE</b> from the Keysight website.    |
| LeCroy              | Please download the <b>NI-VISA</b> and Drivers from the <b>NI</b> website.           |
| HAMEG               | Please download the <b>NI-VISA</b> and Drivers from the <b>NI</b> website.           |
| Rohde & Schwarz     | Please download the <b>NI-VISA</b> and Drivers from the <b>NI</b> website.           |

Oscilloscope-supportive models:

| DSO brand         | Model                                                                                                    | USB          | TCP/IP       |
|-------------------|----------------------------------------------------------------------------------------------------|--------------|--------------|
| Acute             | <ul> <li>DS-1000</li> <li>MSO3000</li> <li>TravelScope2000/3000</li> </ul>                                                                                                    |              |              |
| Gwinstek          | • GDS-1000A/2000/2000E/3000                                                                                                    | $\checkmark$ |              |
| Tektronix         | <ul> <li>TDS1000B/1000C/2000B/2000C/30<br/>00/3000B/ 3000C/5000/5000B/7000</li> <li>DPO2000/3000/4000/4000B/5000/70<br/>00<br/>7000C/70000/70000B</li> <li>DSA70000/70000B</li> <li>MSO2000/3000/4000/4000B/5000</li> <li>MDO3000/4000/4000B/4000C</li> <li>MDO32, MDO34, MSO54,<br/>MSO56, MSO58, MSO64</li> <li>MDO4014B-3, MDO4034B-3, MDO4<br/>054B-3,<br/>MDO4054B-6, MDO4104B-3, MDO4<br/>104B-6,<br/>MDO4024C, MDO4034C, MDO4054<br/>C, MDO4104C</li> </ul> | $\checkmark$ | V            |
| Keysight(Agilent) | • DSO1000A/5000A/6000A/6000L                                                                                                    | $\checkmark$ | $\checkmark$ |

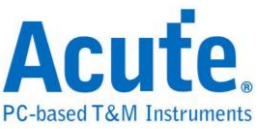

|        | <ul> <li>7000A/7000B/9000A</li> <li>MSO6000A/7000A/7000B/9000A</li> <li>DSO-X</li> <li>2000A/3000T/3000G/4000A/6000A/</li> <li>9000A</li> <li>DSA 9000A</li> <li>DSA-X 9000A/9000Q</li> <li>MSO-X</li> <li>2000A/3000T/3000G/4000A/6000A</li> <li>EXR 100A/400A</li> <li>DSAZ634A, DSOZ634A, DSAZ632A, DSOZ594A, DSAZ594A, DSOZ594A, DSAZ594A, DSOZ592A, DSAZ504A, DSOZ504A, DSOZ254A, DSAZ254A, DSOZ254A, DSAZ254A, DSOZ254A, DSOS254A, DSOS204A, DSOS104A, DSOS204A, DSOS204A, D</li></ul> |              |   |
|--------|----------------------------------------------------------------------------------------------------|--------------|---|
|        | DSOS604A, DSOS404A,<br>MSOS054A, MSOS104A,<br>MSOS204A, MSOS254A,<br>MSOS404A, MSOS604A,<br>MSOS804A                                                                                                    |              |   |
| LeCroy | <ul> <li>WaveRunner / WaveSurfer /<br/>HDO4000 / HDO6000 / SDA 8 Zi-A /<br/>DDA 8 Zi-A</li> </ul>                                                                                                    |              |   |
| HAMEG  | • HMO3000/2000/1000                                                                                                    | $\checkmark$ |   |
| R & S  | <ul> <li>RTO1000 / 2000 / 3000</li> <li>RTE1000</li> <li>RTM3000</li> <li>RTP164</li> <li>MXO44, MXO54, MXO58</li> </ul>                                                                                                    |              | V |

There are two methods for hardware wiring:

TravelBus is the Master, while the oscilloscope is the Slave.

Wiring direction is from TravelBus's Trig-Out → the oscilloscope's Trig-In (see Figure 1)

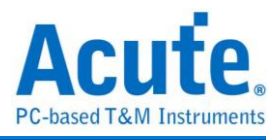

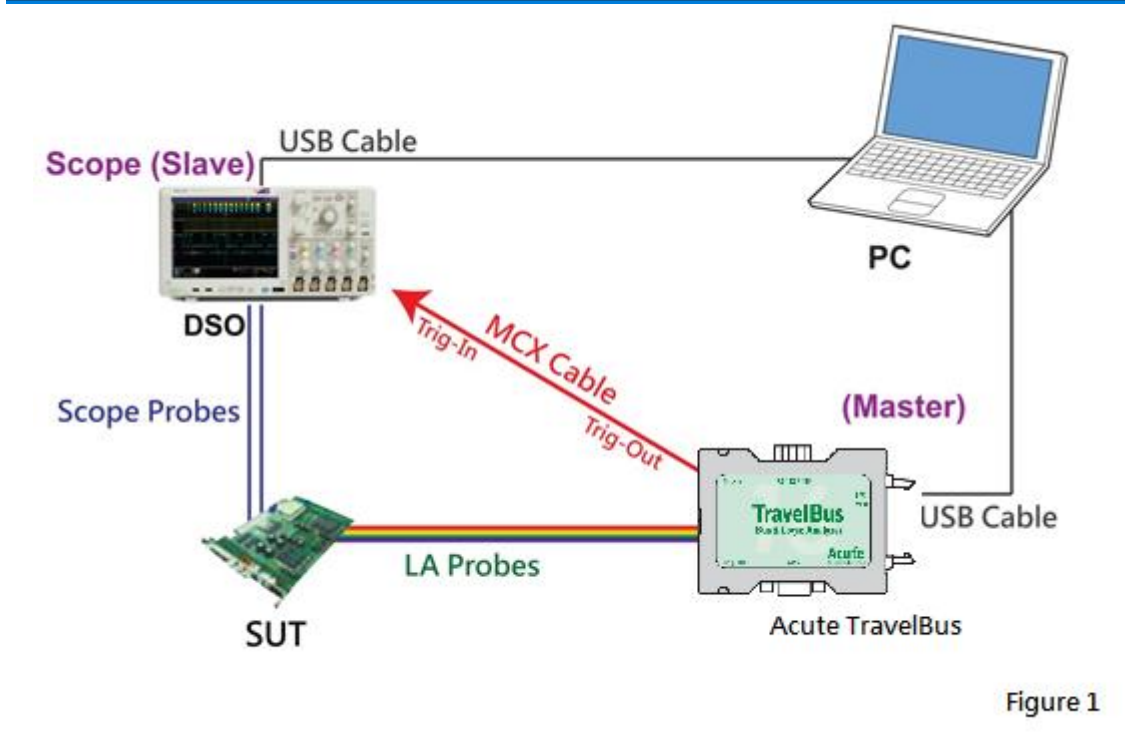

In Figure 1, the USB or Ethernet (TCP / IP) interface is connected to the computer, and then connect the BNC-MCX cable to the TravelBus Trig-Out and the trigger input interface (Ext-Trig, Aux In or Trig-In) of the oscilloscope. MDO4000 series is fixed in the analog channel CH4.

#### The oscilloscope is the Master, while the TravelBus is the Slave.

Wiring direction is from the oscilloscope's Trig-Out  $\rightarrow$  TravelBus's Trig-In (see Figure 2).

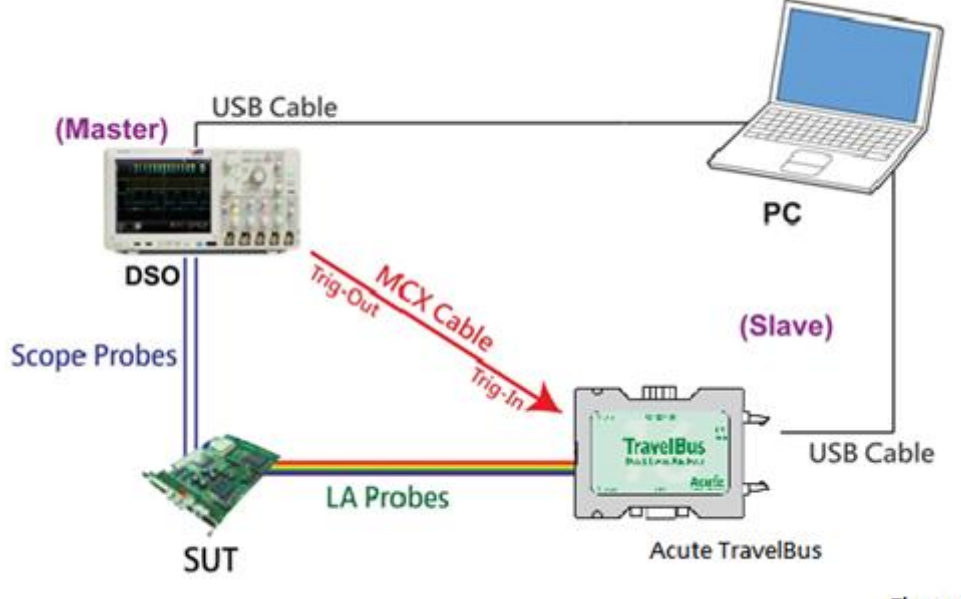

Figure2

In Figure 2, the BNC-MCX cable is connected to the TravelBus Trig-In and the trigger output interface (Trig-Out) of the oscilloscope. After completing the above actions,

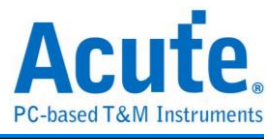

| Stack DSO Demo<br>0 ps                                                                    |                                                                                                    |
|-------------------------------------------------------------------------------------------|----------------------------------------------------------------------------------------------------|
| Stack External DSO Settings ×                                                             | Stack External DSO Settings                                                                                 |
| Select the DSO                                                                            | Select the DSO                                                                                              |
| Select DSO Brand<br>Emulation Connection Type USB OTCP / IP Connect IP: 192 . 168 . 1 . 3 | Select DSO Brand Emulation Emulation Acute Agilent GwInstek HAMEG Keysight LeCroy Rohde & Schwarz Tektronix |
| Connection Status                                                                         | Connection Status                                                                                           |
| Connection:                                                                               | Connection:                                                                                                 |
| Test Connection VOK X Cancel                                                              | Test Connection                                                                                             |

#### press the "Stack Oscilloscope" button, as shown below:

#### Select the DSO

Select the brand that needs to be stacked on the oscilloscope. When there is no DSO hardware available for stacking, emulation is the mode used to read back the storage files of DSO stack.

#### **Connection Type**

It can be used to select USB, TCP / IP, according to the connection interface provided by the oscilloscope brands.

#### **Connect IP**

It can be used to select TCP / IP for the connection mode and enter IP address. When the Ethernet crossover cable is used, it is recommended that the IP settings of the two machines be 192.168.1.2 and 192.168.1.3 respectively. Gateway is the same, set to 192.168.1.1, and DHCP is set to OFF. If the IP setting does not take effect, please disable and then enable the network, or reboot to make the network settings effective.

#### **Test Connection / Connection Status**

It can be used to connect the oscilloscope / display the current stack oscilloscope model and automatically add the oscilloscope channel to the waveform window. **Screen of oscilloscope stack** 

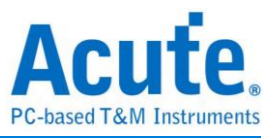

| Time Div = 100 i | us      | 1<br>298.53 us | 398.53 us 498.53 | us 598.53 us                           | 698.53 us 798.53 us | 898.53 us | 998.53 us                            | 1.1 ms 1.2 ms    |
|------------------|---------|----------------|------------------|----------------------------------------|---------------------|-----------|--------------------------------------|------------------|
|                  |         | -69            | Addr:76          |                                        | А                   |           | 12                                   | A                |
| ▲ BUS_I2C        | SCL-A0  |                |                  |                                        | 499.77 us           |           |                                      |                  |
| 120              | SDA-A1  |                |                  |                                        | 490.66 us           |           |                                      | 21//04           |
|                  |         |                |                  |                                        |                     |           |                                      | Offset-3.3 Scale |
| DSO CH1          | DSO CH1 |                | 0000000          |                                        |                     |           | <b>A</b> 10110000                    |                  |
|                  |         |                |                  | ······································ |                     |           | ooloofia jiy ja ja ja ja ja ja ja ja | 2 V/Di-          |
| DSO CH2          | DSO CH2 |                |                  |                                        |                     |           |                                      | Offset-3.2 Scale |
|                  |         |                |                  |                                        |                     |           |                                      |                  |
|                  |         |                |                  |                                        |                     |           |                                      |                  |
| Label            | Channel | 4              |                  |                                        |                     |           |                                      |                  |

#### Oscilloscope is set as the master, while the TravelBus is set as the slave

If the stack is composed of the oscilloscope as the master and TravelBus as the slave, you must not only complete the above-mentioned basic settings but also set the external trigger signal. For the hardware wiring, please refer to Figure 2. Press "Trigger Condition"  $\rightarrow$  "External Trigger", as shown below.

| Trigger<br>I2C | Free Run<br>Single Level<br>Width |
|----------------|-----------------------------------|
| A T - O ps     | Timeout<br>External<br>Manual     |

#### **Stack Delay**

When TravelBus is triggered successfully, the Trig-Out signal is transmitted through Cable to the DSO with a time delay, resulting in a deviation between the logic and the analog signal time displayed by the waveforms. Therefore, the stack delay time must be set to compensate the delay. In the waveform display screen, you can put the mouse on the top of the DSO waveforms, hold down the Shift key, and then use the mouse's left button to drag the DSO waveforms to the appropriate location to complete the stack delay correction.

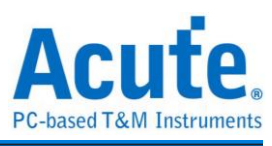

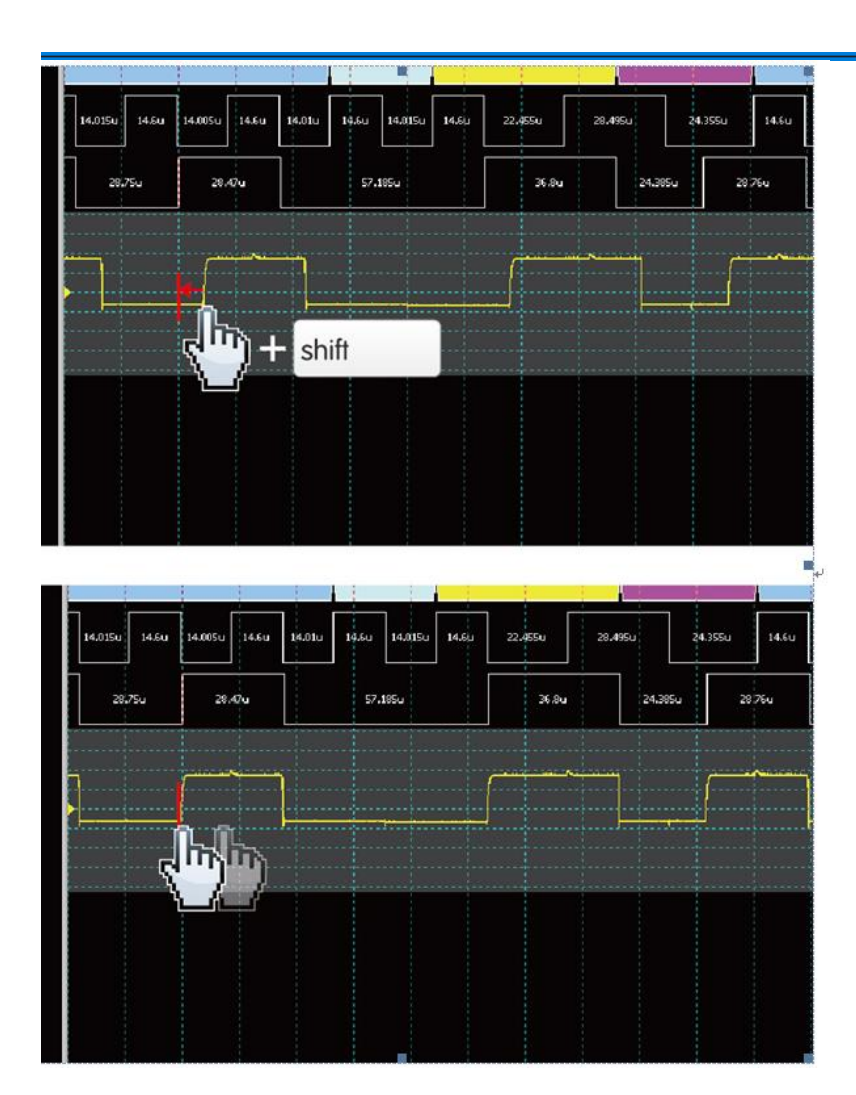

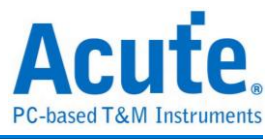

# **Advanced Capture Settings**

## **Glitch filter settings**

# \*

The hardware glitch filter function is used to filter out unwanted glitches and logical misjudgment caused by slow transitions. It can be regarded as a low pass filter. Notice that the glitches may sometimes lead to poor quality of data transmission. User can stack a logic analyzer and an oscilloscope to check the signal integrity and whether there are unexpected glitches.

| ∭ Glitch Filter Settings          | ×             |
|-----------------------------------|---------------|
|                                   |               |
| Ch 0 Ch 1 Ch 2 Ch 3 Ch 4 Ch 5     | Ch 6 Ch 7     |
| Ch 8 Ch 9 Ch 10 Ch 11 Ch 12 Ch 13 | Ch 14 🗌 Ch 15 |
| Filter signal width < 4 ns 🥅      |               |
| Reset All On                      | ✓ OK X Cancel |
|                                   |               |

This filter can filter the signals of less than 5 ns - 35 ns wide. If this filter function is enabled, it will filter before the hardware is triggered. Channels that use the glitch filter function are marked with a red dot on the channel label for identification.

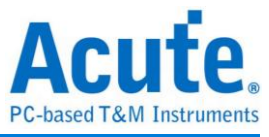

### Software Glitch filter settings

# \*

| ∭ SWFilter                        |       | ×        |
|-----------------------------------|-------|----------|
|                                   |       |          |
| Ch 0 Ch 1 Ch 2 Ch 3 Ch 4 Ch 5     | Ch 6  | Ch 7     |
| Ch 8 Ch 9 Ch 10 Ch 11 Ch 12 Ch 13 | Ch 14 | Ch 15    |
| Filter signal width < 1 sample    |       |          |
| Reset All On                      | V OK  | X Cancel |
|                                   |       |          |

This filter function can be set to filter the signals with pulse width range from 1 ps to 1ms. Enable this filter function will only change the display and decode contents, the trigger and recordable time will remain not effected. Disable this filter function will restore all waveform contents back to the original unfiltered waveform.

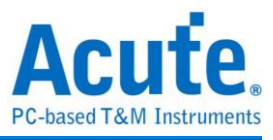

# Cursor

This function includes the cursor setting and the waveform search function matching the cursor.

| log Acute MSO (Ver:1.4.6)        |                                                                                                    |  |
|----------------------------------|----------------------------------------------------------------------------------------------------|--|
| File Capture Adv. Capture Curson |                                                                                                    |  |
| Add Cursor Delete Cursor Move To | By Edge     BUS_eSPI(CH 5)     x 8     Rising       Image: Spin state state st |  |

**Move To:** Move the focused timestamp position in the waveform area according to the selection.

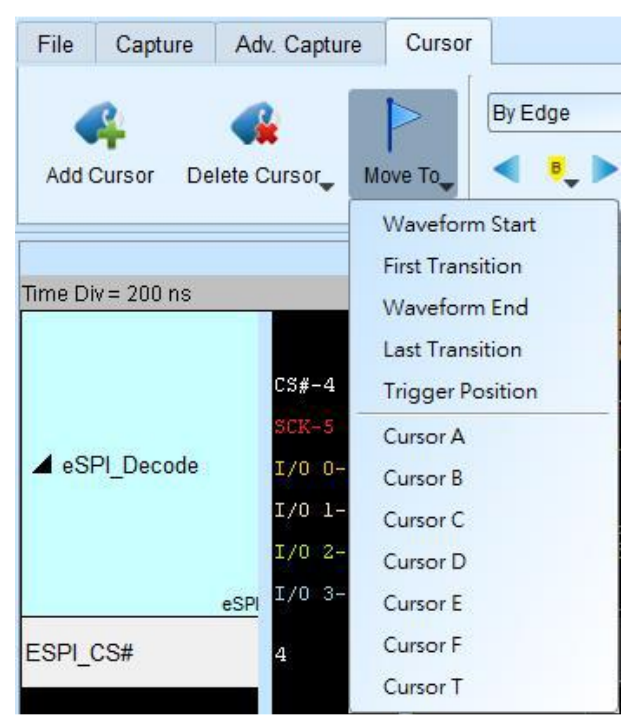

Waveform Start: Move to the beginning of waveform.

First Transition: Move to first waveform transition.

Waveform End: Move to the end of waveform.

Last Transition: Move to last waveform transition.

Last Transition on selected channel: Move to the last waveform transition of selected label.

Trigger Position: Move to the trigger position.

Cursor A-Z: Move to the Cursor position.

Waveform search is divided into four modes:

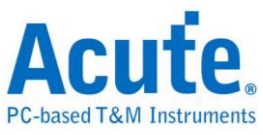

| File | Capture | Adv. Capture  | Cursor  |                                                                            |                                                            |
|------|---------|---------------|---------|----------------------------------------------------------------------------|------------------------------------------------------------|
| Add  | Cursor  | Celete Cursor | Move To | By Edge eSPI<br>By Edge<br>By Time<br>By Value Match<br>Search Pulse Width | _Decode(CH 4) 🔍 x 8 💌 Rising 🗨<br>Move x 3 Cursor(s) 🗘 🍫 🐢 |

1. By Edge: Move the specified cursor according to the number of

Rising/Falling/Either edges (x1 ~ x4096) of the specified channel.

| File  | Captur   | re Adv. Captur | e Cursor |         |                                    |
|-------|----------|----------------|----------|---------|------------------------------------|
|       | <u>ę</u> | 4              |          | By Edge | eSPI_Decode(CH 4) 💌 x 8 💌 Rising 💌 |
| Add C | Cursor   | Delete Cursor  | Move To  | <       | Move x 3 Cursor(s)                 |

2. By Time: Move the specified cursor forward or backward to a certain amount of time.

| ĺ | File  | Captu  | re Adv. Captur | e Cursor |        |                          |
|---|-------|--------|----------------|----------|--------|--------------------------|
|   |       | 2      | 4              |          | ByTime | ▼ 10 us ▼                |
|   | Add ( | Cursor | Delete Cursor  | Move To  | ۹ ،    | Move x 3 Cursor(s) 😂 📢 🌵 |

3. By Value Match: In search of displayed value content of the specified channel, if the specified channel is a protocol, the text comparison will be used for the search; if the specified channel is the bus or channel, the numerical comparison will be used for the search.

| File  | Captu  | re Adv. Captur | e Cursor |                |                          |
|-------|--------|----------------|----------|----------------|--------------------------|
|       | 2      |                |          | By Value Match | eSPI_Decode     XXh      |
| Add ( | Cursor | Delete Cursor  | Move To  | ◀ ♥ ▶          | Move x 3 Cursor(s) 🗘 ┥ 🥠 |

4. Search Pulse Width: The waveform pulse widths meeting the conditions can be searched on the specified channels. The single-cursor movement function on the left side or the multiple-cursor movement function on the right side can be used on any operation meeting or exceeding the conditions.

All of the above operations can be used to move a single cursor on the left or multiple cursors on the right.

| File  | Captur | e Adv. Captur | e Cursor |                                              |                 |      |       |
|-------|--------|---------------|----------|----------------------------------------------|-----------------|------|-------|
|       | R      |               |          | Search Pulse Width 🗨 ESPI_CS# 🗨 High Pulse 🗨 | Time >          | • 10 | us 🔻  |
| Add ( | Cursor | Delete Cursor | Move To  | <                                            | Move x 3 Cursor | ·(s) | ः ┥ 🧼 |

The starting point of the search is set to the current position of the selected cursor.

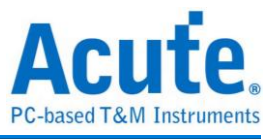

Cursor usage:

The cursor system has two special purpose cursors: the triggering cursor T and the search specific cursor B, respectively. To add a new cursor, User can click the "Add

User can click the "Delete Cursor Button" ( 💙 ) on the top.

Cursor movement method:

- 1. Drag the cursor sign or cursor line to move the cursor.
- 2. Use the keyboard A-Z to quickly navigate to the cursor's location.
- Use the keyboard Shift + A-Z to move the cursor to the place where the mouse cursor is. If the cursor does not exist, it will add the cursor to the mouse cursor's location; this could save User time dragging the cursor.

At the bottom right of the screen shows the frequency / time, the value will change as the cursor moves.

**O N M** From left to right are the interval time, frequency calculation, the number of sampling statistics, respectively.

Clicking the cursor name, User can switch the cursor.

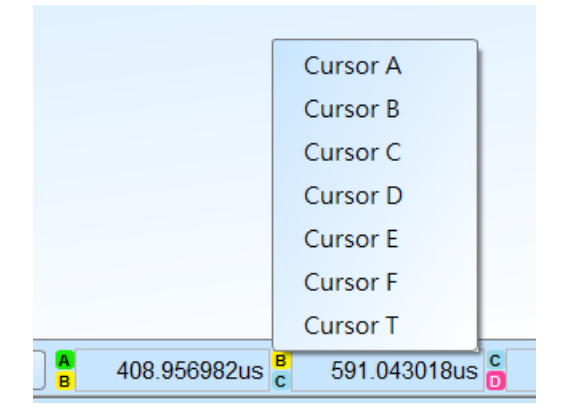

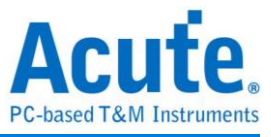

# Waveform and Report

#### Waveform

- 1. Use the left mouse button to drag the waveform in the wave form display area.
- User can use the mouse wheel or click the zoom in button on the screen to zoom in/out the waveform.
- 3. To add text/graphic annotation, User can add text or graphic annotation data in the waveform area.
- 4. Quick calculation function

Use the right mouse button to box out an area in the waveform display area, it will show the number of signal transitions in the observation interval, the length of time and the average frequency information. This function can also be used in the waveform display area under the protocol analyzer mode.

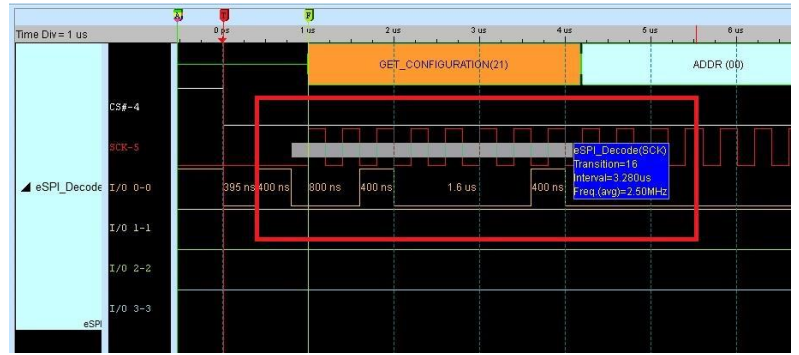

- 5. Add/Delete the waveform label.
- Add labels

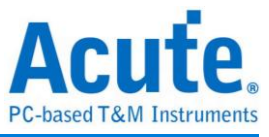

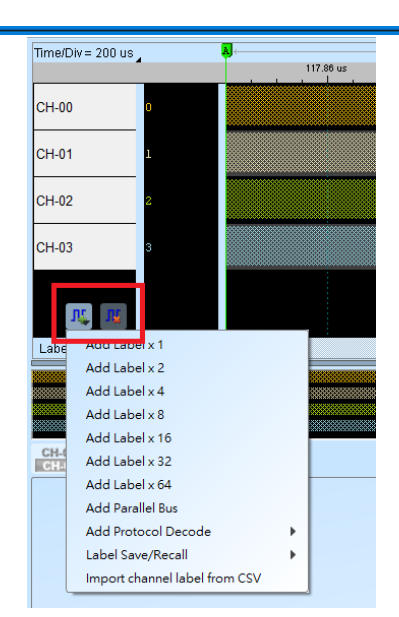

Add parallel bus

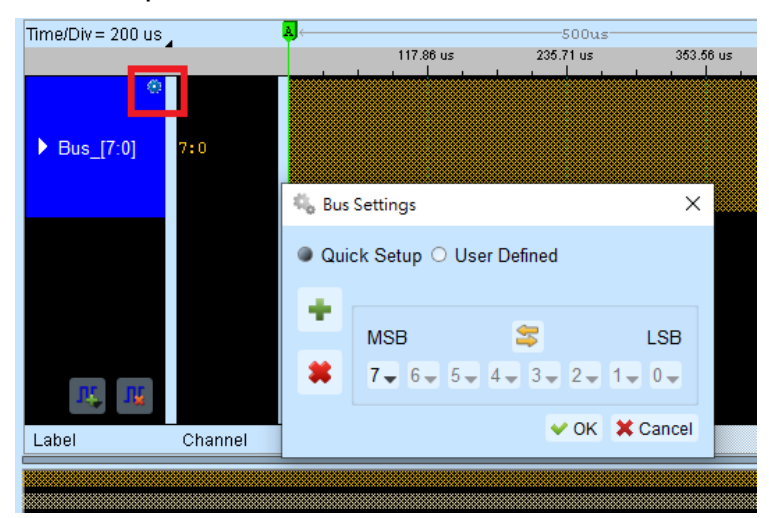

Add protocol decode

| Time/Div = 200 us<br>BUS_I2C<br>SCL-0<br>SDA-1<br>CC<br>SDA-1<br>Labe<br>Add Label × 1<br>Add Label × 2<br>Add Label × 2<br>Add Label × 4<br>Add Label × 8<br>Add Label × 16<br>Add Label × 32<br>Add Label × 64<br>Add Label × 64<br>Add Protocol Decode<br>Label Save/Recall | AD-Mux Flash<br>APML<br>AVSBus<br>B<br>BiSS-C<br>BSD<br>BT1120<br>C<br>CAN/CAN FD<br>Closed Caption<br>CODEC_SSI<br>CvtTxtTab<br>D<br>DALI2<br>DDC(EDID)<br>DMX512<br>DP_AuxCh<br>E<br>eSPI<br>F<br>ElexRay | LCD1602<br>LED_CTRL<br>LIN<br>Line Decoding<br>Line Encoding<br>Lissajous<br>LPC<br>LPT<br>M<br>Math<br>MBus<br>MDDI<br>MDIO<br>MHL-CBUS<br>MICROWIRE<br>MII / RMII<br>Mini/Micro LED<br>MIPI CSI<br>MIPI CSI<br>MIPI SPIMI | S/PDIF<br>SDIO/SD3.0<br>SDQ<br>SENT<br>Serial Flash<br>Serial Flash<br>SGPIO<br>Smart Card (ISO7816)<br>SMBus<br>SMI<br>SPI<br>SPI NAND<br>SSI<br>ST7669<br>SVI2<br>SWD<br>SWIM<br>SWP<br>U<br>UART(RS232)<br>ULPI<br>UNI/O |
|----------------------------------------------------------------------------------------------------|----------------------------------------------------------------------------------------------------|----------------------------------------------------------------------------------------------------|----------------------------------------------------------------------------------------------------|
| Label Save/Recall                                                                                                    | F<br>FlexRay<br>H                                                                                                    | - MIPI SoundWire<br>MIPI SPMI<br>- MMC<br>Modbus                                                                                                    | ULPI<br>UNI/O<br>USB PD 3.0<br>USB1.1                                                                                                    |

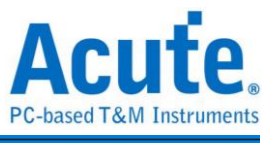

- Label Save/Recall: Save the current channel settings or load the saved channel label.
- Import channel label from CSV file. The file format is as follows,

|   | А     | В |  |
|---|-------|---|--|
| 1 | namel | 1 |  |
| 2 | name2 | 2 |  |
| 3 | name3 | 3 |  |
| 4 | name4 | 4 |  |
| 5 |       |   |  |

Notice: The feature can only import channel name and number. It cannot import parallel bus or protocol decode.

# **Report Area**

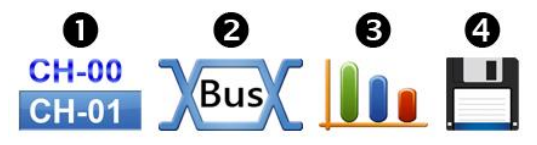

- 1. Display the channel status.
- 2. Display the results of the bus decode, or create customize report from multiple decodes.
- 3. Waveform data statistics

Select measurement type and channels. The default measurement range is the entire waveform area, User can specify a certain range between two cursors. Digital Measurement:

| Туре                             | Channels |
|----------------------------------|----------|
| Period                           | 1        |
| Frequency                        | 1        |
| Edge Count                       | 1        |
| Cycle Count                      | 1        |
| Positive Cycle Count             | 1        |
| Negative Cycle Count             | 1        |
| Positive Pulse count             | 1        |
| Negative Pulse count             | 1        |
| Positive Pulse Width             | 1        |
| Negative Pulse Count             | 1        |
| Channel-to-Channel Rising Delay  | 2        |
| Channel-to-Channel Falling Delay | 2        |

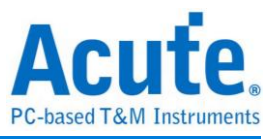

| Channel Rising to Channel Falling Delay | 2 |
|-----------------------------------------|---|
| Channel Falling to Channel Rising Delay | 2 |
| Phase Delay                             | 2 |

#### Analog Measurement:

| Туре                          | Channels |
|-------------------------------|----------|
| Frequency                     | 1        |
| Period                        | 1        |
| V Max.                        | 1        |
| V Min.                        | 1        |
| V High                        | 1        |
| V Low                         | 1        |
| V Peak to Peak                | 1        |
| V Amplitude                   | 1        |
| V RMS.                        | 1        |
| V Mean                        | 1        |
| V Mid                         | 1        |
| High Duty                     | 1        |
| Low Duty                      | 1        |
| High Period                   | 1        |
| Low Period                    | 1        |
| Rise Time                     | 1        |
| Fall Time                     | 1        |
| V Pos. Overshoot              | 1        |
| V Neg. Overshoot              | 1        |
| V Rising Pre-shoot            | 1        |
| V Falling Pre-shoot           | 1        |
| Ch to Ch Rising Delay         | 2        |
| Ch to Ch Falling Delay        | 2        |
| Ch Rising to Ch Falling Delay | 2        |
| Ch Falling to Ch Rising Delay | 2        |
| Phase Delay                   | 2        |
| Rising Edge Count             | 1        |
| Falling Edge Count            | 1        |
| Edge Count                    | 1        |

4. Save report area

Save the report area as text files.

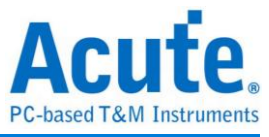

# **Bus Decode Settings**

Please refer to the bus trigger and Analyzer manual.

# **Customized Report Settings**

| CH-00<br>CH-01 | Bus Customized Report                 |    |
|----------------|---------------------------------------|----|
|                | I2C(I2C)                              | 2C |
| 1              | UART-Tx(UART(RS232))                  | D0 |
| 2              | CAN(CAN/CAN FD)                       |    |
| 3              | SPI-bus(SPI)                          |    |
| 4<br>5         | UART2-Tx(UART(RS232))                 |    |
| 6              | <ul> <li>Customized Report</li> </ul> |    |
| 7              |                                       |    |

| Select the decode column for your customized report         I2C(I2C)         Status         Address         D0         D1         D2         D3         D4         D5         D6         D7         ASCII         Information         UART-Tx(UART(RS232))         CAN(CAN/CAN FD)         Frame Type         V         D1         V         D1 |                  |
|----------------------------------------------------------------------------------------------------|------------------|
| Customized report preview C                                                                                                    | olumn Selected:8 |
| SampleI2CI2CI2CI2CI2CUART-TxUART-TxCANCANAddressD0D1D2D0D1IDDLC                                                                                                    |                  |
|                                                                                                    |                  |
|                                                                                                    |                  |

All bus decodes enabled in waveform area will be listed in the settings window, select columns wanted from each reports, the preview window will show selected column and combine them to create Userr customized report.

Note: The Bus Decoders must be setup correctly in order to fetch the correct column names for the customized report.

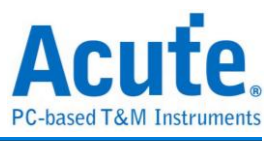

# Chapter 3 Dedicated Channel Description

I2C 
 DP AUX, 10 BASE-T1S port are supported on the TB2000/TB3000 series

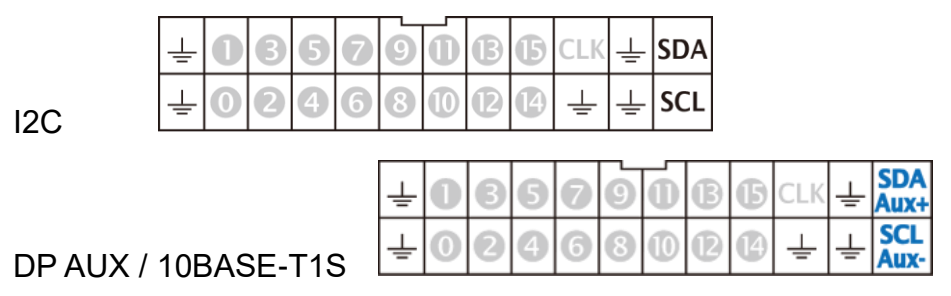

There are additional RS422 / 485  $\cdot$  CAN / CAN-FD port supported on the TB2016B/TB3016B,

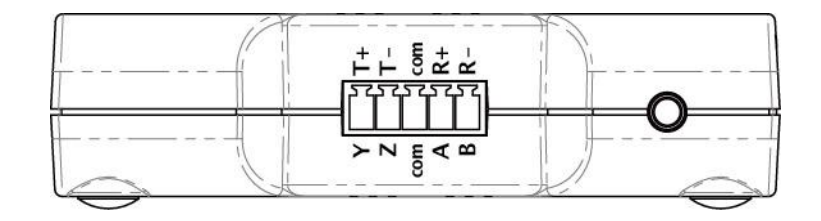

RS422 / 485

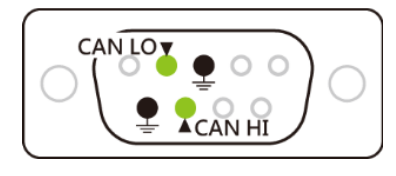

CAN / CAN-FD

(DP AUX, 10BASE-T1S, RS485, CAN / CAN-FD are differential signal. Since TB2000/TB3000 series have the converter inside, there is no need to set the threshold before measure)

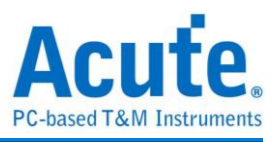

# Protocol Analyzer mode

| Protocol Select                                                                                                    | × |
|----------------------------------------------------------------------------------------------------|---|
| Biss-C<br>DAIL 20<br>DP-AUX       Channel         UP-AUX       III 0         III 0       III 0         III 0       III 0         III 0       III 0         III 0       IIII 0         IIII 0       IIII 0         IIII 0       IIII 0         IIII 0       IIIII 0         IIII 0       IIIIIIIIIIIIIIIIIIIIIIIIIIIIIIIIIIII |   |
| ○ Default                                                                                                    |   |

Please modify the channel settings in the Protocol Setting.

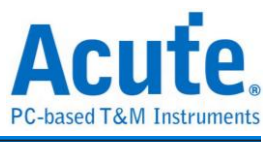

# Logic Analyzer mode

Use Quick Setting to change channel settings. Warning: Don't change the trigger type after quick setting, or the dedicated channel can't not use.

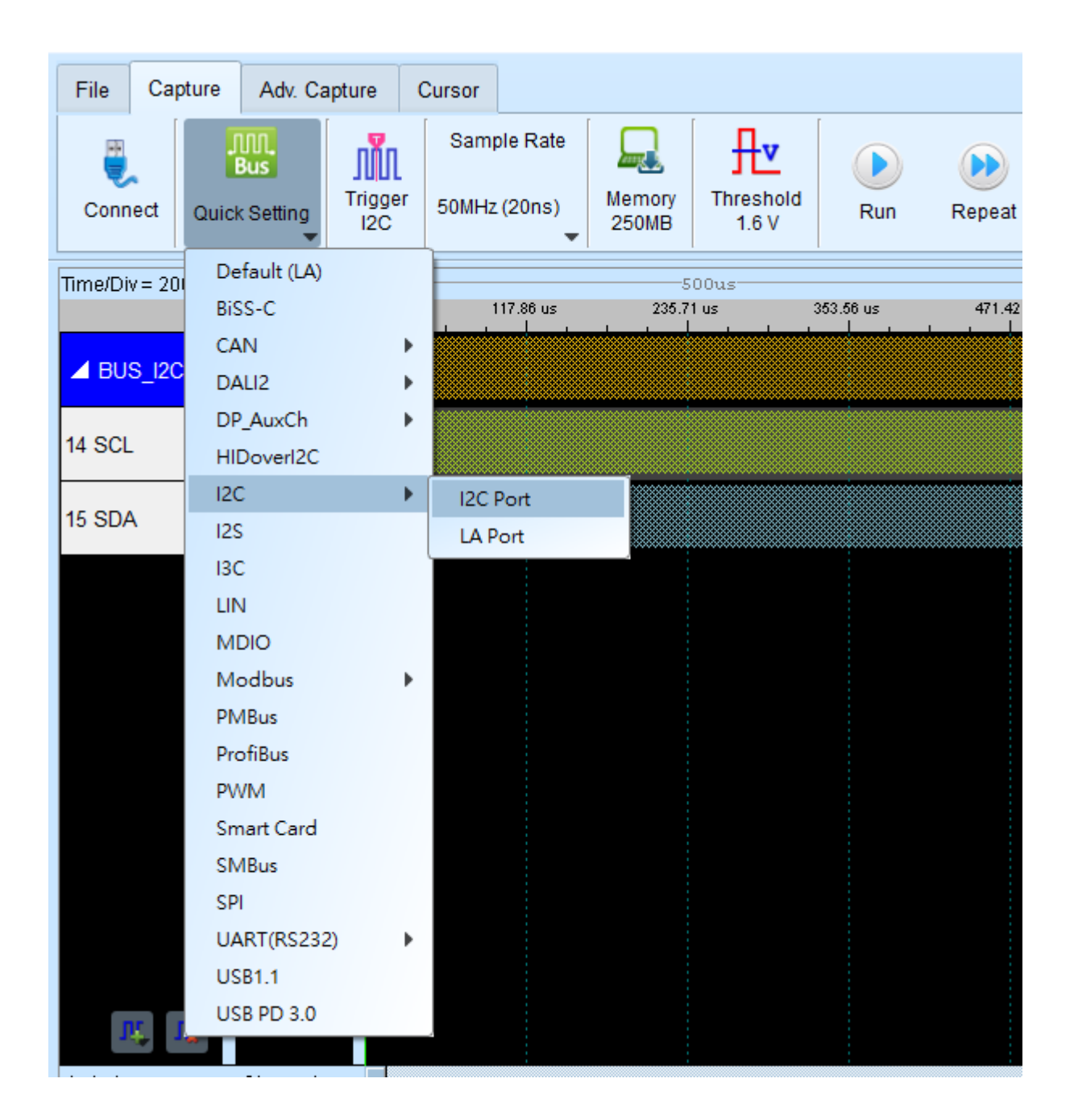

(If the I2C port is on, only the I2C Clause Trigger can use. If change to the other trigger mode, the I2C port can't use. Unless re-Quick Setting.)

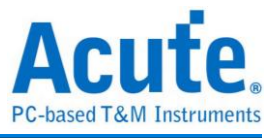

# **Chapter 4 Specifications**

| Model                                  |                                 | TB3016 TB3016 TB3016B<br>F E |                 |                                                                                                   |  |  |  |  |  |
|----------------------------------------|---------------------------------|------------------------------|-----------------|---------------------------------------------------------------------------------------------------|--|--|--|--|--|
|                                        | Power Source                    |                              | USB I           | bus-power (+5V)                                                                                   |  |  |  |  |  |
| Power                                  | Static Power<br>Dissipation     |                              | 0.75W           |                                                                                                   |  |  |  |  |  |
|                                        | Max Power<br>Dissipation        |                              | < 2.5W          |                                                                                                   |  |  |  |  |  |
| Hardware Inte                          | erface                          |                              |                 | USB 3.0                                                                                           |  |  |  |  |  |
| Timing Analys<br>(Asynchronou<br>Rate) | sis<br>us, Max. Sample          |                              |                 | 800MHz*                                                                                           |  |  |  |  |  |
| State Clock F                          | Rate<br>s, External Clock)      |                              |                 | 200MHz*                                                                                           |  |  |  |  |  |
| Channels                               | , - ,                           | 16 / 1 /                     | 2/-/-           | 16/1/2/2/4                                                                                        |  |  |  |  |  |
| (Data / CLK /<br>/ RS485 )             | I <sup>2</sup> C / DP_Aux / CAN |                              |                 |                                                                                                   |  |  |  |  |  |
| <b>-</b>                               | Timing Analysis                 |                              | Avai            | ilable channels                                                                                   |  |  |  |  |  |
| Timing                                 | 800 MHz                         |                              |                 | 8                                                                                                 |  |  |  |  |  |
| Channels                               | 400 MHz                         |                              |                 | 16                                                                                                |  |  |  |  |  |
| Ondrineis                              | 200 MHz                         | 16                           |                 |                                                                                                   |  |  |  |  |  |
| Threshold                              | Group                           | 2 (ch0~7, ch8~15 & clk0)     |                 |                                                                                                   |  |  |  |  |  |
|                                        | Range                           | ±6V                          |                 |                                                                                                   |  |  |  |  |  |
| Theshold                               | Resolution                      |                              | 50mV            |                                                                                                   |  |  |  |  |  |
|                                        | Accuracy                        |                              | ±100mV + 5%*Vth |                                                                                                   |  |  |  |  |  |
|                                        | Time resolution                 |                              |                 | 5 ns                                                                                              |  |  |  |  |  |
|                                        | Channels                        | 16 (Max.)                    |                 |                                                                                                   |  |  |  |  |  |
|                                        | Pre/Post Trigger<br>Setting     |                              |                 | Yes                                                                                               |  |  |  |  |  |
|                                        | Pass Counter                    |                              | Yes (           | 0~65536 times)                                                                                    |  |  |  |  |  |
|                                        | Event Types                     | Channel,                     | Pattern, Si     | ngle, Width, Time-out, External                                                                   |  |  |  |  |  |
|                                        | Module I                        | l <sup>2</sup> C             | , MIPI I3C      | 1.1, SPI, UART (RS232)                                                                            |  |  |  |  |  |
| Trigger                                | Module II                       |                              | יHID סי<br>P    | ver I²C , I²S , LIN2.2, MDIO,<br>MBus, SMBus, USB1.1                                              |  |  |  |  |  |
|                                        | Module III                      |                              |                 | BiSS-C, CAN2.0B, CAN-FD,<br>DALI2.0, DP_AUX, SENT,<br>Modbus, ProfiBus, RS422,<br>RS485, USB PD 3 |  |  |  |  |  |
|                                        | Input port (for<br>Stack)       |                              |                 | TTL 3.3V                                                                                          |  |  |  |  |  |
|                                        | Output port (for<br>Stack)      |                              |                 | TTL 3.3V                                                                                          |  |  |  |  |  |

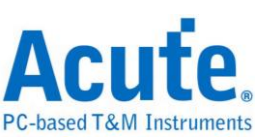

| Input                | Maximum                     | ±40V DC, 15Vpp AC                                                                                                    |                                                                                 |                                                                                                  |  |  |  |  |
|----------------------|-----------------------------|----------------------------------------------------------------------------------------------------|---------------------------------------------------------------------------------|--------------------------------------------------------------------------------------------------|--|--|--|--|
| Voltage              | Sensitivity                 |                                                                                                    | 0.5\                                                                            | /pp @150MHz                                                                                      |  |  |  |  |
| Impedance            |                             |                                                                                                    | 20                                                                              | 0KΩ // < 5pF                                                                                     |  |  |  |  |
|                      |                             | Data Port: 14 MHz, CAN Port: 10 Mbps,                                                                                                    |                                                                                 |                                                                                                  |  |  |  |  |
| Maximum tar          | Maximum target signal speed |                                                                                                    | I <sup>2</sup> C Port: 400 KHz 3.3V, RS485 Port: Baud rate 20<br>Mbps           |                                                                                                  |  |  |  |  |
| Temperatur<br>e      | Operating /<br>Storage      | 5°C ~ 45°C<br>°F)                                                                                                    | C (41°F ~ 11                                                                    | 3°F) ) / -10°C ~ 65°C (-14°F ~ 149                                                               |  |  |  |  |
|                      | Module I                    | l <sup>2</sup> C                                                                                                    | , MIPI I3C                                                                      | 1.1, SPI, UART (RS232)                                                                           |  |  |  |  |
| Protocol             | Module II                   |                                                                                                    | HID over I <sup>2</sup> C, I <sup>2</sup> S, LIN2.2, MDIO, PMB<br>SMBus, USB1.1 |                                                                                                  |  |  |  |  |
| Analyzer             | Module III                  |                                                                                                    |                                                                                 | BiSS-C, CAN2.0B, CAN-FD,<br>DALI2.0, DP_Aux, Modbus,<br>Profibus, PWM, RS422,<br>RS485, USB PD 3 |  |  |  |  |
| Software<br>features | Bus decode                  | 1-Wire, 3-Wire, 7-Segment, AccMeter, ADC, APML,<br>BiSS-C, BSD, CAN2.0, CAN FD, Close Caption,<br>CODEC_SSI, DALI2.0, Digital LED, DMX512,<br>DP_Aux, EDID, FlexRay, HDLC, HDQ, HID over<br>I <sup>2</sup> C, I <sup>2</sup> C, I <sup>2</sup> C EEPROM, I <sup>2</sup> S, ITU656, IrDA, JTAG,<br>JVC IR, LCD1602, LIN2.2, Line Decoding, Line<br>Encoding, LPT, M-Bus, Math, MDIO, MHL Cbus,<br>Microwire, Mini/Micro LED, MIPI CSI LP, MIPI DSI<br>LP, MIPI I3C 1.1, MIPI SoundWire, Modbus, NEC<br>IR, PECI, PMBus, Profibus, PS/2, PWM, QEI, QI,<br>RC-5, RC-6, RT_SWI, SDQ, SENT, SGPIO, Smart<br>Card (ISO7816), SMBus, SMI, SPI, SSI, ST7669,<br>SWD, SWIM, SWP, UART, UNI/O, USB1.1, USB PD |                                                                                 |                                                                                                  |  |  |  |  |

\* Measure signal under 14 MHz ONLY due to data transmission limitation.

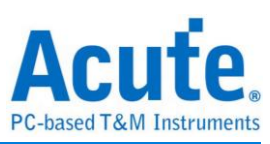

| Model                   | Model               |                               | TB2016F TB2016E TB2016B                                |                                                                            |           |                                                                           |  |  |
|-------------------------|---------------------|-------------------------------|--------------------------------------------------------|----------------------------------------------------------------------------|-----------|---------------------------------------------------------------------------|--|--|
|                         | P                   | ower Source                   |                                                        |                                                                            | USB bus-  | power (+5V)                                                               |  |  |
| Power                   | S <sup>†</sup><br>D | tatic Power<br>issipation     |                                                        |                                                                            | 0.        | 75W                                                                       |  |  |
|                         | M<br>D              | ax Power<br>issipation        | < 2.5W                                                 |                                                                            |           |                                                                           |  |  |
| Hardware                | Inte                | rface                         | USB 3.0                                                |                                                                            |           |                                                                           |  |  |
| Timing Ana              | alys                | is                            |                                                        |                                                                            | 200       | )MHz*                                                                     |  |  |
| (Asynchror<br>Rate)     | าอน                 | s, Max. Sample                |                                                        |                                                                            |           |                                                                           |  |  |
| State Clock             | k Ra                | ate                           |                                                        |                                                                            | 200       | )MHz*                                                                     |  |  |
| (Synchrono              | ous                 | , External Clock)             |                                                        |                                                                            |           |                                                                           |  |  |
| Channels<br>(Data / CLł | ۲/۱                 | <sup>2</sup> C / CAN / RS485) | 16 / 1                                                 | / 2                                                                        | 2 / - / - | 16 / 1 / 2 / 2 / 4                                                        |  |  |
|                         | Tir                 | ne resolution                 |                                                        |                                                                            |           | 5 ns                                                                      |  |  |
|                         | Channels            |                               |                                                        |                                                                            | 16        | δ (Max.)                                                                  |  |  |
|                         | Conditions          |                               |                                                        |                                                                            | ١         | (es (4)                                                                   |  |  |
|                         | Pr                  | e/Post Trigger Setting        | Yes                                                    |                                                                            |           |                                                                           |  |  |
| -                       | Pa                  | iss Counter                   | 0~65536 times                                          |                                                                            |           |                                                                           |  |  |
|                         | Εv                  | ent Types                     | Channel, Pattern, Single, Width, Time-out,<br>External |                                                                            |           |                                                                           |  |  |
|                         | М                   | odule I                       |                                                        |                                                                            |           |                                                                           |  |  |
| Trigger                 | Mo                  | odule II                      |                                                        | HID over I <sup>2</sup> C , I <sup>2</sup> S , LIN2.2<br>PMbus, SMBus, USE |           |                                                                           |  |  |
| 119901                  | М                   | odule III                     |                                                        |                                                                            |           | BiSS-C, CAN2.0B,<br>CAN-FD,                                               |  |  |
|                         |                     |                               |                                                        |                                                                            |           | DALI2.0, DP_AUX,<br>SENT, Modbus,<br>ProfiBus, RS422,<br>RS485, USB PD3.0 |  |  |
|                         | Inp                 | out port (for Stack)          |                                                        | -                                                                          |           | TTL 3.3V                                                                  |  |  |
|                         | Οι                  | utput port (for Stack)        |                                                        | -                                                                          |           | TTL 3.3V                                                                  |  |  |
|                         | Ra                  | ange                          |                                                        |                                                                            | -6'       | V ~ +6V                                                                   |  |  |
|                         | Vo                  | Itage resolution              |                                                        |                                                                            |           | 50mV                                                                      |  |  |
| Threshold               |                     | Accuracy                      |                                                        |                                                                            | ±100m\    | / + 5 <mark>%*Vth</mark>                                                  |  |  |
| Input                   |                     | Maximum                       |                                                        |                                                                            | ±40V DC   | C, 15Vpp AC                                                               |  |  |
| Voltage                 |                     | Sensitivity                   | 0.5Vpp @150MHz                                         |                                                                            |           |                                                                           |  |  |
| Impedance               | ;                   |                               | Impedance                                              |                                                                            |           |                                                                           |  |  |
| Temperature Operating   |                     | 5°C ~ 45°C (41°F ~ 113°F)     |                                                        |                                                                            |           |                                                                           |  |  |

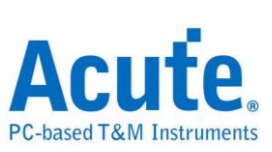

|            | Temperature            |                                                                                                    |  |             |  |  |
|------------|------------------------|----------------------------------------------------------------------------------------------------|--|-------------|--|--|
|            | Storage<br>Temperature | -10°C ~ 65°C (14°F ~ 149°F)<br>ature                                                                               |  |             |  |  |
|            | Module I               | DALI, HID over I <sup>2</sup> C, I <sup>2</sup> C, I <sup>2</sup> S, LIN, MDIO, PMBus<br>RS232, SMBus, SPI, USB1.1 |  |             |  |  |
| Bus Decode | Module II              | CAN, Modbus, ProfiBus, RS422<br>RS485                                                                              |  |             |  |  |
|            | Module III             |                                                                                                    |  | BiSS-C, PWM |  |  |

\*Measure signal under 14MHz ONLY due to data transmission limitation

| Model            |                                  | TB1016E                             | TB1016B+                       |                                             |  |  |  |  |
|------------------|----------------------------------|-------------------------------------|--------------------------------|---------------------------------------------|--|--|--|--|
|                  | Power Source                     | USB bus-power (+5V)                 |                                |                                             |  |  |  |  |
| Power            | Static Power<br>Dissipation      |                                     | 0.75W                          |                                             |  |  |  |  |
|                  | Max Power Dissipation            |                                     | < 2.5W                         |                                             |  |  |  |  |
| Hardware Inte    | erface                           | USB 3.0 (USB 2.0 Compatible)        |                                |                                             |  |  |  |  |
| Timing Analys    | sis                              |                                     | 200MHz*                        |                                             |  |  |  |  |
| (Asynchronou     | us, Max. Sample Rate)            |                                     |                                |                                             |  |  |  |  |
| State Clock Rate |                                  |                                     | 200MHz*                        |                                             |  |  |  |  |
| (Synchronous     | s, External Clock)               |                                     |                                |                                             |  |  |  |  |
| Channels         |                                  | 16 / 1 / 2 / - / -                  | 16 /                           | 1/2/2/4                                     |  |  |  |  |
| (Data / CLK /    | I <sup>2</sup> C / CAN / RS485 ) |                                     |                                |                                             |  |  |  |  |
|                  |                                  |                                     | 5 ns                           |                                             |  |  |  |  |
|                  | Channels                         |                                     | 16 (Max.)                      |                                             |  |  |  |  |
|                  | Conditions                       | Yes (4)                             |                                |                                             |  |  |  |  |
| -                | Pre/Post Trigger<br>Setting      | Yes                                 |                                |                                             |  |  |  |  |
|                  | Pass Counter                     | 0~65536 times                       |                                |                                             |  |  |  |  |
|                  | Event Types                      | Pattern, Channel, Transition, Width |                                |                                             |  |  |  |  |
| Trigger          | Module I                         | DALI, HID o<br>PMBus, RS            | ver I²C, I²C, I<br>S232, SMBus | <sup>2</sup> S, LIN, MDIO,<br>, SPI, USB1.1 |  |  |  |  |
|                  | Module II                        |                                     | CAN, Mo<br>RS42                | dbus, ProfiBus,<br>22, RS485                |  |  |  |  |
|                  | Module III                       |                                     |                                | BiSS-C                                      |  |  |  |  |
|                  | Input port (for Stack)           |                                     | T                              | TL 3.3V                                     |  |  |  |  |
|                  | Output port (for Stack)          |                                     | T                              | TL 3.3V                                     |  |  |  |  |
|                  | Range                            |                                     | -6V ~ +6V                      |                                             |  |  |  |  |
|                  | Voltage resolution               | 50mV                                |                                |                                             |  |  |  |  |
| Threshold        | Accuracy                         | ±                                   | 100mV + 5%                     | )0mV + 5%*Vth                               |  |  |  |  |
| Input            | Maximum                          | ±4                                  | 0V DC, 15Vp                    | op AC                                       |  |  |  |  |
| Voltage          | Sensitivity                      | 0.5Vpp @150MHz                      |                                |                                             |  |  |  |  |
| Impedance        |                                  | 200KΩ // < 5pF                      |                                |                                             |  |  |  |  |

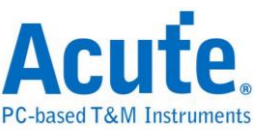

| Temperature | Operating Temperature | 5°C ~ 45°C (41°F ~ 113°F)                                                                                          |                                        |             |  |  |  |
|-------------|-----------------------|----------------------------------------------------------------------------------------------------|----------------------------------------|-------------|--|--|--|
| remperature | Storage Temperature   | -10°C ~ 65°C (14°F ~ 149°F)                                                                                        |                                        |             |  |  |  |
| Bus Decode  | Module I              | DALI, HID over I <sup>2</sup> C, I <sup>2</sup> C, I <sup>2</sup> S, LIN, MDIC<br>PMBus, RS232, SMBus, SPI, USB1.1 |                                        |             |  |  |  |
|             | Module II             |                                                                                                    | CAN, Modbus, ProfiBus,<br>RS422, RS485 |             |  |  |  |
|             | Module III            |                                                                                                    |                                        | BiSS-C, PWM |  |  |  |

\*Measure signal under 14MHz ONLY due to data transmission limitation

# **Chapter 5 Service**

Contact information:

Website: http://www.acute.com.tw

E-Mail: <a href="mailto:service@acute.com.tw">service@acute.com.tw</a>

Phone: +886-2-2999 3275

Fax: +886-2-2999 3276

Troubleshooting:

If the TravelBus is in "Demo mode", please follow the steps below:

(1) Use the USB3.0 cable (only) in the product package.

(2) Check if the USB driver is in the Device Manager.

(3) Install the latest version software from the official website of Acute Technology Inc.,

go to the Download page->Software, and then select [Logic Analyzer ] TravelBus

**series** to download the TBA series.

- (4) Re-plug the USB3.0 cable or reboot the OS to check if the USB driver exists.
- (5) Contact us for further help if above procedures do not work.

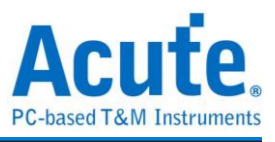

# Appendix 1 Report List Advanced Instructions

1. Select the Window button-> Report list on the toolbar, the software will open the report list function and present it at the bottom of the main window. It can be adjusted the most suitable viewing size.

| Conn                                                                                    | Conned Protocol Analger Hole Wateforma, Run Statch Al Field U201/25551 E botom Window Save Is test Statch SO |                                  |                           |                         |                    |             |                   |               |               |            |             |          |                                                              |            |           |   |
|-----------------------------------------------------------------------------------------|----------------------------------------------------------------------------------------------------|----------------------------------|---------------------------|-------------------------|--------------------|-------------|-------------------|---------------|---------------|------------|-------------|----------|--------------------------------------------------------------|------------|-----------|---|
|                                                                                         |                                                                                                    |                                  |                           |                         |                    | Report List |                   |               | _             |            |             | N N      | avigator                                                     |            |           | 8 |
|                                                                                         | Timestam                                                                                                    | > (h:m:s.ms.us.ns dur) E         | Svent                     | Data                    | Information        | Show Both R | eport             |               | 0.8           | Clock      | CMD Duratic | Dat      | iscription                                                   | Txns       | Bytes     |   |
| 1293                                                                                    | 1                                                                                                    | 1:47:19.420.577.980 1_ 0         | CMD06 SWITCH              | 46 03 B9 01 00 2F       |                    | Show Show I | ain Report Report |               | 00.04 KHz     | Nrc: 9     | 117.488us   |          | Command                                                      | 5038       | 241824    |   |
| 1294                                                                                    | 1                                                                                                    | 1:47:19.420.702.965 1_           | Busy start                |                         |                    | Ohner Ohner | accordany Report  | Report        |               |            |             |          | Data                                                         | 242993     | 124406970 |   |
| 1295                                                                                    | 1                                                                                                    | :47:19.420.727.965 2             | Resp06 R1b                | 06 00 00 08 00 CB       |                    |             | secondary report  | report        |               |            | 117.488us   |          | Error                                                        | 21         |           |   |
| 1296                                                                                    | 1                                                                                                    | 1:47:19.421.707.864 9            | Busy end                  |                         | BusyTime:1.0049    | ma          |                   |               |               |            |             |          | <ul> <li>Sector Count</li> <li>Weit Data Transfer</li> </ul> |            |           |   |
| 1297                                                                                    | 1                                                                                                    | ):47:19.421.850.353 1_ 0         | CMD13 SEND STATUS         | 4D 00 00 00 00 0D       |                    |             |                   |               | 400.04 KHz    | Nrc: 402   | 117.488us   | _        | Busy Time(ns)                                                |            |           |   |
| 1298                                                                                    | 10                                                                                                    | :47:19.421.997.838 1_            | Respl3 Rl                 | OD 00 00 09 00 3F       |                    |             | Tran              |               |               | Ner: 12    | 117.488us   | _        |                                                              |            |           |   |
| 1299                                                                                    | 1                                                                                                    | ):47:19.422.165.322 1            | CMD08 SEND EXT CSD        | 48 00 00 00 00 C3       |                    |             |                   |               | 400.04 KHz    | Nrc: 19    | 117.488us   |          |                                                              |            |           |   |
| 1300                                                                                    | 10                                                                                                    | :47:19.422.315.307 1_            | Resp08 R1                 | 08 00 00 09 00 F1       |                    |             | Tran              |               |               | Ncr: 13    | 117.488us   | _        |                                                              |            |           |   |
| 1301                                                                                    | 1                                                                                                    | 147:19.422.632.772 3_            | Read, 512 bytes           | 00 00 00 00 00 00 00 00 | SC=1 WaitTime:1    | 99.977us    |                   |               | lbit          |            |             | 10.      |                                                              |            |           |   |
| 1302                                                                                    | 1                                                                                                    | :47:19.432.936.748 1_ 0          | CMD06 SWITCH              | 46 03 A2 01 00 A3       |                    |             |                   |               | 400.04 KHz    | Nrc: 9     | 117.488us   |          |                                                              |            |           |   |
| 1303                                                                                    | 1                                                                                                    | 0:47:19.433.061.732 1_           | Busy start                |                         |                    |             |                   |               |               |            |             |          |                                                              |            |           |   |
| 1304                                                                                    | 1                                                                                                    | 1:47:19.433.086.733 2            | Resp06 Blb                | 06 00 00 08 00 CB       |                    |             | Tran              |               |               |            | 117.488us   | _        |                                                              |            |           | _ |
| 1305                                                                                    | 1                                                                                                    | 147:19.433.641.674 5_            | Busy end                  |                         | BusyTime: 579,94   | 20.5        |                   |               |               |            |             | _        |                                                              |            |           | 8 |
| 1306                                                                                    | 1                                                                                                    | 147:19.434.209.121 5             | CMD13 SEND STATUS         | 4D 00 00 00 00 0D       |                    |             |                   |               | 400.04 KHz    | Nrc: 402   | 117.48808   |          |                                                              |            |           | - |
| 1307                                                                                    | 1                                                                                                    | 147:19.434.356.606 1             | Respl3 R1                 | 0D 00 00 09 00 3F       |                    |             | Tran              |               |               | Nor: 12    | 117.400us   | S        | tatistics Txns                                               | Bytes      |           | - |
| 1308                                                                                    | 1                                                                                                    | 147119.434.516.590 1             | CMD16 SET BLOCKLEN        | 50 00 00 02 00 15       |                    |             |                   |               | 400.04 KHz    | Nrci 16    | 117.488115  | _        | CMD00 4<br>CMD08 7                                           | 192        |           |   |
| 1 100                                                                                   | 1                                                                                                    | 47.19.434.666.575.1              | Reaple Ri                 | 10 00 00 09 00 08       |                    |             | Tran              |               |               | Nort 13    | 117.4880.   | _        | CMD55 5                                                      | 240        |           |   |
| 1210                                                                                    | 1                                                                                                    | 47.19 424 924 059 1              | MDOA SHITCH               | 46 03 87 06 00 48       |                    |             |                   |               | 400 04 227    | Nrol 16    | 117 400118  | _        | CMD01 31                                                     | 1488       |           |   |
| 1311                                                                                    | 1                                                                                                    | 47.10 434 949 043 1              | Buay start                |                         |                    |             |                   |               |               |            |             | _        | CMD02 2                                                      | 96         |           |   |
| 1212                                                                                    | 1                                                                                                    | 47.10 424 074 044 2              | ReenOF Rib                | 06 00 00 08 00 08       |                    |             | Tran              |               |               |            | 117 400116  | _        | CMD03 2<br>CMD09 2                                           | 96         |           |   |
| 1212                                                                                    | 1                                                                                                    | 47.10 435 530 004 5              | Buay and                  |                         | BuayTime: 500 04   | 11110       |                   |               |               |            |             | _        | CMD13 64                                                     | 3072       |           |   |
| 1214                                                                                    | 1                                                                                                    | 47.16 426 062 622 5              | TWD12 CEND CTATIC         | 40.00.00.00.00.00       | Dus frame i overes | 12.00       |                   |               | 400 04 222    | Wrot 401   | 117 40000   | _        | CMD07 2                                                      | 96         |           |   |
| 1915                                                                                    | 1                                                                                                    | 47.10 426 241 417 1              | Page 13 Pl                | 00 00 00 00 00 35       |                    |             | Tran              |               | 100101 1410   | Nort 12    | 117 40000   |          | CMD06 62                                                     | 2976       |           |   |
| 1216                                                                                    | 1                                                                                                    | 47.10 496 062 005 7              | THE PAST AND ATHONE BLOCK | 51 00 00 00 00 55       |                    |             | A & 0.11          |               | 50 005 MHz    | Neg. 20202 | 626 606pe   | _        | CMD16 1                                                      | 48         |           | _ |
| 1217                                                                                    | 1                                                                                                    | 47:10 426 064 005 1              | Page 17 Pl                | 11 00 00 09 00 67       |                    |             | Tran              |               | oorooo min    | Nort 12    | 939 906pa   | _        | CMD18 2405                                                   | 115440     |           |   |
| 1210                                                                                    | 1                                                                                                    | 47.10 497 559 019 5              | Bond 512 human            | FR R0 00 10 00 00 00    | Col MainTimers     | 00 07000    | 12.011            |               | Shir DDD      | NOL1 10    | 5551500H8   |          | CMD12 30                                                     | 1440       |           | _ |
| 1310                                                                                    | 1                                                                                                    | 47.16 456 507 587 1              | MDIA DEAD MULTIDIE BLOCK  | 52 00 00 04 CE 1D       | SO-I Waldline.S    | 100.07048   |                   |               | SO OOS MWW    | Negl Over  | 939 904pe   | 0.1      | CMD52 2                                                      | 96         |           |   |
| 1019                                                                                    | 1                                                                                                    |                                  | D 10 DI                   |                         |                    |             | -                 |               | JOLUGO MAZ    | PLOT OVEL  | sos.soons   |          | CMD05 4                                                      | 192        |           | _ |
| 4                                                                                       |                                                                                                    |                                  |                           |                         |                    |             |                   |               |               |            |             |          | Detail Navigator                                             | Hide Items |           |   |
| Search List Topger List Statistics List Bookmark List Table Topger List Statistics List |                                                                                                    |                                  |                           |                         |                    |             |                   |               |               |            |             |          |                                                              |            |           |   |
| Lin                                                                                     | e No.                                                                                                    | Timestamp (h:m:s.ms.us.ns.dur)   | Event                     | Data                    |                    | Information |                   | Current state | Error message | Bus        | Clock       | CMD Dura | tion Data Duration                                           |            |           | E |
| 121                                                                                     | 3 10                                                                                                    | :47:19.420.577.980 10.3          | Oms CHDO6 SWITCH          | 46 03 B9 01 00 2F       |                    |             |                   |               |               | 400.04 KHz | Nrc: 9      | 117.488  | 15                                                           |            |           |   |
| 130                                                                                     | 2 10                                                                                                    | :47:19.432.936.748 10.3          | 0ms CMD06 SWITCH          | 46 03 A2 01 00 A3       |                    |             |                   |               |               | 400.04 KHz | Nrc: 9      | 117.488  | 15                                                           |            |           |   |
| 133                                                                                     | .0 10                                                                                                    | :47:19.434.824.059 157.          | 48us CMD06 SWITCH         | 46 03 B7 06 00 4F       |                    |             |                   |               |               | 400.04 KHz | Nrc: 16     | 117.488  | 15                                                           |            |           |   |
| 298                                                                                     | 95 10                                                                                                    | :47:28.268.263.527 13.8          | 2ms CMD06 SWITCH          | 46 03 AF 01 01 51       |                    |             |                   |               |               | 385.456 K  | Nrc: 1216   | 121.931  | 15                                                           |            |           |   |
| 291                                                                                     | 101 10                                                                                                    | 147:28.276.151.368 5.90          | ms CMDO6 SWITCH           | 46 03 87 02 01 05       |                    |             |                   |               |               | 305.441 K  | Nrc: 2227   | 121.934  | 19                                                           |            |           |   |
| _                                                                                       |                                                                                                    |                                  | 1                         | 1                       |                    |             |                   |               |               |            |             |          |                                                              |            |           |   |
| acket 25                                                                                | 569 (E.O) C                                                                                                  | onnected eMMC 5.1 00:00:53 / 00: | 12:46 SN 20358 (USB 3.0)  |                         |                    |             |                   |               |               |            |             |          |                                                              |            |           |   |

2. This function can be combined with the statistics function, please click the Navigator tab on the right side of the main window.

| File                | Capture                                                                                                    | Cursor                         |                        |                      |                         |              |                |                                 |            |              |             |                    |           |           |  |  |  |
|---------------------|----------------------------------------------------------------------------------------------------|--------------------------------|------------------------|----------------------|-------------------------|--------------|----------------|---------------------------------|------------|--------------|-------------|--------------------|-----------|-----------|--|--|--|
| Conn                | Connect Protocol Acajeer Hole Wantforms, Run Peid Part 1/2033 / 255501                                                                                                    |                                |                        |                      |                         |              |                |                                 |            |              |             |                    |           | Tunning   |  |  |  |
|                     |                                                                                                    |                                |                        |                      |                         |              |                |                                 |            |              |             |                    | Navigator |           |  |  |  |
|                     | Timest                                                                                                    | amp (h:m:s.ms.us.ns dur) Event | Da                     | ta                   | Information             | Current stat | Error messag   | Bus                             | Clock      | CMD DuraticI | Disc        | ription            | Txns      | Bytes     |  |  |  |
| 1293                |                                                                                                    | 10:47:19.420.577.980 1 CMD06   | SWITCH 46              | 03 B9 01 00 2F       |                         |              |                | 400.04 KHz                      | Nrc: 9     | 117.488us    |             | Command            | 5038      | 241824    |  |  |  |
| 1294                |                                                                                                    | 10:47:19.420.702.965 1         | Busy start             |                      |                         |              |                |                                 |            |              |             | Data               | 242993    | 124406970 |  |  |  |
| 1295                |                                                                                                    | 10:47:19.420.727.965 2 Resp    | 06 R1b 06              | 00 00 08 00 CB       |                         | Tran         |                |                                 |            | 117.488us    |             | Error              | 21        |           |  |  |  |
| 1296                |                                                                                                    | 10:47:19.421.707.864 9         | Busy end               |                      | BusyTime:1.0049ms       |              |                |                                 |            |              |             | Net Data Time(es)  |           |           |  |  |  |
| 1297                |                                                                                                    | 10:47:19.421.850.353 1. CMD13  | SEND_STATUS 4D         | 00 00 00 00 0D       |                         |              |                | 400.04 KHz                      | Nrc: 402   | 117.488us    |             | Busy Time(ns)      |           |           |  |  |  |
| 1298                |                                                                                                    | 10:47:19.421.997.838 1. Resp   | 13 R1 0D               | 00 00 09 00 3F       |                         | Tran         |                |                                 | Ncr: 12    | 117.488us    |             |                    |           |           |  |  |  |
| 1299                |                                                                                                    | 10:47:19.422.165.322 1. CMD08  | SEND_EXT_CSD 48        | 00 00 00 00 C3       |                         |              |                | 400.04 KHz                      | Nrc: 19    | 117.488us    |             |                    |           |           |  |  |  |
| 1300                |                                                                                                    | 10:47:19.422.315.307 1. Resp   | 08 R1 08               | 00 00 09 00 F1       |                         | Tran         |                |                                 | Ncr: 13    | 117.488us    |             |                    |           |           |  |  |  |
| 1301                |                                                                                                    | 10:47:19.422.632.772 3. Re     | ad, 512 bytes 00       | 00 00 00 00 00 00 00 | SC=1 WaitTime:199.977us |              |                | lbit                            |            | 1            | LO.         |                    |           |           |  |  |  |
| 1302                |                                                                                                    | 10:47:19.432.936.748 1. CMD06  | SWITCH 46              | 03 A2 01 00 A3       |                         |              |                | 400.04 KHz                      | Nrc: 9     | 117.488us    |             |                    |           |           |  |  |  |
| 1303                |                                                                                                    | 10:47:19.433.061.732 1         | Busy start             |                      |                         |              |                |                                 |            |              |             |                    |           |           |  |  |  |
| 1304                |                                                                                                    | 10:47:19.433.086.733 2 Resp    | 06 R1b 06              | 00 00 08 00 CB       |                         | Tran         |                |                                 |            | 117.488us    |             |                    |           |           |  |  |  |
| 1305                |                                                                                                    | 10:47:19.433.641.674 5         | Busy end               |                      | BusyTime: 579.942us     |              |                |                                 |            |              |             |                    |           |           |  |  |  |
| 1306                |                                                                                                    | 10:47:19.434.209.121 5 CMD13   | SEND_STATUS 4D         | 00 00 00 00 0D       |                         |              |                | 400.04 KHz                      | Nrc: 402   | 117.488us    | - Card      | ation Turns        | D. a.u.   |           |  |  |  |
| 1307                |                                                                                                    | 10:47:19.434.356.606 1 Resp    | 13 R1 OD               | 00 00 09 00 38       |                         | Tran         |                |                                 | Nor: 12    | 117.488us    | 5180        | CMD00 4            | 192       |           |  |  |  |
| 1308                |                                                                                                    | 10:47:19.434.516.590 1. CMD16  | SET_BLOCKLEN 50        | 00 00 02 00 15       |                         |              |                | 400.04 KHz                      | Nrc: 16    | 117.488us    |             | CMD08 7            | 336       |           |  |  |  |
| 1309                |                                                                                                    | 10:47:19.434.666.575 1 Resp    | 16 R1 10               | 00 00 09 00 08       |                         | Tran         |                |                                 | Ncr: 13    | 117.488us    |             | CMD55 5            | 240       |           |  |  |  |
| 1310                |                                                                                                    | 10:47:19.434.824.059 1_ CMD06  | SWITCH 46              | 03 B7 06 00 4F       |                         |              |                | 400.04 KHz                      | Nrc: 16    | 117.488us    | -           | CMD01 31           | 1488      |           |  |  |  |
| 1311                |                                                                                                    | 10:47:19.434.949.043 1         | Busy start             |                      |                         |              |                |                                 |            |              |             | CMD02 2<br>CMD03 2 | 96        |           |  |  |  |
| 1312                |                                                                                                    | 10:47:19.434.974.044 2_ Resp   | 06 R1b 06              | 00 00 08 00 CB       |                         | Tran         |                |                                 |            | 117.488us    |             | CMD09 2            | 96        |           |  |  |  |
| 1313                |                                                                                                    | 10:47:19.435.538.984 5         | Busy end               |                      | BusyTime:589.941us      |              |                |                                 |            |              |             | CMD13 64           | 3072      |           |  |  |  |
| 1314                |                                                                                                    | 10:47:19.436.093.932 5_ CMD13  | SEND STATUS 4D         | 00 00 00 00 0D       |                         |              |                | 400.04 KHz                      | Nrc: 401   | 117.488us    | _           | CMD07 2            | 96        |           |  |  |  |
| 1315                |                                                                                                    | 10:47:19.436.241.417 1 Resp    | 13 R1 0D               | 00 00 09 00 3F       |                         | Tran         |                |                                 | Nor: 12    | 117.488us    |             | CMD06 62           | 2976      |           |  |  |  |
| 1316                |                                                                                                    | 10:47:19.436.962.895 7_ CMD17  | READ SINGLE BLOCK 51   | 00 00 00 00 55       |                         |              |                | 50.005 MHz                      | Nrc: 30202 | 939.906n#    |             | CMD17 21           | 1008      |           |  |  |  |
| 1317                |                                                                                                    | 10:47:19.436.964.095 1_ Resp   | 017 R1 11              | . 00 00 09 00 67     |                         | Tran         |                |                                 | Nor: 13    | 939.906ns    |             | CMD18 2405         | 115440    |           |  |  |  |
| 1318                |                                                                                                    | 10:47:19.437.553.913 5. Re     | ad. 512 bytes FA       | B8 00 10 8E D0 BC 00 | SC-1 WaitTime:588.878us |              |                | Sbit DDR                        |            | 5            |             | CMD12 30           | 1440      |           |  |  |  |
| 1319                |                                                                                                    | 10:47:19.456.507.587 1_ CMD18  | READ MULTIPLE BLOCK 52 | 00 00 04 CF 1D       |                         |              |                | 50.005 MHz                      | Nrc: Over  | 939,906ns    |             | CMD52 2            | 96        |           |  |  |  |
| 1.750               |                                                                                                    |                                |                        |                      |                         | -            |                |                                 |            |              |             | A PERSON           | 147       | 1         |  |  |  |
| Search<br>Statistic | Sarach Lat Tropper Lat Statistics List Bookmark List International Control of the International Control of the International Control |                                |                        |                      |                         |              |                |                                 |            |              |             |                    |           |           |  |  |  |
| 14                  | a No                                                                                                    | Timestown (homes means and and | Frant                  | Dette                | Information             |              | Connectation   | Empre manna an                  | Day        | Check        | CMD Demiser | Data Dention       |           |           |  |  |  |
| 12                  | 93                                                                                                    | 10:47:19,420,577,980 10,30ms   | CMD06 SWITCH           | 46 03 B9 01 00 2F    | LAPOEDSHOR              |              | ~ WARRAN SHOLE | THE REAL PROPERTY IN CONTRACTOR | 400.04 KHz | Nrc: 9       | 117.488480  | Long Distant       |           |           |  |  |  |
| 13                  | 02                                                                                                    | 10:47:19,432,936,748 10,30ms   | CMD06 SWITCH           | 46 03 A2 01 00 A3    |                         |              |                |                                 | 400.04 KHz | Nrc: 9       | 117,488us   |                    |           |           |  |  |  |
| 13                  | 10                                                                                                    | 10:47:19.434.824.059 157.48us  | CMD06 SWITCH           | 46 03 B7 06 00 4F    |                         |              |                |                                 | 400.04 KHz | Nrc: 16      | 117,488us   |                    |           |           |  |  |  |
| 29                  | 895                                                                                                    | 10:47:28.268.263.527 13.82ms   | CMD06 SWITCH           | 46 03 AF 01 01 51    |                         |              |                |                                 | 385,456 K  | Nrc: 1216    | 121,931us   |                    |           |           |  |  |  |
| 29                  | 901                                                                                                    | 10:47:28.276.151.368 5.90ms    | CHDO6 SWITCH           | 46 03 B7 02 01 05    |                         |              |                |                                 | 385.441 K  | Nrc: 2227    | 121.934us   |                    |           |           |  |  |  |
| -                   |                                                                                                    |                                | -                      |                      | 1                       |              |                |                                 | -          |              |             |                    |           | ž         |  |  |  |
| Pecket 25           | what 20000 (fu) [counced] (400(53) [000.037/00.1246] [28/2008 (000.10]                                                                                                    |                                |                        |                      |                         |              |                |                                 |            |              |             |                    |           |           |  |  |  |

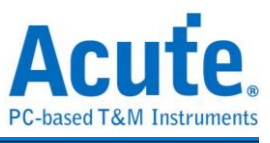

3. Click the items of the statistical function in sequence, the statistical results will be presented in the Statistic List in the report list, and can be clicked on this table to track the position of this data in the main report area.

| 1.114                | Capture Curs             | or                             |                        |                                         |                               |                  |               |               |            |              |           |                     |           |           |
|----------------------|--------------------------|--------------------------------|------------------------|-----------------------------------------|-------------------------------|------------------|---------------|---------------|------------|--------------|-----------|---------------------|-----------|-----------|
| Conn                 | ect Protocol             | Protocol Analyzer Hide Waw     | eforms, Run Q          | arch All Field  arch All Field  1293 /: | 255591 To bottom Window, Save | to text Stack DS | 60            |               |            |              | _         |                     |           | Tunning   |
|                      |                          |                                |                        |                                         |                               |                  |               |               |            |              |           |                     |           | 8         |
| _                    | Timestamp (h             | :n:s.ns.us.ns dur) Even        | nt                     | Data                                    | Information                   | Current stat     | Error messag  | Bus           | Clock      | CMD DuraticE | at* Di    | scription           | Txns      | Bytes     |
| 1293                 | 10:47                    | :19.420.577.980 1 CMD          | 06 SWITCH              | 46 03 B9 01 00 2F                       |                               |                  |               | 400.04 KHz    | Nrc: 9     | 117.488us    |           | Command             | 5038      | 241824    |
| 1294                 | 10:47                    | 19.420.702.965 L               | Busy start             |                                         |                               |                  |               |               |            |              | -         | Data                | 242993    | 124406970 |
| 1295                 | 10:47                    | 19.420.727.965 2. R            | esp06 R1b              | 06 00 00 08 00 CB                       |                               | Tran             |               |               |            | 117.488us    |           | Error               | 21        |           |
| 1296                 | 10:47                    | 19.421.707.864 9               | Busy end               |                                         | BusyTime:1.0049ms             |                  |               |               |            |              | - '       | Sector Count        |           |           |
| 1297                 | 10:47                    | 19.421.850.353 1. CMD          | 13 SEND STATUS         | 4D 00 00 00 00 0D                       |                               |                  |               | 400.04 KHz    | Nrc: 402   | 117.488us    |           | Busy Time(ns)       |           |           |
| 1298                 | 10:47                    | 19.421.997.838 1. R            | espl3 Rl               | 0D 00 00 09 00 3F                       |                               | Tran             |               |               | Nor: 12    | 117.488us    |           |                     |           |           |
| 1299                 | 10:47                    | :19.422.165.322 1. CMD         | 08 SEND_ENT_CSD        | 48 00 00 00 00 C3                       |                               |                  |               | 400.04 KHz    | Nrc: 19    | 117.488us    |           |                     |           |           |
| 1300                 | 10:47                    | 19.422.315.307 1 R             | esp08 R1               | 08 00 00 09 00 F1                       |                               | Tran             |               |               | Nor: 13    | 117.488us    |           |                     |           |           |
| 1301                 | 10:47                    | 19.422.632.772 3               | Read, 512 bytes        | 00 00 00 00 00 00 00 00                 | SC=1 WaitTime:199.977us       |                  |               | lbit          |            | 1            | .0.       |                     |           |           |
| 1302                 | 10:47                    | 19.432.936.748 1 CMD           | 06 SWITCH              | 46 03 A2 01 00 A3                       |                               |                  |               | 400.04 KHz    | Nrc: 9     | 117.488us    |           |                     | <b>5</b>  |           |
| 1303                 | 10:47                    | :19.433.061.732 1              | Busy start             |                                         |                               |                  |               |               |            |              |           |                     |           |           |
| 1304                 | 10:47                    | 19.433.086.733 2 R             | esp06 R1b              | 06 00 00 08 00 CB                       |                               | Tran             |               |               |            | 117.488us    |           | ×                   |           |           |
| 1305                 | 10:47                    | :19.433.641.674 5              | Busy end               |                                         | BusyTime:579.942us            |                  |               |               |            |              |           |                     |           |           |
| 1306                 | 10:47                    | :19.434.209.121 5 CMD          | 13 SEND_STATUS         | 4D 00 00 00 00 0D                       |                               |                  |               | 400.04 KHz    | Nrc: 402   | 117.488us    | 5         | atistics Type       | Butes     |           |
| 1307                 | 10:47                    | :19.434.356.606 1 R            | esp13 R1               | 0D 00 00 09 00 3F                       |                               | Tran             |               |               | Nor: 12    | 117.488us    | -         | CMD00 4             | 192       | 1         |
| 1308                 | 10:47                    | :19.434.516.590 1 CMD          | 16 SET_BLOCKLEN        | 50 00 00 02 00 15                       |                               |                  |               | 400.04 KHz    | Nrc: 16    | 117.488us    |           | CMD08 7             | 336       |           |
| 1309                 | 10:47                    | 19.434.666.575 1 R             | espl6 Rl               | 10 00 00 09 00 0B                       |                               | Tran             |               |               | Nor: 13    | 117.488us    |           | CMD55 5             | 240       |           |
| 1310                 | 10:47                    | :19.434.824.059 1 CMD          | 06 SWITCH              | 46 03 27 06 00 45                       |                               |                  |               | 400.04 KHz    | Nrc: 16    | 117.488us    |           | CMD01 31<br>CMD02 2 | 1488      |           |
| 1311                 | 10:47                    | 19.434.949.043 1               | Busy start             |                                         |                               |                  |               |               |            |              |           | CMD02 2<br>CMD03 2  | 96        |           |
| 1312                 | 10:47                    | :19.434.974.044 2 R            | esp06 R1b              | 06 00 00 08 00 CB                       |                               | Tran             |               |               |            | 117.488us    |           | CMD09 2             | 96        |           |
| 1313                 | 10:47                    | 19.435.538.984 5               | Busy end               |                                         | BusyTime:589.94lus            |                  |               |               |            |              |           | CMD13 64            | 3072      |           |
| 1314                 | 10:47                    | 19.436.093.932 5 CMD           | 13 SEND_STATUS         | 4D 00 00 00 00 0D                       |                               |                  |               | 400.04 KHz    | Nrc: 401   | 117.488us    |           | CMD07 2             | 96        |           |
| 1315                 | 10:47                    | :19.436.241.417 1 R            | espl3 Rl               | 0D 00 00 09 00 3F                       |                               | Tran             |               |               | Ncr: 12    | 117.488us    |           | CMD16 1             | 48        |           |
| 1316                 | 10:47                    | 19.436.962.895 7. CMD          | 17 READ_SINGLE_BLOCK   | 51 00 00 00 00 55                       |                               |                  |               | 50.005 MHz    | Nrc: 30202 | 939.906ns    |           | CMD17 21            | 1008      |           |
| 1317                 | 10:47                    | :19.436.964.095 1 R            | espl7 Rl               | 11 00 00 09 00 67                       |                               | Tran             |               |               | Ncr: 13    | 939.906ns    |           | CMD18 2405          | 115440    |           |
| 1318                 | 10:47                    | 19.437.553.913 5               | Read, 512 bytes        | FA B8 00 10 8E D0 BC 00                 | SC=1 WaitTime:588.878us       |                  |               | Sbit DDR      |            | 5            |           | CMD12 30<br>CMD52 2 | 1440      |           |
| 1319                 | 10:47                    | :19.456.507.587 1 CMD          | 18 READ_MULTIPLE_BLOCK | 52 00 00 04 CF 1D                       |                               |                  |               | 50.005 MHz    | Nrc: Over  | 939.906ns    |           | CMD05 4             | 192       | -         |
|                      |                          | 10 100 000 000 1 D             | 14.81                  | 10 00 00 00 00 <b>P</b> A               |                               |                  |               |               |            | *** ***      |           | Antoil Mariantes    | Hide Rome |           |
| Search<br>Statistics | List Trigger Lis<br>List | st Statistics List Bookm       | ark List               |                                         |                               |                  |               |               |            |              | ,         | Д.                  |           | 8         |
| <b>P</b>             | ⊼ ∧ 1 /62                | ∨ ⊻ 🖬 🖬 🖼 🔛                    | -                      |                                         |                               |                  |               |               |            |              |           | $\overline{}$       |           |           |
| Lin                  | e No.                    | Tamestamp (h:m:s:ms.us.ns.dur) | Event                  | Data.                                   | Information                   |                  | Current state | Error message | Bas        | Clock        | CMD Dunti | ion Dets Duration   |           | -         |
| 121                  | 10:47                    | 19.420.577.980 10.30ms         | CHUGE SWITCH           | 46 03 89 01 00 2F                       |                               |                  |               |               | 400.04 KHz | NECT 9       | 117.4000  |                     |           | _         |
| 130                  | 10:47                    | 19.432.936.748 10.30ms         | CHDUG SWITCH           | 46 US A2 01 00 A3                       |                               |                  |               |               | 400.04 KHz | NEC: 9       | 117.488u  | 5                   |           | _         |
| 133                  | 10:47                    | 19.434.024.059 157.480         | CRUDOG SWITCH          | 46 03 87 06 00 4F                       |                               |                  |               |               | 100.04 KHz | Mrc: 16      | 127.4880  |                     |           |           |
| 293                  | 10147                    | 20.200.203.527 13.82MS         | Chipoe switch          | 10 03 AF 01 01 51                       |                               |                  |               |               | 305.456 K  | MIC: 1216    | 121.9310  | 5                   |           |           |
| 2.91                 | 10147                    |                                | CADUE SWITCH           | 46 03 87 02 01 05                       |                               |                  |               | _             | 332.441 K  | MAC1 2227    | **1.9340  | -                   |           | <u> </u>  |
| Packet 25            |                          |                                |                        |                                         |                               |                  |               |               |            |              |           |                     |           |           |

4. This function also provides Search, Trigger and Bookmark List can be used, (1) Search List

| File C       | apture Cursor                                                    |                              |                            |                    |              |                |            |                 |             |                  |               |           |             |
|--------------|------------------------------------------------------------------|------------------------------|----------------------------|--------------------|--------------|----------------|------------|-----------------|-------------|------------------|---------------|-----------|-------------|
| Connect      | Protocol Analyzer Hide Waveforms, Run                            | Search All Field             | 255591 To bottom Window Sa | we to text Stack D | so           |                |            |                 |             |                  |               | Tunnin    | 10 <b>_</b> |
|              | imestamp (h:m:s.ms.ms.dur) Event                                 | Data                         | Information                | Corrent stat       | Error nessag | Bus            | Clock      | CMD Duratic Dat | * Navigator |                  |               |           | 0           |
| 1205         | 0 10.47.10 420 727 965 2 Reen06 Bib                              | 06 00 00 08 00 CB            | 1                          | Tran               |              |                |            | 117 4880.0      | Discripti   | ion              | Txns          | Bytes     |             |
| 1296         | 10:47:19.421.707.864 9. Buey and                                 |                              | BusyTime:1.0049ms          | 12011              |              |                |            |                 | Con         | nmano            | 242993        | 124406970 |             |
| 1297         | 10:47:19,421,850,353 1 CMD13 SEND STATUS                         | 4D 00 00 00 00 0D            |                            |                    |              | 400.04 KHz     | Nrc: 402   | 117,488us       | Erro        | Nr .             | 21            |           |             |
| 1298         | 10:47:19.421.997.838 1 Resp13 B1                                 | 0D 00 00 09 00 3F            |                            | Tran               |              |                | Nor: 12    | 117,488us       | Sec         | tor Count        |               |           |             |
| 1299         | 10:47:19.422.165.322 1 CMD08 SEND EXT CS                         | D 48.00.00.00.00.C3          |                            |                    |              | 400.04 KHz     | Nrc: 19    | 117,48808       | Wat         | t Data lime(ns)  |               |           |             |
| 1300         | 10:47:19,422,315,307 1 Resp08 B1                                 | 08 00 00 09 00 F1            |                            | Tran               |              |                | Nor: 13    | 117,488us       | Dus         | y rime(ns)       |               |           |             |
| 1301         | 10:47:19.422.632.772 3 Read. 512 b                               | vtes 00 00 00 00 00 00 00 00 | SC=1 WaitTime: 199.977us   |                    |              | lbit           |            | 10              |             |                  |               |           |             |
| 1302         | 10:47:19.432.936.748 1_ CMD06 SWITCH                             | 46 03 A2 01 00 A3            |                            |                    |              | 400.04 KHz     | Nrc: 9     | 117.488us       |             |                  |               |           |             |
| 1303         | 10:47:19.433.061.732 1 Busy start                                |                              |                            |                    |              |                |            |                 |             |                  |               |           |             |
| 1304         | Q 10:47:19.433.086.733 2. Resp06 Rib                             | 06 00 00 08 00 CB            |                            | Tran               |              |                |            | 117.488us       |             |                  |               |           |             |
| 1305         | 10:47:19.433.641.674 5 Busy end                                  |                              | BusyTime: 579.942us        |                    |              |                |            |                 |             |                  |               |           |             |
| 1306         | 10:47:19.434.209.121 5 CMD13 SEND STATUS                         | 4D 00 00 00 00 0D            |                            |                    |              | 400.04 KHz     | Nrc: 402   | 117.488us       |             |                  |               |           |             |
| 1307         | 10:47:19.434.356.606 1 Resp13 R1                                 | OD 00 00 09 00 3F            |                            | Tran               |              |                | Nor: 12    | 117.488us       |             |                  |               |           | -           |
| 1308         | 10:47:19.434.516.590 1 CMD16 SET_BLOCKLE                         | N 50 00 00 02 00 15          |                            |                    |              | 400.04 KHz     | Nrc: 16    | 117.488us       | Castistic   | Turne            | D. day        |           |             |
| 1309         | 10:47:19.434.666.575 1 Resp16 R1                                 | 10 00 00 09 00 08            |                            | Tran               |              |                | Nor: 13    | 117.488us       | Statistic   | s 1xns           | bytes<br>192  |           |             |
| 1310         | 10:47:19.434.824.059 1. CMD06 SWITCH                             | 46 03 B7 06 00 4F            |                            |                    |              | 400.04 KHz     | Nrc: 16    | 117.488us       | CM          | D08 7            | 336           |           |             |
| 1311         | 10:47:19.434.949.043 1 Busy start                                |                              |                            |                    |              |                |            |                 | CM          | D65 6            | 240           |           |             |
| 1312         | Q 10:47:19.434.974.044 2 Resp06 Rib                              | 06 00 00 08 00 CB            |                            | Tran               |              |                |            | 117.488us       | CM          | D01 31           | 1488          |           |             |
| 1313         | 10:47:19.435.538.984 5 Busy end                                  |                              | BusyTime: 589.941us        |                    |              |                |            |                 | CM          | 002 2            | 96            |           |             |
| 1314         | 10:47:19.436.093.932 5 CMD13 SEND STATUS                         | 4D 00 00 00 00 0D            |                            |                    |              | 400.04 KHz     | Nrc: 401   | 117.488us       | CM          | D09 2            | 96            |           |             |
| 1315         | 10:47:19.436.241.417 1 Resp13 R1                                 | OD 00 00 09 00 3F            |                            | Tran               |              |                | Nor: 12    | 117.488us       | CM          | D13 64           | 3072          |           |             |
| 1316         | 10:47:19.436.962.895 7_ CMD17 READ_SINGLE                        | BLOCK 51 00 00 00 00 55      |                            |                    |              | 50.005 MHz     | Nrc: 30202 | 939.906ns       | CM          | D07 2            | 96            |           |             |
| 1317         | 10:47:19.436.964.095 1 Resp17 R1                                 | 11 00 00 09 00 67            |                            | Tran               |              |                | Nor: 13    | 939.906ns       | CM          | DU6 62           | 2976          | _         |             |
| 1318         | 10:47:19.437.553.913 5. Read, 512 b                              | ytes FA B8 00 10 8E D0 BC 00 | SC=1 WaitTime:588.878us    |                    |              | Sbit DDR       |            | 5.              | CM          | D17 21           | 1008          |           |             |
| 1319         | 10:47:19.456.507.587 1 CMD18 READ_MULTIP                         | LE_BLOCK 52 00 00 04 CF 1D   |                            |                    |              | 50.005 MHz     | Nrc: Over  | 939.906ns       | CM          | D18 2405         | 115440        |           |             |
| 1320         | 10:47:19.456.508.787 1. Resp18 R1                                | 12 00 00 09 00 D3            |                            | Tran               |              |                | Nor: 13    | 939.906ns       | CM          | D12 30           | 1440          |           |             |
| 1321         | 10:47:19.458.755.802 2 Read, 512 b                               | ytes 00 00 00 00 00 00 00 00 | SC=1 WaitTime:2.24608ms    |                    |              | Sbit DDR       |            | 5.4             | CM          | 052 2            | 30            |           |             |
|              |                                                                  |                              |                            |                    |              |                |            | 1               |             |                  | 10 de la sere |           | _           |
| Search List  | tt Trigger List Statistics List Bookmark List                    | Event Data                   | Internetion                |                    | Current data | Prove weeks of | Pres       | Chek (          | MD Dension  | Data Denaking    |               |           | (2)         |
| 1295         | 10:47:19.420.727.965.25.00us Resp06 B                            | Des 00 00 08 00 CB           | Intermeter                 |                    | Tran         | Prior managle  | Des        | CACK C          | 7.488115    | Louis Louis Bolt |               |           | -           |
| 1304         | 10:47:19.433.086.733.25.00us Resp06 R                            | 06 00 00 00 00 CB            |                            |                    | Tran         |                |            | 11              | 7.488115    |                  |               |           |             |
| 1312         | 10:47:19.434.974.044 25.000s Resport                             |                              |                            |                    | Tran         |                |            | 11              | 7.488114    |                  |               |           |             |
| 2989         | 7 10:47:28.268.419.185.25.94us Resp06 R                          | 06 00 00 08 00 CB            |                            |                    | Trap         |                | -          | 12              | 1.934114    |                  |               |           |             |
| 2990         | 10:47:28.276.307.026 25.94us Bearos D                            |                              |                            |                    | 17an 122     |                |            | 21.73143        |             |                  |               |           |             |
| -            | Kespoe K                                                         | 00 00 00 03 00 CB            |                            |                    |              |                | -          | -               |             | _                |               |           | 1           |
| Packet 25558 | 9 (E.0) Connected eMMC 5.1 00:00:53 / 00:12:46 SN 20358 (02B 3.0 |                              |                            |                    |              |                |            |                 |             |                  |               |           |             |

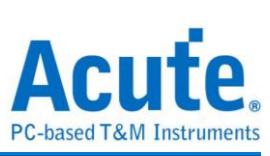

| (2                                                                                                    | 2). Trigger Lis                                                                                                    | st                                                                                                    |                                                                                                    |                                                                                                    |                                                                                                    |                                                                                                    |                                                                                                    |                                                                                                    |                                                                                                    |                                                                                                    |                                            |
|----------------------------------------------------------------------------------------------------|----------------------------------------------------------------------------------------------------|----------------------------------------------------------------------------------------------------|----------------------------------------------------------------------------------------------------|----------------------------------------------------------------------------------------------------|----------------------------------------------------------------------------------------------------|----------------------------------------------------------------------------------------------------|----------------------------------------------------------------------------------------------------|----------------------------------------------------------------------------------------------------|----------------------------------------------------------------------------------------------------|----------------------------------------------------------------------------------------------------|--------------------------------------------|
| Protocol S                                                                                                    | iettings                                                                                                    |                                                                                                    |                                                                                                    |                                                                                                    | ×                                                                                                    |                                                                                                    |                                                                                                    |                                                                                                    |                                                                                                    |                                                                                                    |                                            |
| eMMC 5.1                                                                                                    | Sample Rate 2.4 GHz                                                                                                    | Filte                                                                                                    | ter                                                                                                    |                                                                                                    |                                                                                                    |                                                                                                    |                                                                                                    |                                                                                                    |                                                                                                    |                                                                                                    |                                            |
| NAND Flash<br>RS232                                                                                                    | Dimper Rate 2.4 On 2                                                                                                    |                                                                                                    | Data Length > 512                                                                                                    | w bytes                                                                                                    |                                                                                                    |                                                                                                    |                                                                                                    |                                                                                                    |                                                                                                    |                                                                                                    |                                            |
| SD 3.0<br>SD 4.0                                                                                                    | Phimary Protocol Analyzer                                                                                                    |                                                                                                    | Number of blocks > 1 ( SC > 1 )                                                                                                    |                                                                                                    |                                                                                                    |                                                                                                    |                                                                                                    |                                                                                                    |                                                                                                    |                                                                                                    |                                            |
| SPI                                                                                                    |                                                                                                    |                                                                                                    | Trigger on                                                                                                    |                                                                                                    | _                                                                                                    |                                                                                                    |                                                                                                    |                                                                                                    |                                                                                                    |                                                                                                    |                                            |
|                                                                                                    | eMMC Probe                                                                                                    | • •                                                                                                    |                                                                                                    |                                                                                                    |                                                                                                    |                                                                                                    |                                                                                                    |                                                                                                    |                                                                                                    |                                                                                                    |                                            |
|                                                                                                    |                                                                                                    |                                                                                                    | CMD/DATA                                                                                                    | 0807                                                                                                    |                                                                                                    |                                                                                                    |                                                                                                    |                                                                                                    |                                                                                                    |                                                                                                    |                                            |
|                                                                                                    |                                                                                                    |                                                                                                    |                                                                                                    | CRC16 error                                                                                                    |                                                                                                    |                                                                                                    |                                                                                                    |                                                                                                    |                                                                                                    |                                                                                                    |                                            |
|                                                                                                    | Custom eMMC                                                                                                    | a                                                                                                    | General     General     General                                                                                                    | CMD8 End bit error                                                                                                    |                                                                                                    |                                                                                                    |                                                                                                    |                                                                                                    |                                                                                                    |                                                                                                    |                                            |
|                                                                                                    |                                                                                                    |                                                                                                    | O DATA                                                                                                    | VCC Drop                                                                                                    |                                                                                                    |                                                                                                    |                                                                                                    |                                                                                                    |                                                                                                    |                                                                                                    |                                            |
|                                                                                                    |                                                                                                    |                                                                                                    |                                                                                                    | VDD Drop                                                                                                    |                                                                                                    |                                                                                                    |                                                                                                    |                                                                                                    |                                                                                                    |                                                                                                    |                                            |
|                                                                                                    | Secondary Protocol Analyzer or V                                                                                                    | /0                                                                                                    |                                                                                                    |                                                                                                    |                                                                                                    |                                                                                                    |                                                                                                    |                                                                                                    |                                                                                                    |                                                                                                    |                                            |
|                                                                                                    |                                                                                                    | C                                                                                                    | Additional     Timeout                                                                                                    | Setting O CRC Status Pattern Positive                                                                                                    | <b>•</b>                                                                                                    |                                                                                                    |                                                                                                    |                                                                                                    |                                                                                                    |                                                                                                    |                                            |
|                                                                                                    | NAND Flash No. 100 No. 100                                                                                                    | IAND channel                                                                                                    |                                                                                                    |                                                                                                    |                                                                                                    |                                                                                                    |                                                                                                    |                                                                                                    |                                                                                                    |                                                                                                    |                                            |
|                                                                                                    | 0.10                                                                                                    | Opt                                                                                                    | tion                                                                                                    |                                                                                                    |                                                                                                    |                                                                                                    |                                                                                                    |                                                                                                    |                                                                                                    |                                                                                                    |                                            |
|                                                                                                    |                                                                                                    | В                                                                                                    | BUS mode settings at BOOT                                                                                                    |                                                                                                    |                                                                                                    |                                                                                                    |                                                                                                    |                                                                                                    |                                                                                                    |                                                                                                    |                                            |
|                                                                                                    |                                                                                                    |                                                                                                    | HS400 DDR m                                                                                                    | vode Vendor CMD OFF                                                                                                    |                                                                                                    |                                                                                                    |                                                                                                    |                                                                                                    |                                                                                                    |                                                                                                    |                                            |
|                                                                                                    |                                                                                                    |                                                                                                    | BUS width 4 v bit                                                                                                    | 3 Pin mode (CMD, CLK, D0)                                                                                                    |                                                                                                    |                                                                                                    |                                                                                                    |                                                                                                    |                                                                                                    |                                                                                                    |                                            |
|                                                                                                    |                                                                                                    |                                                                                                    | Retain RUS mode settings of                                                                                                    | CLK Detect 24ns                                                                                                    | Ŧ                                                                                                    |                                                                                                    |                                                                                                    |                                                                                                    |                                                                                                    |                                                                                                    |                                            |
|                                                                                                    |                                                                                                    |                                                                                                    | Tuning cottings an                                                                                                    | Volt. detect channel                                                                                                    |                                                                                                    |                                                                                                    |                                                                                                    |                                                                                                    |                                                                                                    |                                                                                                    |                                            |
|                                                                                                    |                                                                                                    |                                                                                                    | Tuning seargs                                                                                                    | VCC(A0) VDD(A1)                                                                                                    |                                                                                                    |                                                                                                    |                                                                                                    |                                                                                                    |                                                                                                    |                                                                                                    |                                            |
|                                                                                                    |                                                                                                    |                                                                                                    |                                                                                                    |                                                                                                    |                                                                                                    |                                                                                                    |                                                                                                    |                                                                                                    |                                                                                                    |                                                                                                    |                                            |
|                                                                                                    | Default                                                                                                    |                                                                                                    |                                                                                                    | ✓ OK ×                                                                                                    | Cancel                                                                                                    |                                                                                                    |                                                                                                    |                                                                                                    |                                                                                                    |                                                                                                    |                                            |
|                                                                                                    |                                                                                                    |                                                                                                    |                                                                                                    |                                                                                                    |                                                                                                    |                                                                                                    |                                                                                                    |                                                                                                    |                                                                                                    |                                                                                                    |                                            |
| File Captu                                                                                                    | ure Cursor                                                                                                    |                                                                                                    |                                                                                                    |                                                                                                    |                                                                                                    |                                                                                                    |                                                                                                    |                                                                                                    |                                                                                                    |                                                                                                    |                                            |
| ۵.                                                                                                    |                                                                                                    | Q Search                                                                                                    | th All Field 1287 /                                                                                                    | / 31332                                                                                                    |                                                                                                    |                                                                                                    |                                                                                                    |                                                                                                    |                                                                                                    |                                                                                                    | Tunning                                    |
| Connect                                                                                                    | Protocol Protocol Applymer Hide Mausforme                                                                                                    | Due Search                                                                                                    |                                                                                                    | To bottom Mindow Qour to text                                                                                                    | 01                                                                                                    |                                                                                                    |                                                                                                    |                                                                                                    |                                                                                                    |                                                                                                    |                                            |
| Connect                                                                                                    |                                                                                                    | Run                                                                                                    |                                                                                                    |                                                                                                    | Stack DSO                                                                                                    |                                                                                                    |                                                                                                    |                                                                                                    |                                                                                                    |                                                                                                    | <b></b>                                    |
| Times                                                                                                    | itamp (himis.ms.us.ns dur) Event                                                                                                    | Dat                                                                                                    | ta                                                                                                    | Information                                                                                                    | Current stat Error me                                                                                                    | ssag Bus                                                                                                    | Clock CMD                                                                                                    | Durat:                                                                                                    | Navigator                                                                                                    | Txns Bytes                                                                                                    | •<br>@8                                    |
| 1270                                                                                                    | tamp (h:m:s.ms.us.ns dur) Event<br>11:13:13.920.485.741 1 Resp01 F<br>11:13:13.921.605.132 1. CMP01 SENT                                                                                                    | Run Dat                                                                                                    | ta<br>40 FF 80 80 FF<br>40 30 00 00 87                                                                                                    | Information                                                                                                    | Current statError me                                                                                                    | 400,023 K                                                                                                    | Clock CMD<br>Ncr: 6 117<br>Nrc: 401 117                                                                                                    | Durat *                                                                                                    | Navigator<br>Discription<br>Command<br>Data                                                                                                    | Txns Bytes<br>94 4512<br>31121 1593                                                                                                    | 08                                         |
| Times<br>1270<br>1271<br>1272                                                                                                    | <pre>tamp (him:s.ms.us.ns dur) Event li:13113.920.495.741 Resp01 5 li:13113.921.691.32 CMD01 SEMI li:13113.921.740.622 1 Resp01 5</pre>                                                                                                    | R3         3F           D_OP_COND         41           R3         3F                                                                                                    | ta<br>40 FF 80 80 FF<br>40 30 00 00 87<br>40 FF 80 80 FF                                                                                                    | Information                                                                                                    | Current stat Error me                                                                                                    | 400.023 K                                                                                                    | Clock CMD<br>Nor: 6 117<br>Nrc: 401 117<br>Nor: 6 117                                                                                                    | Durat =                                                                                                    | Navigator<br>Discription<br>Command<br>Data<br>Error<br>Sector Count                                                                                     | Txns         Bytes           94         4512           31121         1593           2         2                                                             | 1131                                       |
| Times<br>1270<br>1271<br>1272<br>1273<br>1274                                                                                                    | <pre>tamp (htm:s.ms.us.ns.dur) Event li13:13.920.485.741 L Resp01 F li13:13.920.485.741 L Resp01 F li13:13.921.686.132 L (CMD1 SEMI li13:13.921.686.331 L (CMD1 SEMI li13:13.922.686.301 L (CMD1 SEMI li13:13.922.985.501 L (CMD1 SEMI li13:13.922.985.501 R Resp01 F</pre>                                                                                                    | Dat           R3         3F           D_OP_COND         41           R3         3F           D_OP_COND         41           R3         3F           J.OP_COND         41           R3         3F                                                                                                    | ta<br>40 FF 80 80 FF<br>40 30 00 00 B7<br>40 FF 80 80 FF<br>40 30 00 00 B7<br>40 FF 90 80 FF                                                                                                    | Information                                                                                                    | Current stat Error me                                                                                                    | 400.023 K<br>400.04 KHz                                                                                                    | Clook         CMD           Ncr: 6         117           Nrc: 401         117           Ncr: 6         117           Nrc: 402         117           Ncr: 6         117                                                                                                    | Durat."                                                                                                    | Navigator<br>Discription<br>Command<br>Data<br>Error<br>> Sector Count<br>Wait Data Time(ns)<br>Busy Time(ns)                                            | Txns         Bytes           94         4512           31121         1593           2         1593                                                          | 1131                                       |
| Times<br>1270<br>1271<br>1272<br>1273<br>1274<br>1275                                                                                                    | <pre>tamp (his:s.ms.ts.ns dar) Event ili1313.52(45.741). Resp0.1 Resp0.1 Resp0</pre>                                                                                                    | R01         Dat           R3         3F           D_OP_COND         41           R3         3F           D_OP_COND         41           R3         3F           D_OP_COND         41           R3         3F           D_OP_COND         41           R3         3F                                                                                                    | ta<br>40 FF 80 80 FF<br>40 30 00 00 87<br>40 FF 80 80 FF<br>40 30 00 00 87<br>40 FF 80 80 FF<br>40 30 00 00 87<br>40 30 00 00 87                                                                                                    | Information                                                                                                    | Current stat Error me                                                                                                    | 400.023 K<br>400.023 K<br>400.04 KHz<br>400.04 KHz                                                                                                    | Clock         CMO           Ncr: 6         117           Nrc: 401         117           Nrc: 402         117           Nrc: 6         117           Nrc: 6         117           Nrc: 6         117           Nrc: 6         117                                                                                                    | Durat *                                                                                                    | Navigator<br>Discription<br>Command<br>Data<br>Error<br>> Sector Count<br>Wait Data Time(ns)<br>Busy Time(ns)                                            | Txns         Bytes           94         4512           31121         1593           2         1593                                                          | 1131                                       |
| Times<br>1220<br>1271<br>1272<br>1273<br>1274<br>1275<br>1276<br>1277                                                                                                    | THOSE THREE THREE THR                                                                                                    | R01         Date           R3         3F           D_OP_COND         41           R3         3F           D_OP_COND         41           R3         3F           D_OP_COND         41           R3         3F           SEND_CID         41                                                                                                    | ta<br>40 FF 80 80 FF<br>40 30 00 00 B7<br>40 FF 80 80 FF<br>40 50 00 00 B7<br>40 5 FF 80 80 FF<br>40 30 00 00 B7<br>40 30 00 00 B7<br>C0 FF 80 80 FF<br>00 00 00 00 00 00 ED                                                                                                    | Information                                                                                                    | Current stat Error me                                                                                                    | 400.023 K.<br>400.04 KHz<br>400.04 KHz<br>400.04 KHz                                                                                                    | Clock         CMD           Ncr: 6         117           Ncr: 401         117           Ncr: 402         117           Ncr: 6         117           Ncr: 6         117           Ncr: 5         117           Ncr: 5         117           Ncr: 5         117           Ncr: 402         117                                                                                                    | Durat 1<br>.400us<br>.400us<br>.400us<br>.400us<br>.400us<br>.400us<br>.400us<br>.400us                                                                                                    | Navigator<br>Discription<br>Command<br>Data<br>Error<br>Sector Count<br>Wait Data Time(ns)<br>Busy Time(ns)                                              | Txms         Bytes           94         4512           31121         1593           2         1593                                                          | 1131                                       |
| Times<br>1270<br>1271<br>1272<br>1273<br>1274<br>1275<br>1276<br>1277<br>1276<br>1277<br>1278                                                                                                    | Totaco (1010) and a const dury) Event<br>(1011) 113 - 120 - 645.741 L. Beng01 F<br>1113313.421.040.120 L. (2000) SSTR<br>1113313.421.040.120 L. (2000) SSTR<br>1113313.422.045.033 L. (2000) SSTR<br>1113313.422.045.030 L. (2000) SSTR<br>1113313.422.045.050 L. Beng01 F<br>1113313.424.01.051 L. (2000) SSTR<br>1113313.424.01.051 L. (2000) SSTR<br>1113313.424.01.051 L. (2000) SSTR<br>1113313.424.01.051 L. (2000) SSTR<br>1113313.424.01.051 L. (2000) SSTR<br>1113313.424.01.051 L. (2000) SSTR<br>1113313.424.01.051 L. (2000) SSTR<br>1113313.424.01.051 L. (2000) SSTR<br>1113313.424.01.051 L. (2000) SSTR<br>1113313.424.01.051 L. (2000) SSTR<br>1113313.424.000 L. (2000) SSTR<br>1113313.424.000 L. (2000) SSTR<br>1113313.000 L. (2000) SSTR<br>1113313.000                                                                                                    | Run         Date           B3         3F           D_OP_COND         41           R3         3F           D_OP_COND         41           R3         3F           D_OP_COND         41           R3         3F           D_OP_COND         42           R3         3F           D_OP_COND         42           R2         R2           R2         DFTATUE ADDE                                                                                                    | ta           40 FF 50 50 FF           40 S0 00 00 FF           40 S0 00 00 FF           40 FF 50 80 FF           40 FF 50 80 FF           40 FF 50 80 FF           40 FF 50 80 FF           40 FF 50 80 FF           40 FF 50 80 FF           40 FF 50 80 FF           40 FF 50 80 FF           40 FF 50 80 FF           40 FF 50 80 FF           50 00 00 F0 00 51                                                                                                    | Information                                                                                                    | Current stat Error me                                                                                                    | 400.023 K<br>400.04 KHz<br>400.04 KHz<br>400.04 KHz<br>400.04 KHz                                                                                                    | Clock CHD<br>Nor: 6 117<br>Nrc: 401 117<br>Nrc: 401 117<br>Nrc: 402 117<br>Nrc: 401 117<br>Nrc: 401 117<br>Nrc: 402 117<br>Nrc: 402 117<br>Nrc: 403 117<br>Nrc: 6 337<br>Nrc: 6 317                                                                                                    | Durat 1<br>.400us<br>.492us<br>.400us<br>.400us<br>.400us<br>.400us<br>.400us<br>.400us<br>.400us<br>.400us                                                                                                    | Navigator<br>Discription<br>Command<br>Data<br>Error<br>Sector Count<br>Wait Data Time(ns)<br>Busy Time(ns)                                              | Tuns         Bytes           94         4512           31121         1593           2         1593                                                          | 1131                                       |
| Times           1270           1271           1272           1273           1274           1275           1276           1277           1278           1279           1280                                                                                                    | <pre>tamp (hins:sec.eds.ret )</pre>                                                                                                    | Run         Dest           B3         3F           D_OOP_COND         41           R3         3F           D_OOP_COND         41           R3         3F           D_OOP_COND         41           R3         3F           D_OOP_COND         41           R3         3F           D_OP_COND         41           R3         3F           D_OP_COND         41           R3         3F           D_OP_COND         41           R3         3F           D_RELATIVE_ACCOR         43           R1         03                                                                                                    | La           40 FF 50 50 FF           40 J5 00 00 FF           40 J5 00 00 FF           40 FF 50 50 FF           40 FF 50 50 FF           40 J5 00 00 DF           40 FF 50 50 FF           40 J5 00 00 DF           40 FF 50 50 FF           40 J5 00 00 DF           40 FF 50 50 FF           40 J5 00 00 DF           50 J5 10 00 57 44 57 31           00 00 00 00 75           00 00 00 00 FF                                                                                                    | Information                                                                                                    | Carrent stat Error me                                                                                                    | 400.023 K<br>400.04 KHz<br>400.04 KHz<br>400.04 KHz<br>400.04 KHz                                                                                                    | Clook         CHO           Nor: 6         117           Nor: 601         127           Nor: 601         127           Nor: 6         117           Nor: 6         117           Nor: 6         117           Nor: 6         117           Nor: 6         117           Nor: 6         117           Nor: 6         317           Nor: 6         337           Nor: 12         117                                                                                                    | Durat =<br>.400us<br>.400us                                                                                                    | Navigator<br>Discription<br>Command<br>Data<br>Error<br>Sector Count<br>Wait Data Time(ns)<br>Busy Time(ns)                                              | Tuns         Bytes           94         4512           31121         1593           2         1593                                                          | @×                                         |
| Times<br>1220<br>1271<br>1273<br>1274<br>1273<br>1274<br>1275<br>1276<br>1277<br>1278<br>1279<br>1280<br>1281<br>1282                                                                                                    | Totoco Totocorrelation Totocorrelation (Totocorrelation) 20000<br>tamp (hins.ns.iss.iss.iss.iss.iss.iss.iss.iss.i                                                                                                    | Run         Data           B3         3F           0.0P_COND         41           B3         3F           0.0P_COND         41           B3         3F           D_OP_COND         41           B3         3F           D_OP_COND         41           B3         3F           D_OP_COND         41           B3         3F           D_OP_COND         41           B3         3F           D_RELITUE_ADDR         43           D_CSD         49           B2         3F                                                                                                    | Ca.         O 77 00 00 77           40 30 00 00 87         00 00 87           40 30 00 00 87         00 77           40 30 00 00 87         00 77           40 30 00 00 87         00 77           40 30 00 00 87         00 77           40 30 00 00 87         00 77           40 30 00 00 87         00 77           40 30 00 00 87         00 77           40 30 00 00 74         00 77           40 10 00 33 44 37 31         00 00 00 00 21           40 00 00 00 21         00 70           40 00 00 00 21         00 78           40 00 00 00 21         00 78           40 00 00 21 27 58 903         10 78                                                                                                    | Information                                                                                                    | Carrent stat Error me                                                                                                    | **************************************                                                                                                    | Clook CMD<br>Nor: 6 117<br>Nrc: 401 117<br>Nrc: 402 117<br>Nrc: 402 117<br>Nrc: 401 117<br>Nrc: 401 117<br>Nrc: 401 117<br>Nrc: 403 117<br>Nrc: 403 117<br>Nrc: 403 117<br>Nrc: 103 117<br>Nrc: 103 1                                                                                                    | Durat =<br>.400us<br>.400us                                                                                                    | Navigator<br>Discription<br>Command<br>Data<br>9 Sector Count<br>Wale Data Time(ns)<br>Busy Time(ns)                                                     | Tuna Bytes<br>94 4512<br>31121 1593<br>2                                                                                                    | ©×<br>1131                                 |
| Times<br>1270<br>1271<br>1272<br>1273<br>1274<br>1275<br>1276<br>1277<br>1276<br>1277<br>1279<br>1280<br>1281<br>1282<br>1282<br>1283                                                                                                    | <pre>tamp (bins and dbr) Keest<br/>li1313.13.420.455.741 L. Keest<br/>li1313.13.420.455.741 L. Keest<br/>li1313.13.421.061.124 (CR0.1387)<br/>li1313.13.421.061.124 (CR0.1387)<br/>li1313.13.421.061.124 (CR0.1387)<br/>li1313.13.421.071.124 (CR0.1387)<br/>li1313.13.421.071.124 (CR0.1387)<br/>li1313.13.421.071.071 L. Keest<br/>li1313.13.421.071.071.124 (CR0.1387)<br/>li1313.13.421.071.071.124 (CR0.1387)<br/>li1313.13.421.071.071.124 (CR0.1387)<br/>li1313.13.421.071.071.124 (CR0.1387)<br/>li1313.13.421.071.071.124 (CR0.1387)<br/>li1313.13.421.071.071.124 (CR0.1387)<br/>li1313.13.421.071.071.124 (CR0.1387)<br/>li1313.13.421.071.071.124 (CR0.1387)<br/>li1313.13.421.071.071.1241 (CR0.1387)</pre>                                                                                                    | Num         Det           B3         3F           D_OP_COND         41           B3         3F           D_OP_COND         41           B3         3F           D_OP_COND         41           B3         3F           D_OP_COND         41           B3         3F           D_RELATIVE_ADOR         43           AL         03           CCDD         49           B2         3F           D_OP_COND         40                                                                                                    | 40         Ff         80         FF           40         30         80         FF           40         30         80         80           40         37         80         87           40         87         80         87           40         76         80         87           40         76         80         87           40         76         80         87           40         76         80         87           40         76         80         87           40         76         80         87           40         76         80         87           40         70         80         87           40         70         80         87           40         70         80         87           40         10         10         84         87           40         00         80         87         87           40         90         90         90         90         90           90         80         97         80         97           90         90         90                                                                                                    | reversi interpretation                                                                                                    | Carrent stat Error me                                                                                                    | 400.02 R.<br>400.02 R.<br>400.04 KHz<br>400.04 KHz<br>400.04 KHz<br>400.04 KHz<br>400.04 KHz<br>400.04 KHz                                                                                                    | Clook CMO<br>Nor: 6 117<br>Nrc: 401 117<br>Nrc: 402 117<br>Nrc: 402 117<br>Nrc: 402 117<br>Nrc: 401 117<br>Nrc: 401 117<br>Nrc: 6 317<br>Nrc: 16 337<br>Nrc: 18 117<br>Nrc: 16 117<br>Nrc: 16 117<br>Nrc: 16 117<br>Nrc: 16 117                                                                                                    | Durat.<br>1.400us<br>1.400us<br>1.40                                                                                                    | Navigator<br>Decription<br>Command<br>Data<br>Enicor Ceant<br>Visit Data Time(ns)<br>Busy Time(ns)<br>Statistics Tures                                   | Tuns         Bytes           34         4512           31121         1593           2         1593                                                          | 0 ×                                        |
| Times           1271           1271           1272           1273           1274           1275           1276           1277           1279           1281           1282           1283           1284                                                                                                    | <pre>trans_ file_consign_ file_transmitter<br/>(file_construction);<br/>11131313-021-000-132 L (CR00_SR01<br/>11131313-021-000-132 L (CR00_SR01<br/>11131313-021-000-232 L (CR00_SR01<br/>11131313-022-083-033 L (CR00_SR01<br/>11131313-022-083-033 L (CR00_SR01<br/>11131313-022-083-033 L (CR00_SR01<br/>11131313-022-083-034 L (CR00_SR01<br/>11131313-024-083-034 L (CR00_SR01<br/>11131313-024-083-034 L (CR00_SR01<br/>11131313-084-083-034 L (CR00_SR01<br/>11131313-084-083-034 L (CR00_SR01<br/>11131313-084-083-034 L (CR00_SR01<br/>11131313-084-083-034 L (CR00_SR01<br/>11131313-084-084-034 L (CR00_SR01<br/>11131313-084-084-034 L (CR00_SR01<br/>11131313-084-084-034 L (CR00_SR01<br/>11131313-084-084-034 L (CR00_SR01<br/>11131313-084-084-034 L (CR00_SR01<br/>11131313-084-084-034 L (CR00_SR01<br/>11131313-084-084-034 L (CR00_SR01<br/>11131313-084-084-034 L (CR00_SR01<br/>11131313-084-084-034 L (CR00_SR01<br/>11131313-084-084-034 L (CR00_SR01<br/>11131313-084-084-034 L (CR00_SR01<br/>111313-084-084-034 L (CR00_SR01)</pre>                                                                                                    | Ruin         Date           B3         3F           D,OP_COND         41           B,OP_COND         41           D,OP_COND         41           D,OP_COND         41           D,OP_COND         41           D,OP_COND         41           D,OP_COND         41           D,OP_COND         42           D,OP_COND         41           D,OP_COND         41           D,OP_COND         41           D,OP_COND         41           D,OP_COND         41           D,OP_COND         41           D,OP_COND         41           D,OP_COND         41           D,OP_COND         41           D,OP_COND         41           D,OP_COND         41           D,OP_COND         41           D,OP_COND         42           D,OP_COND         40           RA         0/7/ORSELSCT_CAND                                                                                                    | 40         FT         80         80         FT           40         30         60         00         77           40         30         60         00         77           40         30         60         70         10         70           40         30         60         70         70         70         70           40         30         60         71         60         60         70         70         70         70           40         30         60         70         70         70         70         70         70         70         70         70         70         70         70         70         70         70         70         70         70         70         70         70         70         70         70         70         70         70         70         70         70         70         70         70         70         70         70         70         70         70         70         70         70         70         70         70         70         70         70         70         70         70         70         70         70         70                                                                                                    | Information                                                                                                    | Current stat Error me<br>Current stat Error me<br>Ident<br>Stby                                                                                                    | 400.02 K.<br>400.02 K.<br>400.04 KHz<br>400.04 KHz<br>400.04 KHz<br>400.04 KHz<br>400.04 KHz<br>400.04 KHz<br>400.04 KHz                                                                                                    | CLook CHD<br>Nor: 6 117<br>Nor: 40 117<br>Nor: 6 117<br>Nor: 6 117<br>Nor: 6 117<br>Nor: 6 117<br>Nor: 6 117<br>Nor: 6 117<br>Nor: 102 117<br>Nor: 102 117<br>Nor: 16 117<br>Nor: 16 117<br>Nor: 17 117<br>Nor: 16 117<br>Nor: 17 117<br>Nor: 16 117<br>Nor: 16 117<br>Nor: 16 117<br>Nor: 17 117<br>Nor: 16 117<br>Nor: 17 117<br>Nor: 16 117<br>Nor: 16 117<br>Nor: 17 Nor: 17 Nor: 17 Nor: 17 Nor: 17 Nor: 17 Nor: 17 Nor: 17 Nor: 17 Nor: 17 Nor: 17 Nor: 17 Nor: 17 Nor:                                                                                                    | > Durat 1<br>1.480us<br>1.490us<br>1.480us<br>1.480us<br>1.480us<br>1.480us<br>1.480us<br>1.480us<br>1.480us<br>1.480us<br>1.480us<br>1.480us<br>1.480us<br>1.480us<br>1.480us<br>1.480us<br>1.480us<br>1.480us<br>1.480us<br>1.480us<br>1.480us<br>1.480us<br>1.480us                                                                                                    | Navigator<br>Discreption<br>Command<br>Data<br>Error<br>• Sector Count<br>What Data Time(ns)<br>Buay Time(ns)                                            | Tures         Bytes           54         452           31121         1593           2         1593                                                          | 0 ×                                        |
| Times           1270           1271           1272           1273           1274           1275           1276           1277           1278           1279           1281           1281           1282           1283           1285           1285           1285                                                                                                    | <pre>tamp (h113:13.020.0455.741 L. Remp1: 1 1133:13.020.0455.741 L. Remp1: 1 1133:13.021.040.122 L. (200.5551 1133:13.022.045.033 L. (200.5551 1133:13.022.045.033 L. (200.5551 1133:13.024.045.054 1133:13.024.045.054 1133:13.024.045.054 1133:13.024.045.054 1133:13.024.0555 1133:13.024.0555 1133:13.024.0555 1133:13.024.0555 1133:13.024.0555 1133:13.024.055 1133:13.024.055 1133:13.025 1133:13.024.055 1133:13.024.055 1133:13.025 1133:13.024.055 1135 1133:13.024.055 1135 1133:13.024 1133 1133 1</pre>                                                                                                    | Kui         Date           B3         37           0.92 (2000)         41           0.83         37           0.92 (2000)         41           0.83         37           0.82 (2000)         41           0.83         37           0.83         37           0.83         37           0.83         37           0.83         37           0.83         37           0.83         37           0.83         37           0.83         37           0.83         37           0.83         37           0.83         37           0.83         37           0.83         37           0.83         37           0.83         37           0.83         37           0.83         37           0.83         37           0.83         37           0.83         37           0.83         37           0.83         37           0.83         37           0.83         37           0.83         37 <tr td=""></tr>                                                                                                    | a           40         30         0         17           40         30         00         00           40         30         00         17           40         30         00         17           40         30         00         17           40         30         00         17           40         30         00         17           40         30         00         17           40         30         00         17           50         00         00         10           50         00         00         10           50         00         00         10           50         00         00         10           50         00         00         10           50         00         00         10           50         00         00         10           50         00         00         10           50         00         00         10           50         00         00         10           50         00         00         10           50 <th>Information</th> <th>Cerrent stat Error me<br/>Ident<br/>Ident<br/>Sthy<br/>Eduy</th> <th>400.023 K.<br/>400.023 K.<br/>400.04 KHz<br/>400.04 KHz<br/>400.04 KHz<br/>400.04 KHz<br/>400.04 KHz<br/>400.04 KHz<br/>400.04 KHz</th> <th>CLOOK CHD<br/>Nor: 6 117<br/>Nor: 6 117<br/>Nor: 6 117<br/>Nor: 6 117<br/>Nor: 6 117<br/>Nor: 6 117<br/>Nor: 6 117<br/>Nor: 5 117<br/>Nor: 6 117<br/>Nor: 6 117<br/>Nor: 18 117<br/>Nor: 18 117<br/>Nor: 18 117<br/>Nor: 18 117<br/>Nor: 16 117<br/>Nor: 16 117<br/>Nor: 6 117<br/>Nor: 6</th> <th><ul> <li>Durat.</li> <li>A80us</li> <li>480us</li> <li>480us</li> </ul></th> <th>Navigator<br/>Description<br/>Command<br/>Data<br/>Environ<br/>Environ<br/>Wall Data Time(ns)<br/>Busy Time(ns)<br/>Statistics Taxes</th> <th>Tuns         Bytes           54         4552           31121         1593           2         1593</th> <th>0×</th>                                                                                                    | Information                                                                                                    | Cerrent stat Error me<br>Ident<br>Ident<br>Sthy<br>Eduy                                                                                                    | 400.023 K.<br>400.023 K.<br>400.04 KHz<br>400.04 KHz<br>400.04 KHz<br>400.04 KHz<br>400.04 KHz<br>400.04 KHz<br>400.04 KHz                                                                                                    | CLOOK CHD<br>Nor: 6 117<br>Nor: 6 117<br>Nor: 6 117<br>Nor: 6 117<br>Nor: 6 117<br>Nor: 6 117<br>Nor: 6 117<br>Nor: 5 117<br>Nor: 6 117<br>Nor: 6 117<br>Nor: 18 117<br>Nor: 18 117<br>Nor: 18 117<br>Nor: 18 117<br>Nor: 16 117<br>Nor: 16 117<br>Nor: 6 117<br>Nor: 6                                                                                                    | <ul> <li>Durat.</li> <li>A80us</li> <li>480us</li> <li>480us</li> </ul>                                                                                                    | Navigator<br>Description<br>Command<br>Data<br>Environ<br>Environ<br>Wall Data Time(ns)<br>Busy Time(ns)<br>Statistics Taxes                             | Tuns         Bytes           54         4552           31121         1593           2         1593                                                          | 0×                                         |
|                                                                                                    |                                                                                                    |                                                                                                    |                                                                                                    |                                                                                                    |                                                                                                    |                                                                                                    |                                                                                                    |                                                                                                    |                                                                                                    |                                                                                                    |                                            |
| Times           1270           1271           1272           1273           1274           1275           1276           1277           1279           1280           1281           1282           1283           1285           1286           1287           1288           1285           1286                                                                                                    | Totac         Totac         Totac         Totac           stam         (Dristin as one ddfr)         Meenil         Meenil           1113/13.200.405.741         Meenil         Meenil           1113/13.200.405.741         Constant         Meenil           1113/13.201.401.741         Constant         Constant           1113/13.201.401.741         Constant         Meenil           1113/13.201.401.741         Meenil         Meenil           1113/13.201.701.721         Constant         Meenil           1113/13.201.201.701.721         Meenil         Meenil           1113/13.201.201.701.721         Meenil         Meenil           1113/13.201.201.201.701.721         Meenil         Meenil           1113/13.201.201.201.701.721         Meenil         Meenil           1113/13.201.201.201.701.721         Meenil         Meenil           1113/13.201.201.201.701.721         Meenil         Meenil           1113/13.201.201.201.701.721         Meenil         Meenil           1113/13.201.201.201.701.721         Meenil         Meenil           1113/13.201.201.201.701.721         Meenil         Meenil           1113/13.201.201.201.721         Meenil         Meenil           11113/13.201.201.201.111                                                                                                    | Nui         Date           63         37           64         37           65         69           69         000           60         60           60         60           60         60           60         60           60         60           60         60           60         60           60         60           60         60           60         60           60         60           60         60           60         60           61         60           62         60           64         60           67         61           67         61           60         60           61         60           61         61           61         61           61         61           61         61           61         61           61         61                                                                                                    | 40         17         60         10         17           40         30         60         00         7           40         30         60         00         7           40         30         60         00         7           40         70         60         00         7           40         70         60         00         7           40         70         60         00         7           40         70         60         00         7           40         70         60         00         7           60         80         00         00         00         00           60         60         60         7         10         10           60         60         60         00         10         10         10           60         60         60         20         10         10         10         10           60         60         60         20         10         10         10         10         10         10         10         10         10         10         10         10         10         10 <th>foreer interpretation</th> <th>SRAUSSU<br/>Cerrent stat from se<br/>Laest<br/>Laest<br/>Stay<br/>Stay<br/>Tras</th> <th>400.04 KHz<br/>400.04 KHz<br/>400.04 KHz<br/>400.04 KHz<br/>400.04 KHz<br/>400.04 KHz<br/>400.04 KHz</th> <th>Clock CHC<br/>Nor: 6 117<br/>Nor: 6 117<br/>Nor: 6 117<br/>Nor: 6 117<br/>Nor: 6 117<br/>Nor: 6 117<br/>Nor: 6 117<br/>Nor: 6 117<br/>Nor: 6 117<br/>Nor: 6 137<br/>Nor: 6 137<br/>Nor: 7 137<br/>Nor: 7 137<br/>N</th> <th><ul> <li>Durat</li> <li>1.480us</li> <li>4.490us</li> <li>4.480us</li> <li>4.480us</li> </ul></th> <th>Navigator<br/>Deception<br/>Command<br/>Data<br/>Error<br/>Visit Data Timo(ns)<br/>Busy Time(ns)<br/>Statistics Taves</th> <th>Tures         Bytes           94         4512           31121         1593           2         1</th> <th>0×</th>                                                                                                    | foreer interpretation                                                                                                    | SRAUSSU<br>Cerrent stat from se<br>Laest<br>Laest<br>Stay<br>Stay<br>Tras                                                                                                    | 400.04 KHz<br>400.04 KHz<br>400.04 KHz<br>400.04 KHz<br>400.04 KHz<br>400.04 KHz<br>400.04 KHz                                                                                                    | Clock CHC<br>Nor: 6 117<br>Nor: 6 117<br>Nor: 6 117<br>Nor: 6 117<br>Nor: 6 117<br>Nor: 6 117<br>Nor: 6 117<br>Nor: 6 117<br>Nor: 6 117<br>Nor: 6 137<br>Nor: 6 137<br>Nor: 7 137<br>Nor: 7 137<br>N                                                                                                    | <ul> <li>Durat</li> <li>1.480us</li> <li>4.490us</li> <li>4.480us</li> <li>4.480us</li> </ul>                                                                                                    | Navigator<br>Deception<br>Command<br>Data<br>Error<br>Visit Data Timo(ns)<br>Busy Time(ns)<br>Statistics Taves                                           | Tures         Bytes           94         4512           31121         1593           2         1                                                            | 0×                                         |
| Times           1270           1271           1272           1273           1274           1275           1276           1278           1279           1270           1275           1276           1278           1279           1281           1282           1283           1284           1285           1286           1287           1286           1287           1286           1287           1286           1299                                                                                                    | <pre>10000 11000010000 10000000000000000000</pre>                                                                                                    | Kui         Date           B3         37           0,0,000         37           0,0,000         37           0,0,000         37           0,0,000         41           83         37           0,0,000         41           83         37           82         37           82         38           82         37           82         37           82         37           82         37           82         37           82         37           82         37           82         37           82         37           92         37           92         37           92         37           93         36           94         31           95         37           95         37           95         37           95         37           95         37           95         37           95         37           95         37           95         37                                                                                                    | ta         F         0         0         F         0         0         F         0         0         F         0         0         0         0         0         0         0         0         0         0         0         0         0         0         0         0         0         0         0         0         0         0         0         0         0         0         0         0         0         0         0         0         0         0         0         0         0         0         0         0         0         0         0         0         0         0         0         0         0         0         0         0         0         0         0         0         0         0         0         0         0         0         0         0         0         0         0         0         0         0         0         0         0         0         0         0         0         0         0         0         0         0         0         0         0         0         0         0         0         0         0         0         0         0         0         0                                                                                                    | Toroner introduction                                                                                                    | SRAUSSO<br>Cerrent stat From me<br>Teams<br>Zdens<br>Zdens<br>Suby<br>Suby<br>Tran                                                                                                    | Bus           600.023 K.           600.04 8782           600.04 8782           600.04 8782           600.04 8782           600.04 8782           600.04 8782           600.04 8782           600.04 8782           600.04 8782           600.04 8782           600.04 8782           600.04 8782           600.04 8782           600.04 8782           600.04 8782           600.04 8782                                                                                                    | Clock         OBD           Marr 6         117           Marr 6         117           Marr 6         117           Marr 6         117           Marr 6         117           Marr 6         117           Marr 6         117           Marr 6         117           Marr 6         117           Marr 10         117           Marr 12         111           Marr 12         117           Marr 12         117           Marr 12         117           Marr 14         117           Marr 15         117           Marr 16         117           Marr 17         118           Marr 18         117           Marr 18         117           Marr 18         117           Marr 18         117           Marr 19         117           Marr 19         117           Marr 19         117           Marr 19         117           Marr 19         117           Marr 19         117           Marr 19         117           Marr 19         117           Marr 19                                                                                                    | ) Durat =<br>.400us<br>.400us<br>.492us<br>.400us<br>.400us<br>.400us<br>.400us<br>.400us<br>.400us<br>.400us<br>.400us<br>.400us<br>.400us<br>.400us<br>.400us<br>.400us<br>.400us<br>.400us<br>.400us<br>.400us<br>.400us<br>.400us<br>.400us<br>.400us<br>.400us                                                                                                    | Navigator<br>Decempton<br>Command<br>Data<br>State<br>Sector Coart<br>Wat Data Timo(ns)<br>Buay Time(ns)<br>Statistics<br>Taxes                          | Tuns         Bytes           94         4512           31121         1993           2         2                                                             | (B) (C) (C) (C) (C) (C) (C) (C) (C) (C) (C |
| Times           1271           1271           1272           1273           1274           1275           1276           1277           1278           1279           1280           1281           1282           1284           1280           1281           1282           1284           1280           1280           1280           1280           1280           1280           1280           1280           1280           1280           1280           1280           1280           1280           1280           1280           1280                                                                                                    | <pre>tamp (bits.sep.eds.sep.ed</pre>                                                                                                    | Nun         Date           Bat         37           0,00,000         41           0,00,000         41           0,00,000         41           0,00,000         41           0,00,000         41           0,00,000         42           0,00,000         41           0,00,000         42           0,00,000         43           0,00,000         43           0,00,000         43           0,00,000         43           0,00,000         43           0,00,000         43           0,00,000         43           0,00,000         43           0,00,000         43           0,00,000         43           0,00,000         43           0,00,000         43           0,000,000         43           0,000,000         43           0,000,000         43           0,000,000         43           0,000,000         43           0,000,000         43           0,000,000         43           0,000,000         43           0,000,000         43           0,000,0                                                                                                    | Image: 1         Image: 2         Image: 2                                                                                                    | To come introduce one one<br>Information                                                                                                    | SRUUSU<br>Carrent stat From see<br>                                                                                                    |                                                                                                    | Clock         Ostr           Nor. 4         1           Nor. 4         1           Nor. 6         1           Nor. 6         1           Nor. 6         1           Nor. 6         1           Nor. 1         1           Nor. 1         1           Nor. 1         1           Nor. 1         1           Nor. 1         1           Nor. 1         1           Nor. 1         1                                                                                                    | > Durat. n<br>- 400us<br>- 492us<br>- 480us<br>- 480us                                                                                                    | Navigator<br>Disciplington<br>Command<br>Data<br>Sector Coart<br>Wat Data Timo(ns)<br>Busy Time(ns)<br>Statistics Tans                                   | Tures         Bytes           94         4512           31121         1593           2         1                                                            | (B) (B) (B) (B) (B) (B) (B) (B) (B) (B)    |
| Times           1271           1271           1272           1273           1274           1275           1276           1277           1279           1279           1284           1282           1284           1285           1286           1287           1288           1289           1280           1280           1281           1282           1280           1281           1282           1280           1281           1282           1283           1284           1282           1284           1289           1280           1281           1282           1284           1282           1284           1282           1284           1282           1284           1284           1284           1284           1284           1284           1284                                                                                                    | Note:         Note:         Note:         Note:           111111550.00000000000000000000000000000                                                                                                    | Kui         Date           B3         37           0.95 COD         41           3.05 COD         41           3.05 COD         41           3.05 COD         41           3.05 COD         41           3.05 COD         41           3.05 COD         41           3.05 COD         42           3.05 COD         42           3.05 COD         42           3.05 COD         42           3.05 COD         42           3.05 COD         42           3.05 COD         43           3.05 COD         43           3.05 COD         42           3.05 COD         43           3.05 COD         43           3.05 COD         43           3.12 Dytes         40           3.12 Dytes         40           3.12 Dytes         40           3.12 Dytes         44           3.12 Dytes         44           3.12 Dytes         45           3.12 Dytes         45           3.12 Dytes         45           3.12 Dytes         45           3.12 Dytes         45           <                                                                                                    | xa           40 37 00 00 TF           40 30 00 00 77           40 30 00 00 77           40 30 00 00 77           40 30 00 00 77           40 30 00 00 77           40 30 00 00 77           40 30 00 00 77           40 30 00 00 77           40 30 00 00 77           40 30 00 00 77           40 30 00 00 74           40 30 00 00 74           40 30 00 00 74           40 30 00 00 74           40 30 00 00 74           40 30 00 00 74           40 30 00 00 74           40 30 00 00 74           40 30 00 00 74           40 30 00 00 74           40 30 00 00 74           40 30 00 00 74           40 30 00 00 74           40 30 00 00 74           40 30 00 00 74           40 30 00 00 74           40 30 00 00 00 74           40 40 00 00 00 74           40 40 00 00 00 74           40 40 00 00 00 74           40 40 00 00 00 00 74           40 40 00 00 00 00 74           40 40 00 00 00 00 00 00 00 00 00 00 00 0                                                                                                    | South Main Constant State State Stat | SRUUSU<br>Carrent stat Error me<br>laent<br>Staby<br>Fran<br>Tran                                                                                                    | Image: Image:                                                                                                    | Clock         CHO           Mart 6         11           Nete 100         11           Nete 100 <th>&gt; Durat 1<br/>40014<br/>40014<br/>400000000</th> <th>Naxigator<br/>Decorption<br/>Command<br/>Error<br/>Sector Coart<br/>Vida Data Tindyta)<br/>Bouy Time(ice)<br/>Seatistics<br/>Tana</th> <th>Tons         Bytes           3421         1553           2         1           5ytes         1</th> <th>0 S S</th>                                                                                                    | > Durat 1<br>40014<br>40014<br>400000000                                                                                                    | Naxigator<br>Decorption<br>Command<br>Error<br>Sector Coart<br>Vida Data Tindyta)<br>Bouy Time(ice)<br>Seatistics<br>Tana                                | Tons         Bytes           3421         1553           2         1           5ytes         1                                                              | 0 S S                                      |
| Communication           Times           2271           1272           1273           1274           1275           1276           1277           1278           1279           1270           1270           1270           1270           1270           1270           1270           1270           1270           1270           1270           1270           1270           1270           1270           1270           1270           1270           1270           1270           1270           1270           1281           1282           1284           1285           1280           1280           1281           1282           1283           1284                                                                                                    | <pre>Vieworking2</pre>                                                                                                    | Nui         Detect           B3         37           0,00,000         41           0,00,000         41           8,00         19           8,00         19           8,00         19           8,00         19           8,00         19           8,00         19           8,00         10           9,0000         14           8,00         10           9,0000         42           8,00         10           9,000,000         43           8,00         10           9,000,000         49           8,1         10           9,000,000         49           9,000,000         49           9,000,000         49           9,000,000         49           9,000,000         49           9,000,000         49           9,000,000         49           9,000,000         49           9,000,000         49           9,000,000         49           9,000,000         49           9,000,000         49           10,000         49                                                                                                    | ta         ta           40         30         00         77           40         30         00         00         70           40         30         00         70         10           40         70         00         00         70           40         71         00         00         70           40         71         00         00         70           40         71         00         00         70           40         71         00         00         70           40         71         00         00         70           60         00         70         00         70           60         00         70         00         70           60         00         70         70         70           60         00         00         70         70           60         00         70         70         70           70         70         70         70         70           70         70         70         70         70           70         70         70         70                                                                                                    | Covers introduce of the Carlo Carlo  | SRUCES                                                                                                    | base           400.03 K.           400.04 KR           400.04 KR                                                                                                    | Clock         CHO           Marc 4         0.10           Marc 4         0.10           Marc 1         0.10           Marc 1         0.10           Marc 1         0.10           Marc 1         0.11           Marc 1         0.11           Marc 1         0.11           Marc 1         0.11           Marc 1         0.11           Marc 1         0.11           Marc 1 <th>) Durat. 7<br/>(480128<br/>(48028<br/>(48028<br/>(48028<br/>(48028<br/>(48028<br/>(48028<br/>(48028<br/>(48028<br/>(48028<br/>(48028<br/>(48028<br/>(48028<br/>(48028<br/>(48028<br/>(48028<br/>(48028)<br/>(48028<br/>(48028)<br/>(48028)<br/>(48028)<br/>(48028<br/>(48028)<br/>(48028)<br/>(48088)<br/>(48088)<br/>(</th> <th>Naxigator<br/>Decorption<br/>Command<br/>Data<br/>Data<br/>Data<br/>Sector Coart<br/>Wat Data Time(ns)<br/>Busy Time(ns)<br/>Statistics<br/>Taxes</th> <th>Tons         Bytes           34:1         4512           32:1         1993           2         1993</th> <th>© 25</th>                  | ) Durat. 7<br>(480128<br>(48028<br>(48028<br>(48028<br>(48028<br>(48028<br>(48028<br>(48028<br>(48028<br>(48028<br>(48028<br>(48028<br>(48028<br>(48028<br>(48028<br>(48028<br>(48028)<br>(48028<br>(48028)<br>(48028)<br>(48028)<br>(48028<br>(48028)<br>(48028)<br>(48088)<br>(48088)<br>(                                                                                                    | Naxigator<br>Decorption<br>Command<br>Data<br>Data<br>Data<br>Sector Coart<br>Wat Data Time(ns)<br>Busy Time(ns)<br>Statistics<br>Taxes                  | Tons         Bytes           34:1         4512           32:1         1993           2         1993                                                         | © 25                                       |
| Communication           1         1.0000           2271         1.0000           2271         1.0000           2272         1.0000           2274         1.0000           1275         1.0000           1276         1.0000           1277         1.0000           1278         1.0000           1281         1.0000           1282         1.0000           1283         1.0000           1284         1.0000           1285         1.0000           1290         1.0000           1291         1.0000           1293         1.0000           1294         1.0000           1295         1.0000                                                                                                    | <pre>tamp (Dura in an an after 1 tamp (Dura in an an after 1 tamp (Dura in an an after 1 tamp (Dura in an after 1 tamp (Dura in an after 1 tamp (Dura in an after 1 tamp (Dura in an after 1 tamp (Dura in an after 1 tamp (Dura in a after 1 tamp (Dura in a after 1 tamp (Du</pre>                                                                                                    | Kui         Date           Ba         Ja           0.90000         Ja           0.900000         Ja           0.900000         Ja           0.90000000         Ja           0.9000000000         Ja           0.900000000000000000000000000000000000                                                                                                    | is         is           40         00         07         10         07         10         17         10         00         17         10         10         10         10         10         10         10         10         10         10         10         10         10         10         10         10         10         10         10         10         10         10         10         10         10         10         10         10         10         10         10         10         10         10         10         10         10         10         10         10         10         10         10         10         10         10         10         10         10         10         10         10         10         10         10         10         10         10         10         10         10         10         10         10         10         10         10         10         10         10         10         10         10         10         10         10         10         10         10         10         10         10         10         10         10         10         10         10         10 </td <td>100000 UNIONS ON ONE<br/>Information<br/>5001 WaitTime:6.29959ms<br/>5001 WaitTime:64.29959ms<br/>5001 WaitTime:164.977us</td> <td>SRUUSD<br/>Cerrent stat From me<br/></td> <td>Normalization           00.023 K.           00.023 K.           00.023 K.           00.023 K.           00.02 K.           00.02 K.</td> <td>Clock         CHI           Norr         6         117           TRC:         40         117           Norr         6         127           TRC:         40         12           Norr         60         121           TRC:         40         121           Norr         60         121           Norr         60         121           Norr         60         121           Norr         60         121           Norr         60         121           Norr         60         121           Norr         60         131           Norr         60         131           Norr         100         131           Norr         100         131           Norr         100         131           Norr         13         131           Norr         13         131           Norr         13         131           Norr         13         131           Norr         13         131           Norr         13         131           Norr         13         131</td> <td>) Durat. 7<br/>3 480128<br/>480228<br/>480228<br/>48028<br/>48008<br/>48028<br/>48008<br/>48008<br/>48008<br/>48008<br/>48008<br/>48008<br/>48008<br/>48000</td> <td>Navigator<br/>Decempton<br/>Command<br/>Data<br/>Sector Count<br/>Wat Data Timo(ns)<br/>Busy Time(ns)<br/>Statistics<br/>Ture</td> <td>Tuns         Bytes           94         4512           31121         1993           2         9           Bytes         9</td> <td>© 55</td>                                                                                                    | 100000 UNIONS ON ONE<br>Information<br>5001 WaitTime:6.29959ms<br>5001 WaitTime:64.29959ms<br>5001 WaitTime:164.977us                                                                                                    | SRUUSD<br>Cerrent stat From me<br>                                                                                                    | Normalization           00.023 K.           00.023 K.           00.023 K.           00.023 K.           00.02 K.           00.02 K.                                                                                                    | Clock         CHI           Norr         6         117           TRC:         40         117           Norr         6         127           TRC:         40         12           Norr         60         121           TRC:         40         121           Norr         60         121           Norr         60         121           Norr         60         121           Norr         60         121           Norr         60         121           Norr         60         121           Norr         60         131           Norr         60         131           Norr         100         131           Norr         100         131           Norr         100         131           Norr         13         131           Norr         13         131           Norr         13         131           Norr         13         131           Norr         13         131           Norr         13         131           Norr         13         131                                                                                                    | ) Durat. 7<br>3 480128<br>480228<br>480228<br>48028<br>48008<br>48028<br>48008<br>48008<br>48008<br>48008<br>48008<br>48008<br>48008<br>48000 | Navigator<br>Decempton<br>Command<br>Data<br>Sector Count<br>Wat Data Timo(ns)<br>Busy Time(ns)<br>Statistics<br>Ture                                    | Tuns         Bytes           94         4512           31121         1993           2         9           Bytes         9                                   | © 55                                       |
| 20000000           1271           1272           1272           1272           1272           1272           1273           1274           1275           1276           1277           1278           1279           1284           1282           1284           1286           1287           1284           1286           1287           1284           1286           1287           1284           1284           1285           1284           1284           1285           1284           1284           1285           1284           1284           1285           1284           1284           1284           1284           1284           1284           1284           1284           1284           1284           1284           1284           1284                                                                                                    | Theorem 1 resources and deri Newst<br>tangs (him is and deri Newst<br>1113313-021-000-132 i. (CHO) Sent<br>1113313-021-000-132 i. (CHO) Sent<br>1113313-021-000-132 i. (CHO) Sent<br>1113313-021-004-021 i. Resp01 i<br>1113313-022-054-003 i. (CHO) Sent<br>1113313-022-054-003 i. (CHO) Sent<br>1113313-022-054-003 i. (CHO) Sent<br>1113313-022-054-003 i. (CHO) Sent<br>1113313-024-054-021 i. (CHO) Sent<br>1113313-024-058-021 i. (CHO) Sent<br>1113313-024-058-021 i. (CHO) Sent<br>1113313-024-058-021 i. (CHO) Sent<br>1113313-024-058-024 i. (CHO) Sent<br>1113313-024-058-024 i. (CHO) Sent<br>1113313-024-058-024 i. (CHO) Sent<br>1113313-024-058-024 i. (CHO) Sent<br>1113313-024-058-024 i. (CHO) Sent<br>1113313-024-058-024 i. (CHO) Sent<br>1113313-024-058-024 i. (CHO) Sent<br>1113313-024-058-024 i. (CHO) Sent<br>1113313-024-054-044 i. Resp0<br>1113313-024-054-044 i. Resp0<br>1113313-024-054-044 i. Resp0<br>1113313-024-054-044 i. Resp0<br>1113313-024-054-044 i. Resp0<br>1113313-024-064-044 i. Resp0<br>1113313-024-064-044 i.                                                                                                    | Kui         Description           Bat         Bat           0.9000         41           0.9000         43           0.90000         43           0.90000         43           0.90000         43           0.90000         43           0.90000         43           0.90000         43           0.90000         43           0.90000         43           0.90000         43           0.90000         43           0.90000         43           0.900000         43           0.900000         43           0.900000         43           0.900000         43           0.900000         43           0.900000         43           0.900000         43           0.9000000         43           0.90000000         43           0.900000000000000000000000000000000000                                                                                                    | Image: constraint of the second second sec                                                                                                    | Deven introduce of the outer of the outer of | SRUUSU<br>Cerrent stat From see<br>Interest Interest Interest<br>Ideas Interest<br>Stay Interest<br>Stay Interest<br>S                                                                                                    |                                                                                                    | Clock         OHD           Norr         6         11           Recr         40.1         12           Recr         6         12           Recr         6         12           Recr         6         13           Recr         6         13           Recr         6         13           Recr         6         13           Recr         14         14           Recr         12         11           Merr         12         11           Merr         12         11           Merr         13         13           Recr         13         13           Merr         13         13           Recr         14         14           Merr         14         14           Merr         13         13           Recr         14         14           Recr         13         13           Recr         14         14           Recr         14         14           Recr         14         14           Recr         14         14           Recr <td< th=""><th>- 480us<br/>- 480us<br/>- 480u</th><th>Navigator<br/>Disciplington<br/>Command<br/>Data<br/>State<br/>Sector Coart<br/>Wat Data Time(ns)<br/>Busy Time(ns)<br/>Statistics<br/>Tune<br/>Statistics<br/>Tune</th><th>Tures         Bytes           94         4512           31121         1593           2         9/100</th><th>© 5<br/>1131</th></td<> | - 480us<br>- 480us<br>- 480u                                                                                                    | Navigator<br>Disciplington<br>Command<br>Data<br>State<br>Sector Coart<br>Wat Data Time(ns)<br>Busy Time(ns)<br>Statistics<br>Tune<br>Statistics<br>Tune | Tures         Bytes           94         4512           31121         1593           2         9/100                                                        | © 5<br>1131                                |
| Connect           1210           1271           1272           1273           1274           1275           1270           1271           1272           1273           1274           1275           1270           1270           1270           1270           1270           1270           1270           1270           1270           1270           1270           1270           1270           1270           1270           1270           1270           1270           1270           1270           1270           1270           1270           1270           1270           1270           1270           1270           1281           1282           1292           1293           1295           1295           1295           1295           1295                                                                                                    | Nonconstruction         Nonconstruction           stage         (histors are and def)         Newsit           1113113-520-6812-1         Respit 1         Respit 2           1113113-520-6812-1         Respit 2         Respit 1           1113113-520-6812-1         Respit 2         Respit 1           1113113-520-6812-1         Respit 1         Respit 2           1113113-520-6812-1         Respit 1         Respit 1           1113113-520-6912-1         Respit 1         Respit 1           1113113-520-692-20-1         Respit 1         Respit 1           1113113-520-692-30-21-1         Respit 1         Respit 1           1113113-520-692-52-1         Respit 1         Respit 1           1113113-520-692-52-1         CROD 3522         Respit 1           1113113-520-692-52-1         CROD 3522         CROD 3522           1113113-520-692-52-1         Respit 1         Respit 1           1113113-520-692-684-1         Respit 1         Respit 1           1113113-520-692-684-1         Respit 1         Respit 1           1113113-520-692-684-1         Respit 1         Respit 1           1113113-520-692-684-1         Respit 1         Respit 1           1113113-520-692-684-1         Respit 1         Respit 1                                                                                                    | Num         Date           A3         Date           A4         0.90           A5         0.90           A6         0.90           A7         0.90           A8         97           A9         97           A9         97           A9         97           A9         92           A9         92           A1         0.90           A1         0.90           A2         0.90           A2         0.90           A2         0                                                                                                    | 40         70         80         87           40         70         80         87           40         70         80         87           40         70         80         87           40         70         60         80           40         70         60         80           40         70         60         80           40         70         60         80           40         70         60         80           40         70         80         80           60         80         80         70           60         80         80         70           60         80         80         70           60         80         80         70           60         80         80         70           70         80         80         70           80         90         80         70           80         90         90         70           80         90         80         80           80         80         80         80           80         80         80<                                                                                                    | Down whow dwords<br>Information                                                                                                    | SIGUSU<br>Cerrent stat Error me<br>lanat<br>Ident<br>Ident<br>I | Note:         Note:         Note: <td< th=""><th>Clock         CH20           Ner: 40         137           Ner: 40         137           Ner: 100         137           Ner: 100         137           Ner: 9         147           Ner: 9         147           Ner: 9         147           Ner: 9         147           Ner: 9         147           Ner</th><th>P Durat 2<br/>- 480us<br/>- 480us<br/>-</th><th>Naxigator<br/>Description<br/>Command<br/>Error<br/>Brand<br/>Sector Coart<br/>Vida Data Tino(ns)<br/>Bruy Time(ns)<br/>Seatistics<br/>Tares<br/>Detail Naxigator</th><th>Tores Bytes 3421 1953 2421 1953 Eytes Hide Rems</th><th>1131</th></td<> | Clock         CH20           Ner: 40         137           Ner: 40         137           Ner: 100         137           Ner: 100         137           Ner: 9         147           Ner: 9         147           Ner: 9         147           Ner: 9         147           Ner: 9         147           Ner                                                                                                    | P Durat 2<br>- 480us<br>- 480us<br>-                                                                                                    | Naxigator<br>Description<br>Command<br>Error<br>Brand<br>Sector Coart<br>Vida Data Tino(ns)<br>Bruy Time(ns)<br>Seatistics<br>Tares<br>Detail Naxigator  | Tores Bytes 3421 1953 2421 1953 Eytes Hide Rems                                                                                                    | 1131                                       |
| Connect           27           1271           1272           1273           1274           1274           1276           1270           1270           1271           1272           1273           1274           1275           1270           1270           1270           1270           1270           1270           1270           1280           1281           1283           1285           1296           1290           1292           1293           1294           1292           1293           1294           1292           1293           1294           1295           1295           1295           1295           1295           1295           1295           1295           1295           1295           1295           1295           1295                                                                                                    | Total         Total         Total         Total         Total           tamp         (hirad)         1.0         1.0         1.0         1.0         1.0         1.0         1.0         1.0         1.0         1.0         1.0         1.0         1.0         1.0         1.0         1.0         1.0         1.0         1.0         1.0         1.0         1.0         1.0         1.0         1.0         1.0         1.0         1.0         1.0         1.0         1.0         1.0         1.0         1.0         1.0         1.0         1.0         1.0         1.0         1.0         1.0         1.0         1.0         1.0         1.0         1.0         1.0         1.0         1.0         1.0         1.0         1.0         1.0         1.0         1.0         1.0         1.0         1.0         1.0         1.0         1.0         1.0         1.0         1.0         1.0         1.0         1.0         1.0         1.0         1.0         1.0         1.0         1.0         1.0         1.0         1.0         1.0         1.0         1.0         1.0         1.0         1.0         1.0         1.0         1.0         1.0         1.0         1.0                                                                                                    | Num         Dest           83         37           0,00,000         41           3,00         90           0,00         91           3,00         91           3,00         91           3,00         91           3,00         91           3,00         91           3,00         91           3,00         91           3,00         91           3,00         91           3,00         91           3,00         91           3,00         91           3,00         91           3,00         91           3,00         91           3,00         91           3,00         91           3,00         91           3,00         91           3,00         91           3,00         91           3,00         92           3,00         92           3,00         93           3,00         93           3,00         94           3,00         94           3,00         94           3,00 <th>ta         ta           40         30         00         77           40         30         00         00         70           40         30         00         00         70           40         70         00         00         70           40         70         00         00         70           40         70         00         00         70           40         70         00         00         70           40         70         00         00         70           40         70         00         00         70           40         70         00         70         70           40         70         00         70         70           40         70         00         70         70           40         70         00         70         70           40         70         20         70         70           60         70         70         70         70           70         70         70         70         70           70         70         70         70</th> <th>Dover whore diverses</th> <th>SRUCES</th> <th>base           400.03 K.           400.04 KR           400.04 KR           400.</th> <th>Clock CH C C C C C C C C C C C C C C C C C C</th> <th>Porrat ()<br/>- 450us<br/>- 450us</th> <th>Naxigator<br/>Decorption<br/>Command<br/>Data<br/>Data<br/>Data<br/>Sector Coart<br/>Viat Data Time(ns)<br/>Data<br/>Data<br/>Data<br/>Statistics<br/>Tows</th> <th>Tons Bytes<br/>34:21 45:22<br/>22 15:33<br/>2<br/>Bytes<br/>Hide Rems</th> <th>0 × ×</th> | ta         ta           40         30         00         77           40         30         00         00         70           40         30         00         00         70           40         70         00         00         70           40         70         00         00         70           40         70         00         00         70           40         70         00         00         70           40         70         00         00         70           40         70         00         00         70           40         70         00         70         70           40         70         00         70         70           40         70         00         70         70           40         70         00         70         70           40         70         20         70         70           60         70         70         70         70           70         70         70         70         70           70         70         70         70                                                                                                    | Dover whore diverses                                                                                                    | SRUCES                                                                                                    | base           400.03 K.           400.04 KR           400.04 KR           400.                                                                                                    | Clock CH C C C C C C C C C C C C C C C C C C                                                                                                    | Porrat ()<br>- 450us<br>- 450us                                                                                                    | Naxigator<br>Decorption<br>Command<br>Data<br>Data<br>Data<br>Sector Coart<br>Viat Data Time(ns)<br>Data<br>Data<br>Data<br>Statistics<br>Tows           | Tons Bytes<br>34:21 45:22<br>22 15:33<br>2<br>Bytes<br>Hide Rems                                                                                            | 0 × ×                                      |
| 20110000           2220           2221           2221           2222           2223           2224           2225           2276           2272           2273           2274           2275           2276           2277           2280           2281           2282           2280           2280           2280           2280           2280           2280           2280           2280           2280           2280           2280           2280           2280           2281           2282           2283           2284           2284           2284           2284           2284           2284           2284           2284           2284           2284           2284           2284           2284           2284           2284           2284                                                                                                    | THOSE         THOSE (************************************                                                                                                    | Kui         Date           Bat         37           0.9 C000         41           0.9 C000         41           0.9 C000         41           0.9 C000         41           0.9 C000         42           0.9 C000         42           0.9 C000         42           0.9 C000         42           0.9 C000         42           0.9 C000         42           0.9 C000         42           0.9 C000         42           0.9 C000         42           0.9 C000         42           0.9 C000         42           0.9 C000         43           0.9 C000         43           0.9 C000         43           0.9 C000         43           0.9 C000         43           0.9 C000         43           0.9 C000         43           0.9 C000         43           0.9 C000         43           0.9 C000         43           0.9 C000         46           0.9 C000         46           0.9 C000         46           0.9 C000         46           0.9 C000                                                                                                    | ta         ta           40 30 00 FF         00 FF           40 30 00 00 37         00 77           40 30 00 00 37         00 77           40 30 00 00 37         00 77           40 30 00 00 37         00 77           00 00 00 00 40         00 70           40 30 00 30 40         31 40           00 00 00 00 40         31 40           40 30 00 70 00 40         31 40           40 30 00 70 00 40         31 40           50 07 00 70 70 70         75 50 30           50 07 00 70 70 70 70         75 70           50 00 00 00 00 70 00 70         70 70           50 00 00 00 00 70 00 70         70 70           50 00 00 00 00 00 00 00 00         70 00 00 00 00           50 00 00 00 00 00 00 00 00         70 00 00 00 00           50 90 00 71 00 73         70 73           50 90 00 71 00 73         70 73           50 90 00 71 00 73         70 74           50 90 00 71 00 73         70 74           50 90 00 71 00 73         70 74           50 90 00 71 00 73         70 74           50 90 00 71 00 73         70 74           50 90 00 71 00 73         70 74           50 90 00 71 00 73         70 74           <                                                                                                    | Developmention                                                                                                    | SRAUSSU<br>Cerrent stat From me<br>and the second stat from me<br>second stat from me<br>second st                                                                                                    | Not           400.023 K.           400.023 K.           400.023 K.           400.02 K.           400.01 KR           400.01 KR           40                                                                                                    | Clock         CHE           Ner:         6         11           Rer:         6         12           Ner:         62         13           Rer:         6         12           Ner:         62         13           Ner:         62         13           Ner:         62         13           Ner:         62         13           Ner:         62         13           Ner:         62         13           Ner:         62         13           Ner:         62         13           Ner:         62         13           Ner:         62         13           Ner:         62         13           Ner:         62         14           Ner:         14         14           Ner:         15         14           Ner:         13         14           Ner:         9         14           Ner:         9         12           Ner:         9         12           Ner:         140         140                                                                                                    | 0 000000<br>4 4 6 00000<br>4 6 90000<br>4 6 900000<br>4 6 900000<br>4 6 900000000000000000000000000000000000                                                                                                    | Navigator Disciplion Command Data Data Data Data Data Data Data Dat                                                                                      | Tuns         Bytes           94         4512           3121         1933           2         9,945                                                          | © 55                                       |
| Connect     T ines     T ines     T in                                                                                                    | Total         Total         Total         Total           tamp         (hin is an one dur)         Nemetic           tamp         (hin is an one dur)         Nemetic           tamp         (hin is an one dur)         Nemetic           tamp         (hin is an one dur)         Nemetic           tamp         (hin is an one dur)         Nemetic           tamp         (hin is an one dur)         Nemetic           tamp         (hin is an one dur)         Nemetic           tamp         (hin is an one dur)         Nemetic           tamp         (hin is an one dur)         (hin is an one dur)           tamp         (hin is an one dur)         (hin is an one dur)           tamp         (hin is an one dur)         (hin is an one dur)           tamp         (hin is an one dur)         (hin is an one dur)           tamp         (hin is an one dur)         (hin is an one dur)           tamp         (hin is an one dur)         (hin is an one dur)           tamp         (hin is an one dur)         (hin is an one dur)           tamp         (hin is an one dur)         (hin is an one dur)           tamp         (hin is an one dur)         (hin is an one dur)           tamp         (hin is an one dur)                                                                                                    | Kui         Detect           Bat         37           0,00,000         41           0,00,000         43           0,00,000         43           0,00,000         43           0,00,000         43           0,00,000         43           0,00,000         43           0,000,000         43           0,000,000         43           0,000,000         43           0,000,000         43           0,000,000         43           0,000,000         43           0,000,000         43           0,000,000         44           0,000,000         44           0,000,000         44           0,000,000         44           0,000,000         44           0,000,000         44           0,000,000         44           0,000,000         44           0,000,000         44           0,000,000         44           0,000,000         44           0,000,000         44           0,000,000         44           0,000,000         44           0,000,000         44                                                                                                    | ta         ta           40         00         FF         00         00         FF           40         00         00         00         00         10         10           40         00         00         00         10         10         10         10         10         10         10         10         10         10         10         10         10         10         10         10         10         10         10         10         10         10         10         10         10         10         10         10         10         10         10         10         10         10         10         10         10         10         10         10         10         10         10         10         10         10         10         10         10         10         10         10         10         10         10         10         10         10         10         10         10         10         10         10         10         10         10         10         10         10         10         10         10         10         10         10         10         10         10         10 <th>Decemination</th> <th>SRUUSU Current stat Error se</th> <th>Image: Section of the section of the sectio</th> <th>Clock CHI<br/>Norr 6 (1)<br/>There 40, 127<br/>There 40, 127<br/>There 40,</th> <th>A (000)     A (000)     A</th> <th>Navigator Disciplion Command Data Data Data Data Data Data Sector Cont Viat Data Time(ns) BusyTime(ns) Statistics Tons Detail Navigator</th> <th>Tures         Bytes           94         4512           31121         1593           2         9           Bytes         9           Hide Rems         1000</th> <th>0.0</th>                                                                                                    | Decemination                                                                                                    | SRUUSU Current stat Error se                                                                                                    | Image: Section of the section of the sectio                                                                                                    | Clock CHI<br>Norr 6 (1)<br>There 40, 127<br>There 40, 127<br>There 40,                                                                                                    | A (000)     A (000)     A                                                                                                    | Navigator Disciplion Command Data Data Data Data Data Data Sector Cont Viat Data Time(ns) BusyTime(ns) Statistics Tons Detail Navigator                  | Tures         Bytes           94         4512           31121         1593           2         9           Bytes         9           Hide Rems         1000 | 0.0                                        |
| 201         11.000           2701         12.000           2711         12.000           2723         12.000           1274         12.000           1275         12.000           1276         12.000           1277         12.000           1270         12.000           1280         12.000           1280         12.000           1290         12.000           1290         12.000           1290         12.000           1290         12.000           1290         12.000           1290         12.000           1290         12.000           1290         12.000           1290         12.000           1290         12.000           1290         12.000           1290         12.000           1290         12.000           1290         12.000           1290         12.000           1290         12.000           1290         12.000           1290         12.000           1290         12.000                                                                                                    | Total         Total         Total         Total         Total           tamp         (hin 1, 200, 405, 741 ⊥         Resp01 1         Starting           tail 13:13, 202, 405, 741 ⊥         Resp01 1         Starting         Total           tail 13:13, 202, 405, 741 ⊥         Resp01 1         Starting         Total           tail 13:13, 202, 402, 122, 123         Close, 200, 201, 201, 201, 201, 201, 201, 201                                                                                                    | Num         Date           Bat         37           0.09         0000         49           0.09         0000         49           0.09         0000         49           0.09         0000         49           0.09         0000         49           0.09         0000         49           0.09         0000         49           0.09         0000         49           0.09         0000         49           0.09         0000         49           0.02         000         49           0.02         000         49           0.02         000         49           0.02         000         49           0.02         000         49           0.02         000         512           0.02         000         512           0.03         012         14           0.03         013         14           0.03         013         14           0.04         46           0.05         000         14           0.05         000         14           0.05         00                                                                                                    | ta         F ta         ta           ta         J ta         0 ta         0 JT           ta         J ta         0 ta         0 JT           ta         J ta         0 ta         0 JT           ta         J ta         0 ta         0 ta           ta         J ta         0 ta         0 ta           ta         J ta         0 ta         0 ta           ta         J ta         0 ta         0 ta           ta         J ta         0 ta         0 ta           ta         J ta         0 ta         0 ta           ta         J ta         0 ta         0 ta           ta         J ta         J ta         J ta           ta         J ta         J ta         J ta           ta         J ta         J ta         J ta           ta         J ta         J ta         J ta         J ta           ta         J ta         J ta         J ta         J ta           ta         J ta         J ta         J ta         J ta           ta         J ta         J ta         J ta         J ta           ta         J ta         J ta         J ta<                                                                                                    | Information                                                                                                    | SHOLUSD           Cerrent stat from set           International stat from set           International stat from set           Internatinterinter                                                                                                    | Encode Vision     Encode Vision     Encode                                                                                                    | Clock CH 201 1 1 1 1 1 1 1 1 1 1 1 1 1 1 1 1 1 1                                                                                                     |                                                                                                    | Navigator Description Command Denny Denny Denny Sector Coart Viat Data Time(ns) Dusy Time(ns) Statistics Tores Statistics Tores Detail Navigator         | Tores         Bytes           34221         1593           2         1593                                                                                   | (P) (P) (P) (P) (P) (P) (P) (P) (P) (P)    |
| Connect<br>2010<br>2020<br>2020<br>20 | TODOC         TODOC         TODOC <t< td=""><td>Num         Dest           B3         37           0.00         0.00           0.00         0.00           0.00         0.00           0.00         0.00           0.00         0.00           0.00         0.00           0.00         0.00           0.00         0.00           0.00         0.00           0.00         0.00           0.00         0.00           0.00         0.00           0.00         0.00           0.00         0.00           0.00         0.00           0.00         0.00           0.00         0.00           0.00         0.00           0.00         0.00           0.00         0.00</td><td>Is         Is         Is           40 30 00 77         00 00 77           40 30 00 00 77         00 00 77           40 37 00 00 77         00 77           40 77 00 00 77         07           40 77 00 00 77         07           40 77 00 00 77         07           40 77 00 00 77         07           40 77 00 00 77         07           40 77 00 00 77         07           40 77 00 00 77         07           40 70 00 00 70         07           40 70 00 00 70 00 70         07           40 70 00 70 07         07           40 70 00 70 07         07           40 70 00 70 07         07           40 70 00 70 07         07           40 70 00 70 07         07           40 70 00 70 07         07           40 70 00 70 07         07           40 70 00 00 00 00 00 00 00         00           40 70 00 00 00 00 00 00 00         00           40 70 00 00 00 00 00 00 00 00           40 00 00 00 00 00 00 00           40 00 00 01 1 Ab 07           40 00 00 00 00 00 00 00 00           40 00 00 00 00 00 00 00           40 00 00 00 00 00 00 00 00           40 00 00 00 00 00 00 00 00  &lt;</td><td>Covers introp one one<br/>Information  Sori WaitTime:4.24555ms  Sori WaitTime:1.0451ms  BunyTime:1.0045ims  Libonoice</td><td>SHOUSD           Carrent stat From set           Image: Stat Strom set           Image: Stat Strom set           Image: S</td><td></td><td>Clock CBC<br/>Rec: 40 137<br/>Rec: 40 127<br/>Rec: 40 127<br/>Rec: 40</td><td>A (190)     A (190)     A</td><td>Naxigator Disciplion Command Data Data Data Data Data Data Data Dat</td><td>Tons         Bytes           34:1         45:12           32:1         1993           2         1993</td><td></td></t<> | Num         Dest           B3         37           0.00         0.00           0.00         0.00           0.00         0.00           0.00         0.00           0.00         0.00           0.00         0.00           0.00         0.00           0.00         0.00           0.00         0.00           0.00         0.00           0.00         0.00           0.00         0.00           0.00         0.00           0.00         0.00           0.00         0.00           0.00         0.00           0.00         0.00           0.00         0.00           0.00         0.00           0.00         0.00                                                                                                    | Is         Is         Is           40 30 00 77         00 00 77           40 30 00 00 77         00 00 77           40 37 00 00 77         00 77           40 77 00 00 77         07           40 77 00 00 77         07           40 77 00 00 77         07           40 77 00 00 77         07           40 77 00 00 77         07           40 77 00 00 77         07           40 77 00 00 77         07           40 70 00 00 70         07           40 70 00 00 70 00 70         07           40 70 00 70 07         07           40 70 00 70 07         07           40 70 00 70 07         07           40 70 00 70 07         07           40 70 00 70 07         07           40 70 00 70 07         07           40 70 00 70 07         07           40 70 00 00 00 00 00 00 00         00           40 70 00 00 00 00 00 00 00         00           40 70 00 00 00 00 00 00 00 00           40 00 00 00 00 00 00 00           40 00 00 01 1 Ab 07           40 00 00 00 00 00 00 00 00           40 00 00 00 00 00 00 00           40 00 00 00 00 00 00 00 00           40 00 00 00 00 00 00 00 00  <                                                                                                    | Covers introp one one<br>Information  Sori WaitTime:4.24555ms  Sori WaitTime:1.0451ms  BunyTime:1.0045ims  Libonoice                                                                                                    | SHOUSD           Carrent stat From set           Image: Stat Strom set           Image: Stat Strom set           Image: S                                                                                                    |                                                                                                    | Clock CBC<br>Rec: 40 137<br>Rec: 40 127<br>Rec: 40 127<br>Rec: 40                                                                                                    | A (190)     A (190)     A                                                                                                    | Naxigator Disciplion Command Data Data Data Data Data Data Data Dat                                                                                      | Tons         Bytes           34:1         45:12           32:1         1993           2         1993                                                        |                                            |
| 20000000           12000           12270           12271           12272           12273           12274           12275           12276           12277           12278           12279           12280           12281           12282           12383           12804           12805           12806           12807           12808           12809           12804           12805           12806           12807           12808           12809           12804           12805           12806           12807           12808           12809           12809           12809           12809           12809           12809           12809           12809           12809           12809           12800           12800           12800           12800           12800           1280                                                                                                    | Totace         Totace         Totace         Totace         Totace           tamp         (Intra m.m. and dur)         Kenept 1         Kenept 1           tail13113-221.000.152.711 ⊥         Kenept 1         Kenept 1         Kenept 1           tail13113-221.000.152 ⊥         (CH00.2801.11)         Kenept 1         Kenept 1           tail13113-221.000.152 ⊥         (CH00.2801.11)         Kenept 1         Kenept 1           tail13113-221.000.152 ⊥         (CH00.2801.11)         Kenept 1         Kenept 1           tail13113-221.000.152 ⊥         (CH00.2801.11)         Kenept 1         Kenept 1           tail13113-221.000.759 ⊥         Kenept 1         Kenept 1         Kenept 1           tail13113-221.000.759 ⊥         Kenept 1         Kenept 1         Kenept 1           tail13113-221.000.759 ⊥         Kenept 1         Kenept 1         Kenept 1           tail13113-221.000.759 ⊥         Kenept 1         Kenept 1         Kenept 1           tail13113-221.261.211.0000.1121.0000.1121.0000.1121.0000.1121.0000.1121.0000.1121.0000.1121.0000.11111111                                                                                                    | Nun         Determination           Bat         37           0.00         0.00           0.00         0.00           0.00         0.00           0.00         0.00           0.00         0.00           0.00         0.00           0.00         0.00           0.00         0.00           0.00         0.00           0.00         0.00           0.00         0.00           0.00         0.00           0.00         0.00           0.00         0.00           0.00         0.00           0.00         0.00           0.00         0.00           0.00         0.00           0.00         0.00           0.00         0.00           0.00         0.00           0.00         0.00           0.00         0.00                                                                                                    | In         In         In           40         30         0         FT         0         0         FT         0         0         FT         0         0         0         FT         0         0         0         FT         0         0         0         0         0         0         0         0         0         0         0         0         0         0         0         0         0         0         0         0         0         0         0         0         0         0         0         0         0         0         0         0         0         0         0         0         0         0         0         0         0         0         0         0         0         0         0         0         0         0         0         0         0         0         0         0         0         0         0         0         0         0         0         0         0         0         0         0         0         0         0         0         0         0         0         0         0         0         0         0         0         0         0         0 <td< td=""><td>Information Information Inform</td><td>SRUCUSU<br/>Cerrent stat from me<br/></td><td>term     term     term</td><td>Clock (B)<br/>Ner: 6 127<br/>Ner: 60 127<br/>Ner: 62 127<br/>Ner: 62 127<br/>Ner: 62 127<br/>Ner: 62 127<br/>Ner: 62 127<br/>Ner: 62 127<br/>Ner: 64 127<br/>Ner: 64 127<br/>Ner: 64 127<br/>Ner: 64 127<br/>Ner: 64 127<br/>Ner: 64 127<br/>Ner: 64 127<br/>Ner: 64 127<br/>Ner: 64 127<br/>Ner: 64 127<br/>Ner: 64 127<br/>Ner: 64 127<br/>Ner: 64 127<br/>Ner: 64 127<br/>Ner: 64 127<br/>Ner: 74 127<br/>Ner: 74</td><td>defended     defended     defended</td><td>Navigator Disciplion Command Data Data Data Data Data Data Data Dat</td><td>Tures         Bytes           94         4512           3121         1933           2         9/04</td><td></td></td<> | Information Information Inform | SRUCUSU<br>Cerrent stat from me<br>                                                                                                    | term     term                                                                                                    | Clock (B)<br>Ner: 6 127<br>Ner: 60 127<br>Ner: 62 127<br>Ner: 62 127<br>Ner: 62 127<br>Ner: 62 127<br>Ner: 62 127<br>Ner: 62 127<br>Ner: 64 127<br>Ner: 64 127<br>Ner: 64 127<br>Ner: 64 127<br>Ner: 64 127<br>Ner: 64 127<br>Ner: 64 127<br>Ner: 64 127<br>Ner: 64 127<br>Ner: 64 127<br>Ner: 64 127<br>Ner: 64 127<br>Ner: 64 127<br>Ner: 64 127<br>Ner: 64 127<br>Ner: 74 127<br>Ner: 74                                                                                                    | defended     defended                                                                                                    | Navigator Disciplion Command Data Data Data Data Data Data Data Dat                                                                                      | Tures         Bytes           94         4512           3121         1933           2         9/04                                                          |                                            |

(3). Bookmark List (right click in the main report area to add)

| File     | Capture    | e Curs      | ж                     |               |                    |                 |                 |            |          |             |              |            |               |             |             |               |            |           |            |                   |            |          |         |    |
|----------|------------|-------------|-----------------------|---------------|--------------------|-----------------|-----------------|------------|----------|-------------|--------------|------------|---------------|-------------|-------------|---------------|------------|-----------|------------|-------------------|------------|----------|---------|----|
| B        |            | nnn         | 25                    | N 111         |                    |                 | Search All Fiel | t          | <b>T</b> | 1           | aír          |            |               |             |             |               |            |           |            |                   |            |          |         |    |
|          |            | Bus         | 10                    | × <b>F</b> L1 |                    |                 |                 |            | 1287     | / 31332     | 1   [        |            | SV            |             |             |               |            |           |            |                   |            |          | Tunning |    |
| Conr     | nect i     | Protocol    | Protocol Analyzer     | Hide Wavef    | orms <del>.,</del> | Run             | Search          | ^          | • —      | To bot      | tom W        | Vindow, Sa | ave to text S | tack DSO    |             |               |            |           |            |                   |            |          |         | κ. |
|          |            |             |                       |               |                    |                 |                 |            |          |             |              |            |               |             |             |               |            |           | Na         | igator            |            |          |         | 30 |
|          | Timest     | amp (h:)    | n:s.ms.us.ns d        | ur) Event     |                    |                 | Data            |            |          | Information | n            |            | Ct            | irrent stat | Error mes   | sag Bus       | Clock      | CMD Da    | rat:       | ription           | Txns       | Bytes    |         |    |
| 1270     |            | 11:13:      | 13.920.485.741        | 1 Res         | p01 R3             |                 | 3F 40 FF        | 80 80 FF   |          |             |              |            |               |             |             |               | Nor: 6     | 117.48    | Bus        | Command           | 94         | 4512     | _       | -  |
| 1271     |            | 11:13:      | 13.921.608.132        | 1 CMD01       | SEND_C             | OP_COND         | 41 40 30        | 00 00 B7   |          |             |              |            |               |             |             | 400.023       | K Nrc: 4   | 1 117.49  | 2us_       | Data              | 31121      | 15931131 |         |    |
| 1272     |            | 11:13:      | 13.921.740.622        | 1 Res         | p01 R3             |                 | 3F 40 FF        | 80 80 FF   |          |             |              |            |               |             |             |               | Nor: 6     | 117.48    | Bus        | Sector Count      | 2          |          |         |    |
| 1273     |            | 11:13:      | 13.922.863.013        | 1 CMD01       | SEND_O             | OP_COND         | 41 40 30        | 00 00 B7   |          |             |              |            |               |             |             | 400.04        | KHz Nrc: 4 | 2 117.48  | Bus        | Wait Data Time(ns | )          |          |         |    |
| 1274     |            | 11:13:      | 3.922.995.500         | 1 Res         | p01 R3             |                 | 3F 40 FF        | 80 80 FF   |          |             |              |            |               |             |             | 400.04        | Nor: 6     | 117.48    | Sus        | Busy Time(ns)     |            |          |         |    |
| 12/5     |            | 11:13:.     | 3.924.115.391         | 1 CMD01       | SEND V             | OP_COND         | 91 90 30        | 00 00 B7   |          |             |              |            |               |             |             | 400.04        | Anz NEC: 4 | 11 117.40 | Jus        |                   |            |          |         |    |
| 12/0     |            | 11-13-1     | 3 625 370 272         | 1. CMD02      | ALL SI             | END CTD         | 42 00 00        | 00 00 40   |          |             |              |            |               |             |             | 400.04        | Re Neci 4  | 2 117.48  | 118        |                   |            |          |         |    |
| 1278     |            | 11:13:1     | 3.925.502.759         | 1 Real        | D02 82             | che ore         | 3F 45 01        | 00 53 44   | 57.31    |             |              |            |               |             |             | 100101        | Nort 6     | 337.46    | 611.8      |                   |            |          |         |    |
| 1279     |            | 11:13:      | 3.925.885.221         | 3 CMD03       | SEND I             | RELATIVE ADDR   | 43 00 00        | 00 00 21   |          |             |              |            |               |             |             | 400.04        | Hz Nrc: 1  | 117.48    | Bus        |                   |            |          |         |    |
| 1280     |            | 11:13:      | 3.926.035.206         | 1 Res         | p03 R1             | -               | 03 00 00        | 05 00 FB   |          |             |              |            | I             | lent        |             |               | Nor: 1     | 117.49    | lus        |                   |            |          |         |    |
| 1281     |            | 11:13:      | 3.926.192.693         | 1 CMD09       | SEND (             | CSD             | 49 00 00        | 00 00 AF   |          |             |              |            |               |             |             | 400.04        | Hz Nrc: 1  | 117.48    | Bus        |                   |            |          |         |    |
| 1282     |            | 11:13:      | 3.926.335.179         | 1 Res         | p09 R2             |                 | 3F DO OF        | 00 32 OF   | 59 03    |             |              |            |               |             |             |               | Nor: 9     | 337.46    | 6us        |                   |            |          | C       | 3  |
| 1283     |            | 11:13:      | 3.926.712.641         | 3 CMD13       | SEND_              | STATUS          | 4D 00 00        | 00 00 0D   |          |             |              |            |               |             |             | 400.04        | KHz Nrc: 1 | 117.48    | Bus        | tistics Tune      | P. to      |          |         |    |
| 1284     |            | 11:13:      | 13.926.845.128        | 1 Res         | p13 R1             |                 | 0D 00 00        | 07 00 FB   |          |             |              |            | St            | :by         |             |               | Nor: 6     | 117.48    | Jus        |                   | oyte.      |          | _       | -  |
| 1285     |            | 11:13:      | 13.927.005.112        | 1 CMD07       | SELECT             | T/DESELECT_CARE | 47 00 00        | 00 00 83   |          |             |              |            |               |             |             | 400.04        | KHz Nrc: 1 | 117.49    | Zus        |                   |            |          |         |    |
| 1296     |            | 11:13:      | 3.927.155.101         | 1 Res         | p07 R1             |                 | 07 00 00        | 07 00 75   |          |             |              |            | St            | by.         |             |               | Nor: 1     | 117.48    | lus        |                   |            |          |         |    |
| 1287     | •          | 11:13:      | 3.927.320.084         | 1 CMD08       | SEND_I             | EXT_CSD         | 48 00 00        | 00 00 C3   |          |             |              |            |               |             |             | 400.04        | KHz Nrc: 1 | 117.48    | Bus        |                   |            |          |         |    |
| 1298     |            | 11:13:      | 13.927.470.069        | 1 Res         | p08 R1             |                 | 08 00 00        | 09 00 F1   |          |             |              |            | T             | an          |             |               | Nor: 1     | 117.48    | Bus        |                   |            |          |         |    |
| 1289     | -          | 11:13:.     | 13.931.837.146        | 9 K           | ead,               | 512 Dytes       | 00 00 00        | 00 00 00   | 00 00    | SC=1 WaltI  | 1me:4.2      | 495988     |               |             |             | IDIC          |            |           | -          |                   |            |          |         |    |
| 1250     |            | 11:131      | 3.942.153.654         | L. CMD08      | SEND_I             | EXT_CSD         | 48 00 00        | 00 00 03   |          |             |              |            | T             |             |             | 400.023       | K. NECI 1  | 117.49    | Rus        |                   |            |          |         |    |
| 1291     | _          | 11.13.      | 3 942 616 108         | 2 D           | and and            | 512 hutes       | 00 00 00        | 00 00 00   | 00.00    | SCal MairT  | (me : 104    | 977118     |               | .0.11       |             | lbir          | BOL . L    | 11/-30    | 140        |                   |            |          |         |    |
| 1293     |            | 11:13:      | 3.952.920.117         | 1. CMD06      | SWITCH             | H               | 46 03 89        | 01 00 2F   | 00 00111 | DO-1 HELCI  | 1000 - 1 7 1 |            |               |             |             | 400.04        | Hz Nrc: 9  | 117,49    | 2118       |                   |            |          |         |    |
| 1294     |            | 11:13:      | 3.953.045.101         | 1             | Busy a             | start           |                 |            |          |             |              |            |               |             |             |               |            |           |            |                   |            |          |         |    |
| 1295     |            | 11:13:      | 3.953.070.105         | 2 Res         | p06 R13            | b               | 06 00 00        | 08 00 CB   |          |             |              |            | T             | an          |             |               |            | 117.48    | Bus        |                   |            |          |         |    |
| 1296     |            | 11:13:      | 3.954.050.007         | 9             | Busy (             | end             |                 |            |          | BusyTime:1  | .00491m      | 1.9        |               |             |             |               |            |           |            |                   |            |          |         |    |
| 100      |            |             |                       | 1 000010      |                    |                 | 100 00 00       |            |          | 1           |              |            | -             |             |             |               |            |           |            | Mariantes -       | Hide Borns |          |         |    |
| _        |            |             |                       |               |                    |                 |                 |            |          |             |              |            |               |             |             |               |            |           |            | rtail Trangator   | Tibe items |          |         |    |
| Search   | n List     | Trigger Lis | t Statistics List     | Bookman       | k List             |                 |                 |            |          |             |              |            |               |             |             |               |            |           |            |                   |            |          |         | П  |
| Tigger L | ist        |             |                       |               |                    |                 |                 |            |          |             |              |            |               |             |             |               |            |           |            |                   |            |          | 1       |    |
|          |            |             |                       |               |                    |                 |                 |            |          |             |              |            |               |             |             |               |            |           |            |                   |            |          |         | -  |
|          | ^ ^        | 2 /4        |                       |               |                    |                 |                 |            |          |             |              |            |               |             |             |               |            |           |            |                   |            |          |         |    |
| Li       | ne No.     |             | Timestamp (h:m:s.ms.u | u no dur)     |                    | Event           |                 |            | Data.    |             |              | Informatic | on            | Cu          | creat state | Error message | Bas        | Clock     | CMD Duntic | n Date Duration   |            |          |         |    |
| 12       | 36         | 11:13:      | 13.898.172.88         | 9 2.07ms      | CHDO               | 8 SEND_EXT_CSD  |                 | 8 00 00 01 | AA 87    |             |              |            |               |             |             |               | 400.04 KHz | Ncc: 784  | 117.492u   |                   |            |          |         |    |
| 12       | 87         | 11:13:      | 13.927.320.08         | 4 164.98us    | CMDO               | 8 SEND_EXT_CSD  |                 | 8 00 00 00 | 0 00 C3  |             |              |            |               |             |             |               | 400.04 KHz | Nrc: 19   | 117.488u   |                   |            |          |         | 1  |
| 12       | 90         | 11:13:      | 13.942.153.65         | 4 10.31ms     | CMDO               | 8 SEND_EXT_CSD  |                 | 8 00 00 00 | 0 00 C3  |             |              |            |               |             |             |               | 400.023 K  | Nrc: 13   | 117.492us  |                   |            |          |         | 4  |
| 12       | 99         | 11:13:      | 13.954.507.46         | 5 167.48us    | CMDO               | 8 SEND_EXT_CSD  |                 | 8 00 00 00 | 0 00 C3  |             |              |            |               |             |             |               | 400.04 KHz | Nrc: 19   | 117.488us  |                   |            |          |         | 4  |
| 4        |            |             |                       |               |                    |                 |                 |            |          |             |              |            |               |             |             |               |            |           |            |                   |            |          |         |    |
| Parket A | 1200 00.00 | Count       |                       | 05 (00.01.48) |                    | (100 L 00)      |                 |            |          |             |              |            |               |             |             |               |            |           |            |                   |            |          |         | -  |
| recast 3 | 1220 (E.D) | Contracted  | ENINC 3.1 UUUU        | 05700301:18   | am 20358           | (028 3.0)       |                 |            |          |             |              |            |               |             |             |               |            |           |            |                   |            |          |         |    |